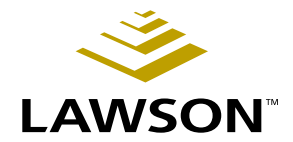

## Par and Cycle Counting User Guide

Version 3.1.1 February 2005 Document Number MPCUG-311W-01

Lawson Healthcare Solutions

Lawson does not warrant the content of this document or the results of its use. Lawson may change this document without notice.

All brand or product names mentioned herein are trademarks or registered trademarks of Lawson Software, Inc., or the respective trademark owners. Lawson clients or authorized Lawson business partners may copy or transmit this document for their internal use only. Any other use or transmission requires advance written approval of Lawson.

© Copyright 2005 Lawson Software, Inc.

All rights reserved

## Contents

## List of Figures

| Chapter 1 | Using this Guide                                                                                                    | 9       |
|-----------|----------------------------------------------------------------------------------------------------|---------|
|           | User Guide Conventions<br>Product Documentation                                                                                                    | 9<br>11 |
|           | Global Support Center                                                                                                    |         |
|           | Documentation Contact                                                                                                    | 11      |
| Chapter 2 | Overview of Par and Cycle Counting                                                                                                    | 13      |
|           | What is the Lawson Par and Cycle Counting Application?<br>How Par and Cycle Counting Integrates with Other Lawson Appl<br>Par and Cycle Counting Process Flow |         |
| Chapter 3 | Setting Up Par and Cycle Counting                                                                                                    | 17      |
|           | Concepts in this Chapter                                                                                                    |         |
|           | What is User Management?                                                                                                    |         |
|           | What is Location Management?                                                                                                    |         |
|           | How do I Manage Printers?                                                                                                    |         |
|           | Procedures in this Chapter                                                                                                    | 20      |
|           | Logging into the Web Application                                                                                                    |         |
|           | Adding Groups                                                                                                    |         |
|           | Modifying Groups                                                                                                    |         |
|           | Viewing and Printing Groups                                                                                                    |         |
|           | Adding Facilities from Procurement                                                                                                    |         |
|           | Modifying Facilities                                                                                                    |         |
|           | Viewing and Printing Facilities                                                                                                    |         |
|           | Inactivating Facilities                                                                                                    |         |
|           | Adding Locations from Procurement                                                                                                    |         |
|           | Modifying Locations                                                                                                    |         |
|           |                                                                                                    |         |
|           | Printing Location Labels                                                                                                    |         |
|           | Printing Sub Location Labels                                                                                                    |         |
|           | Adding Users from the Portal                                                                                                    | 50      |
|           | Navigating Search Results                                                                                                    |         |
|           | Modifving Users                                                                                                    |         |
|           | Viewing and Printing Users                                                                                                    |         |
|           | Inactivating Users                                                                                                    | 61      |
|           | Adding Printers                                                                                                    |         |

| Modifying Printers                     | . 66 |
|----------------------------------------|------|
| Deleting Printers                      | . 69 |
| Mapping Printers to Locations          | . 72 |
| Mapping Label Printers to Workstations | . 73 |

## Chapter 4 Using the Cycle Counting Web Application

77

| Concepts in this Chapter   | 78 |
|----------------------------|----|
| What is Cycle Counting?    |    |
| What is a Select ID?       |    |
| What is Blind Counting?    |    |
| What is a Freeze File?     |    |
| Procedures in this Chapter | 79 |
| Configuring Cycle Counting | 80 |

| Configuring Cycle Counting  | 80 |
|-----------------------------|----|
| Printing Bin Labels         |    |
| Printing Item Labels        |    |
| Running Cycle Count Reports |    |

| Chapter 5 Using the Par Counting Web App | plication 91 |
|------------------------------------------|--------------|
|------------------------------------------|--------------|

| Concepts in this Chapter    | 92 |
|-----------------------------|----|
| What are General Par Terms? | 02 |

| Procedures in this Chapter |  |
|----------------------------|--|
| What are "My Par Forms?"   |  |
| What is a Par Location?    |  |
| What is Above Par?         |  |
| What is Par Counting?      |  |
|                            |  |

| Configuring Par Counting  |  |
|---------------------------|--|
| Modifying My Par Forms    |  |
| Printing Par Labels       |  |
| Running Par Count Reports |  |

# Chapter 6 Using the Par and Cycle Counting Handheld Application

**99** 

| Concepts in this Chapter                                    | 100 |
|-------------------------------------------------------------|-----|
| What is a Handheld Terminal?<br>What is Pick for Par?       |     |
| Procedures in this Chapter                                  | 101 |
| Launching the Handheld Application<br>Entering Cycle Counts |     |

|       | Picking for Par |     |
|-------|-----------------|-----|
| Index |                 | 115 |

## **List of Figures**

| Chapter 2 Overview of Par and Cycle Counting                                 |    |
|------------------------------------------------------------------------------|----|
| Figure 1. Procedure flow: Par and Cycle Counting                             |    |
| Chapter 3 Setting Up Par and Cycle Counting                                  |    |
| Figure 2 Form clip: Lawson Mobile SCM login                                  | 21 |
| Figure 3. Form clip: Lawson Mobile SCM                                       | 22 |
| Figure 4 Form clip: Logged Out                                               | 22 |
| Figure 5 Form clip: Add Group                                                | 23 |
| Figure 6 Form clip: Add Roles to Group                                       | 24 |
| Figure 7 Form clip: Modify Group                                             | 25 |
| Figure 8. Form clip: Modify Group Roles                                      |    |
| Figure 9. Form clip: Manage Group Roles                                      | 26 |
| Figure 10. Form clip: View/Print Group                                       |    |
| Figure 11. Form clip: View/Print Groups                                      |    |
| Figure 12. Form clip: Search for a Procurement Facility to Add to Mobile SCM |    |
| Figure 13. Form clip: Select a Procurement Facility to Add to Mobile SCM     |    |
| Figure 14. Form clip: Add Procurement Facility to Mobile SCM                 |    |
| Figure 15. Form clip: Search for a Facility to Modify                        |    |
| Figure 16. Form clip: Select Facility to Modify                              |    |
| Figure 17. Form clip: Modify Facility                                        |    |
| Figure 18. Form clip: Search for Facility to View/Print                      |    |
| Figure 19. Form clip: Select Facility to View/Print                          |    |
| Figure 20. Form clip: View/Print Facility                                    |    |
| Figure 21. Form clip: Search for a Facility to Inactivate                    | 35 |
| Figure 22. Form clip: Select Facility to Inactivate                          |    |
| Figure 23. Form clip: Inactivate Facility                                    |    |
| Figure 24. Form clip: Search for a Procurement Location to Add to Mobile SCM |    |
| Figure 25. Form clip: Select Procurement Location to Add to Mobile SCM       |    |
| Figure 26. Form clip: Add Procurement Location to Mobile SCM                 |    |
| Figure 27. Form clip: Search for a Location to Modify                        |    |
| Figure 28. Form clip: Select Location to Modify                              |    |
| Figure 29. Form clip: Modify Location                                        |    |
| Figure 30. Form clip: Modify Location                                        |    |
| Figure 31. Form clip: Search for a Location to View/Print                    |    |
| Figure 32. Form clip: Select Location to View/Print                          |    |
| Figure 33. Form clip: View/Print Location                                    |    |
| Figure 34. Form clip: Search for a Location to Inactivate                    |    |
| Figure 35. Form clip: Select Location to Inactivate                          |    |
| Figure 36. Form clip: Inactivate Location                                    |    |
| Figure 37. Form clip: Search for a Location to Print Labels                  |    |
| Figure 38. Form clip: Select Locations to Print Labels                       |    |
| Figure 39. Form clip: Search for Sub-Locations to Manage / Print Labels      |    |
| Figure 40. Form clip: Sub Locations                                          | 50 |
| Figure 41. Form clip: Search for a Portal User to Add to Mobile SCM          | 51 |
| Figure 42. Form clip: Select a Portal User to Add to Mobile SCM              |    |
| Figure 43. Form clip: Add Portal User to Mobile SCM                          | 52 |
| Figure 44. Form clip: Add New User                                           | 53 |

| Assign Access to Locations                | 54                                                                                                    |
|-------------------------------------------|----------------------------------------------------------------------------------------------------|
| Assign Location Defaults                  | 55                                                                                                    |
| Search for a User to Modify               | 57                                                                                                    |
| Select a User to Modify                   | 58                                                                                                    |
| Modify User                               | <b>58</b>                                                                                                    |
| Search for a User to View/Print           | 60                                                                                                    |
| Select a User to View/Print               | 61                                                                                                    |
| View/Print User                           | 61                                                                                                    |
| Search for a User to Inactivate           | 62                                                                                                    |
| Select a User to Inactivate               | 63                                                                                                    |
| Inactivate User                           | 63                                                                                                    |
| Add Printer                               | <del>6</del> 4                                                                                                    |
| Add Printer                               | 66                                                                                                    |
| Search for a Printer to Modify or Delete  | 67                                                                                                    |
| Select Printer to Modify or Delete        | <mark>68</mark>                                                                                                    |
| Modify Printer                            | <mark>68</mark>                                                                                                    |
| Search for a Printer to Modify or Delete  | 70                                                                                                    |
| Select Printer to Modify or Delete        | 71                                                                                                    |
| Delete Printer                            | 71                                                                                                    |
| Map Printers to Location                  | 72                                                                                                    |
| Map Label Printers to Workstations        | 73                                                                                                    |
| Add Label Printer To Workstation Mapping  | 74                                                                                                    |
| Edit Label Printer To Workstation Mapping | 75                                                                                                    |
|                                           | Assign Access to Locations<br>Assign Location Defaults<br>Search for a User to Modify<br>Select a User to Modify<br>Modify User<br>Search for a User to View/Print<br>Select a User to View/Print.<br>View/Print User<br>Search for a User to Inactivate<br>Select a User to Inactivate<br>Inactivate User<br>Add Printer<br>Search for a Printer to Modify or Delete<br>Select Printer to Modify or Delete<br>Select Printer to Modify or Delete<br>Select Printer to Modify or Delete<br>Select Printer to Modify or Delete<br>Select Printer to Modify or Delete<br>Select Printer to Modify or Delete<br>Modify Printer<br>Search for a Printer to Modify or Delete<br>Select Printer to Modify or Delete<br>Delete Printer.<br>Map Printers to Location<br>Map Label Printers to Workstations<br>Add Label Printer To Workstation Mapping.<br>Edit Label Printer To Workstation Mapping. |

## Chapter 4 Using the Cycle Counting Web Application

| Figure 68. | Form clip: | Cycle Counting Configuration        | . 80 |
|------------|------------|-------------------------------------|------|
| Figure 69. | Form clip: | Print Bin Labels                    | . 81 |
| Figure 70. | Form clip: | Select Bin Labels to Print          | . 82 |
| Figure 71. | Form clip: | Print Item Labels                   | . 83 |
| Figure 72. | Form clip: | Select Item Labels to Print         | . 83 |
| Figure 73. | Form clip: | Search for Cycle Counts Report      | . 84 |
| Figure 74. | Form clip: | Select Cycle Count to View Detail   | . 86 |
| Figure 75. | Form clip: | Cycle Counts Report View Detail     | . 87 |
| Figure 76. | Form clip: | Search for Count Form Status Report | . 88 |
| Figure 77. | Form clip: | Select Cycle Count to View Detail   | . 89 |
| Figure 78. | Form clip: | Cycle Counts                        | . 90 |

## Chapter 6 Using the Par and Cycle Counting Handheld Application

| Figure 79. Procedure flow: Cycle counting on handheld | 102 |
|-------------------------------------------------------|-----|
| Figure 80. Form clip: Download Count Forms            | 103 |
| Figure 81. Form clip: Ready to Count                  | 104 |
| Figure 82. Form clip: Cycle Count                     | 105 |
| Figure 83. Form clip: Ready to Count                  | 106 |
| Figure 84. Procedure flow: Par counting on handheld   | 108 |
| Figure 85. Form clip: Pick for Par                    | 111 |
| Figure 86. Form clip: Ready to Pick                   |     |
| Figure 87. Form clip: Par Location                    |     |
| Figure 88. Form clip: Ready to Pick                   | 114 |

## **Chapter 1**

## **Using this Guide**

#### **User Guide Conventions**

This user guide uses specific text conventions, visual elements, and terminology.

#### **Text Conventions**

Lawson user guides use the following standard text conventions.

| This                                                                                                 | Represents                                                                                                    |  |  |
|----------------------------------------------------------------------------------------------------|----------------------------------------------------------------------------------------------------|--|--|
| boldA key name or a function key name. For exampleis a key name and Help (F1) is a function key name |                                                                                                    |  |  |
|                                                                                                    | A value or command that you must type exactly as it appears.                                                         |  |  |
|                                                                                                    | A program name or a file name.                                                                                       |  |  |
| italics                                                                                              | A manual title or form name.                                                                                         |  |  |
|                                                                                                    | An emphasized word or phrase.                                                                                        |  |  |
| (F1)–(F24)                                                                                           | A function key number. "Press <b>Help (F1)</b> " instructs you to press the key mapped for the <b>(F1)</b> function. |  |  |

#### **Visual Elements**

Lawson user guides use the following visual elements.

**STOP** Information that must know before you attempt the procedure or process.

Need More Details? Check out the following concepts:

• Introduces a list of topics that provide additional or background information. Each item in the list includes a cross-reference to the information.

Application integration. Events, required actions, or other consequences that are related to other Lawson applications.

**IMPORTANT** Important information that you must consider when you perform the procedure.

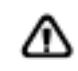

**CAUTION** Cautionary information about actions that involve a risk of possible damage to equipment, data, or software.

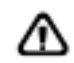

**WARNING** Warning information about actions that involve a risk of personal injury or irreversible destruction to the data or operating system.

#### Terminology

The following terms have precise meanings in Lawson documentation.

| Term   | Meaning                                                                                                    |
|--------|----------------------------------------------------------------------------------------------------|
| access | Open a Lawson application form or subform.                                                                                                    |
| choose | Start a process.                                                                                                    |
|        | "Choose Add" instructs you to click a button or a link on a form to add a record to the Lawson system.                                                                   |
| click  | Place the cursor over an object (such as a button, link, or tab) and press the left mouse button.                                                                        |
|        | <b>NOTE</b> This description applies to a standard PC mouse with standard settings. You must translate the meaning of "click" to what is appropriate for your equipment. |
| define | Use a Lawson form to create a new record for a company, a vendor, a class, a code, or another entity used throughout the Lawson system.                                  |
|        | – or –                                                                                                    |
|        | Specify configuration parameters, printers, security roles, data areas, and so on.                                                                                       |
| select | Identify an item to process. Selecting an item does not start a process.                                                                                                 |
|        | To select an item, place the cursor over an item and then click.                                                                                                    |
|        | If you use character-based mode, highlight an item to select it. Sometimes, you must also press <b>Mark</b> or <b>Next</b> or choose <b>OK</b> .                         |
| type   | Press keyboard keys to enter information in a field, then move the cursor to the next field.                                                                             |
|        | At a command line, type the letters exactly as written in the procedure, then choose <b>OK</b> .                                                                         |

TIP Supplemental information about possible shortcuts to the procedure or your business process. NOTE Supplemental information that might be of interest to you as you complete the procedure.

| Term | Meaning                                                                                                    |
|------|----------------------------------------------------------------------------------------------------|
| ОК   | Choose OK to save or process the data that you entered on the current form.                                                                                                    |
|      | <ul> <li>"Choose OK" instructs you to click a button or a<br/>link on a form. An "OK" button might be labeled<br/>"Update" or show a check mark. An "OK" link might<br/>be labeled "OK."</li> </ul> |
|      | <ul> <li>"Choose OK" instructs you to press the keyboard<br/>key mapped as Enter.</li> </ul>                                                                                                    |

#### **Product Documentation**

Lawson offers the following product documentation:

- Online help
- User guides and manuals
- Release notes and installation instructions
- Enhancement and patch documentation

To find Lawson documentation, see the user interface or http://support.lawson.com. To obtain a login password and ID for the Support site, see your organization's Lawson contact or your Lawson client manager.

### **Global Support Center**

Lawson Global Support Center (GSC) services are available to all Lawson customers who are on maintenance support for Lawson products. See the *Global Support Manual* for the following information:

- What information to gather before you contact the GSC
- How to contact the GSC
- How the GSC processes your request
- · How to receive enhancements and patches
- · Which services are standard maintenance and which services are billable

To find the *Global Support Manual*, see http://support.lawson.com. To obtain a login password and ID for the support web site, see your organization's Lawson contact or your Lawson client manager.

### **Documentation Contact**

We welcome your questions or suggestions about Lawson documentation. Please send comments to documentation@lawson.com.

## **Overview of Par and Cycle Counting**

The Lawson Par and Cycle application works in conjunction with Lawson Supply Chain Management to provide an overall solution that integrates supply chain execution with inventory control, planning, purchasing, payroll, and accounting processes for the administration, tracking, and reporting of healthcare operations.

## What is the Lawson Par and Cycle Counting Application?

The Lawson Par and Cycle Counting application is used to simplify and streamline the replenishment and control processes by reducing par and cycle counting time, eliminating paper-based processing and increasing staff productivity and effectiveness.

The Par and Cycle Counting application uses individual workstations equipped with web browsers and wireless handheld devices to manage medical supplies.

The Par and Cycle Counting handheld application contains modules for counting par areas and performing cycle counts.

## How Par and Cycle Counting Integrates with Other Lawson Applications

This section explains how the Lawson Par and Cycle Counting application interfaces with other Lawson applications.

#### **Inventory Control (IC)**

In order to perform Cycle Counting, users must create freeze files in the Lawson Inventory Control application. When cycle counting on the handheld application, the user synchronizes the inventory information available in Inventory Control with the handheld terminal. When performing Pick for Par, each pick transaction is validated against the Lawson Inventory Control application.

### Par and Cycle Counting Process Flow

The Par and Cycle application is broken down into four processes: setup, configuration, processing, and reporting. This section takes a closer look at the Par and Cycle Counting application and at these processes.

#### Setup

The setup part of the process includes adding users, associating them with groups, setting up facilities and locations, and configuring printers.

### Configuration

The configuration part of the process includes configuring the handheld application and how information is communicated between that and the web application.

#### Processing

Users enter cycle and par counts using the handheld terminal application. Cycle counting procedures are performed on the handheld terminal. Par counting procedures are performed on the handheld terminal.

## Supply Chain Management System Processing

#### **Par Counting**

Lawson Supply Chain Management maintains par location data, including which items are in each par location and what the par value is for each item. The Mobile SCM adapter attains this data and the user records the Par Counts on a handheld device. When done counting, the user sends the counts to the Mobile SCM platform and the adapter transmits the count data to Lawson SCM.

#### **Cycle Counting**

Lawson Supply Chain Management generates Count Forms that list which items are to be counted. Each count line includes an item number, bin, and other information to allow the user to efficiently enter count data.

### Reporting

With the current reporting function you can view details about cycle counts, par counts, and the status of counts.

## Par and Cycle Counting: A Big Picture

To represent Par and Cycle Counting's major processes, this user guide is divided into four main parts: Setup, Configuration, Processing, and Reporting. This big picture flow illustrates Par and Cycle Counting's four main processes,

breaks the processes down into sub-processes, and serves as a reminder of where you are in the big picture.

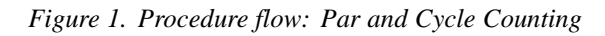

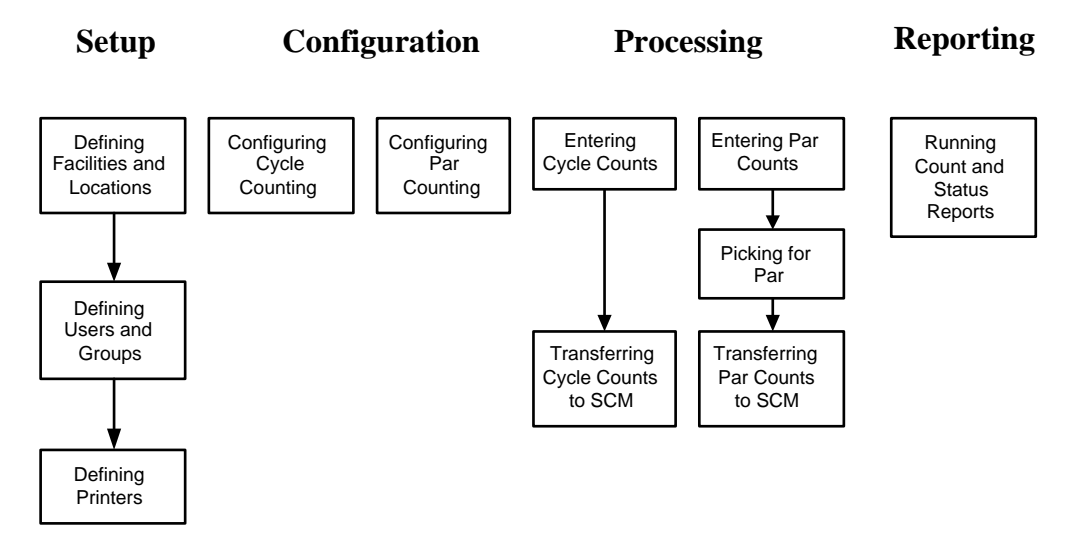

## **Setting Up Par and Cycle Counting**

This chapter explains setup considerations for Lawson Par and Cycle Counting.

**TIP** To skip directly to the procedures, see "Procedures in this Chapter" on page 20 The following concepts provide background and conceptual information for procedures in this chapter.

- "What is User Management?" on page 18
- "What is Location Management?" on page 19
- "How do I Manage Printers?" on page 19

#### What is User Management?

User management refers to the administration of setting up users and grouping them into specific security roles.

#### Lawson Users

Lawson users are individuals with a web user account on the server or platform that hosts the Lawson applications and whose server user account is linked to a user profile and a security class in the Lawson User Security utility.

#### Groups

Groups contain users that perform the same tasks, such as administration, par counting, handheld cycle counting and generating reports. Administrators assign tasks to user groups based on the role of the users in that group. When the users log into the web application, only those tasks that are assigned to them appear.

Location management refers to the administration of setting up facilities and locations for use with the Lawson Par and Cycle Counting application.

#### Facilities

Par and Cycle Counting facilities correspond to companies in the Mobile Supply Chain Management system.

#### Locations

A location is a place, in a company, where inventory is stored. A location can represent a physical place, such as a city, building, or floor of a building. It can also represent a logical classification, such as spare parts, office supplies, and consignment inventory.

Locations in Par and Cycle Counting include par locations and inventory locations.

#### Bins

A bin is a level of storage within a facility location. A bin can be a specific area, rack, shelf, or row at the location. You define bins at the Procurement location level.

### **Report Groups**

A report group is a structuring method you can use to classify a group of locations. You must have at least one report group per facility in order to conduct a physical inventory assessment. In addition to conducting physical inventory, you can use report groups to classify locations for reporting, inquiry, and processing purposes. When you specify a report group in inquiry or report programs, you access only the information related to the locations within that report group.

## How do I Manage Printers?

There are two types of printers used in the Par and Cycle Counting application—Report printers and Label printers. You can set up printers to be used by location and by workstation.

## **Procedures in this Chapter**

This section provides procedural guidance on using the web application to perform administrative procedures for setting up users, locations, items, manufacturers and printers for use with the Par and Cycle Counting application.

- "Logging into the Web Application" on page 20
- "Adding Groups" on page 23
- "Modifying Groups" on page 24
- "Viewing and Printing Groups" on page 26
- "Adding Facilities from Procurement" on page 28
- "Modifying Facilities" on page 30
- "Viewing and Printing Facilities" on page 32
- "Inactivating Facilities" on page 35
- "Adding Locations from Procurement" on page 36
- "Modifying Locations" on page 39
- "Viewing and Printing Locations" on page 43
- "Inactivating Locations" on page 45
- "Printing Location Labels" on page 47
- "Printing Sub Location Labels" on page 48
- "Adding Users from the Portal" on page 50
- "Navigating Search Results" on page 56
- "Modifying Users" on page 56
- "Viewing and Printing Users" on page 59
- "Inactivating Users" on page 61
- "Adding Printers" on page 64
- "Modifying Printers" on page 66
- "Deleting Printers" on page 69
- "Mapping Printers to Locations" on page 72
- "Mapping Label Printers to Workstations" on page 73

#### Logging into the Web Application

Use this procedure to gain access to the Par and Cycle Counting web application. Users able to access the Lawson Portal can pass seamlessly from the Lawson Portal to Mobile SCM.

#### **STEPS** To log into the web application

- 1. Open your web browser.
- 2. Select the Mobile SCM bookmark.

#### The Lawson Mobile SCM login page appears.

Figure 2. Form clip: Lawson Mobile SCM login

|                                            | Mobile SCM |             |  |
|--------------------------------------------|------------|-------------|--|
| User ID :<br>Password :                    | Lugin      |             |  |
| Copyright © 2000-2004 Lawson Software Inc. |            | ersion: 3.1 |  |
|                                            |            |             |  |

3. Consider the following fields.

| User ID  | Enter the user ID assigned to you by the administrator. |  |  |
|----------|---------------------------------------------------------|--|--|
| Password | Enter your password.                                    |  |  |
|          |                                                         |  |  |

4. Click Login.

The Lawson Mobile SCM main page appears.

Figure 3. Form clip: Lawson Mobile SCM

| 炎 LAWSON°                                                                                                    | Mobile SCM | Welcome, Mpc User | [logout] |
|----------------------------------------------------------------------------------------------------|------------|-------------------|----------|
| Administration<br>User Management<br>Location Management<br>Printer Management<br>Global Reports<br>Par and Cycle<br>Cycle Counting<br>Par Counting | LAWSON®    |                   |          |
|                                                                                                    |            |                   |          |

5. Select any of the options available in the left navigation bar to proceed.

#### **STEPS** To log out of the application

1. On the Mobile SCM main page, click logout.

The Logged Out page appears.

Figure 4. Form clip: Logged Out

| AND SON Mobile S |                           |
|------------------|---------------------------|
|                  |                           |
|                  |                           |
|                  |                           |
|                  |                           |
|                  | Loaned Out                |
|                  |                           |
|                  | Vou have been logged out. |
|                  |                           |
|                  | Back to Login             |
|                  |                           |
|                  |                           |
|                  |                           |
|                  |                           |
|                  |                           |
|                  |                           |

2. To log back into the application, click Back to Login.

To exit the application completely, close your web browser.

## **Adding Groups**

Use this procedure to add new groups to the Mobile SCM database.

Need More Details? Check out the following concepts:

• "What is User Management?" on page 18

#### **STEPS** To add new groups

- 1. Select User Management in the Administration menu.
- 2. Select Groups > Add on the User Management page.

The Add Group page appears

Figure 5. Form clip: Add Group

| 炎 LAWSON                                  | Mobile SC     | M         |          |        | Welcome, Mpc User | [logout] |
|-------------------------------------------|---------------|-----------|----------|--------|-------------------|----------|
| Administration                            | 📸 User Mgmt.  | - Users   | 🕶 Groups |        |                   | Ū        |
| Location Management<br>Printer Management |               |           | Continue | Cancel |                   |          |
| Global Reports Par and Cycle              | Add Group     |           |          |        |                   |          |
| Cycle Counting<br>Par Counting            | Create New Gr | oup Name: |          |        |                   |          |
|                                           |               |           |          |        |                   |          |
|                                           |               |           |          |        |                   |          |
|                                           | -             |           |          |        |                   |          |
|                                           |               |           |          |        |                   |          |
|                                           |               |           |          |        |                   |          |
|                                           |               |           |          |        |                   |          |
|                                           |               |           |          |        |                   |          |
|                                           |               |           |          |        |                   |          |
|                                           |               |           |          |        |                   |          |
|                                           |               |           |          |        |                   |          |

- 3. Enter a name in the Create New Group Name field.
- 4. Click Continue.

The Add Roles to Group window appears.

Figure 6. Form clip: Add Roles to Group

| 炎 LAWSON                               | <b>J</b> <sup>®</sup> Mobile SC                                                           | M                                                                                                    |                    |                                                                                     | Welcome, Mpc User                                                                                                    | [logout] |
|----------------------------------------|-------------------------------------------------------------------------------------------|----------------------------------------------------------------------------------------------------|--------------------|-------------------------------------------------------------------------------------|----------------------------------------------------------------------------------------------------|----------|
| Administration                         | 📸 User Mgmt.                                                                              | ✓ Users                                                                                                    | 🗸 Groups           |                                                                                     |                                                                                                    | •        |
| Location Management Printer Management |                                                                                           |                                                                                                    | Complete           | Cancel                                                                              |                                                                                                    |          |
| Global Reports Par and Cycle           | Add Roles to                                                                              | Group                                                                                                    |                    |                                                                                     |                                                                                                    |          |
| Cycle Counting<br>Par Counting         | Group: MP                                                                                 | c                                                                                                    |                    |                                                                                     |                                                                                                    |          |
|                                        | Assigned Pr<br>Roless: P<br>P<br>P<br>P<br>P<br>P<br>P<br>P<br>P<br>P<br>P<br>P<br>P<br>P | k for Par - Handheid<br>Court - Konfiguation<br>Court - My Par Former<br>Court - Par Par Former<br>Court - Par Courts False<br>Court - Par Courts Receiving - Handheid<br>Doc<br>Court - Handheid Doc<br>Court - Handheid | sport<br>k Logging | All Roles: Test<br><< Add Test<br>Remove >> Test Test Test Test Test Test Test Test | ues - Print Item Label<br>Vertory Court - Hansheld<br>Vertory Court - Configuration<br>vertory Court - Configuration<br>vertory Court - Print Bin Label<br>vertory Court - Print Bin Label<br>vertory Court - Print Bin Label<br>ay List - Add<br>Just - Addify<br>ay List - Print | ×        |

5. Select the appropriate roles from the All Roles list, and click Add.

The selected roles appear in the Assigned Roles list.

6. Click Complete when finished you have finished assigning roles to the group.

The Manage Group Roles page appears.

|                    | 6                           |                                                                       | Welcome, Mpc User | [logout] |
|--------------------|-----------------------------|-----------------------------------------------------------------------|-------------------|----------|
|                    | Mobile SCM                  |                                                                       |                   | ?        |
| Administration     | 📸 User Mgmt. 🛛 👻 Users      | ✓ Groups                                                              |                   |          |
| User Management    |                             |                                                                       |                   |          |
| Printer Management |                             | OK                                                                    |                   |          |
| Global Reports     |                             |                                                                       |                   |          |
| Par and Cycle      | Manage Group Roles          |                                                                       |                   |          |
| Cycle Counting     |                             |                                                                       |                   |          |
| Par Counting       | This user group now has the | following roles:                                                      |                   |          |
|                    |                             |                                                                       |                   |          |
|                    | 0                           |                                                                       |                   |          |
|                    | Group: MPC                  |                                                                       |                   |          |
|                    | Current Roles: Pick 1       | for Par - Handheld                                                    |                   |          |
|                    | Par C<br>Par C              | iount - Configuration<br>iount - My Par Forms                         |                   |          |
|                    | Par C                       | iount - Print Labels<br>iount - Count Status                          |                   |          |
|                    | Par C                       | ount - Par Counts Report                                              |                   |          |
|                    | Rece<br>Par C               | iving - Handheld Dock Logging<br>iount - Handheld                     |                   |          |
|                    | Inver                       | ntory Count - Handheld                                                |                   |          |
|                    | Inver                       | ntory Count - Configuration<br>Intory Count - Inventory Counts Report |                   |          |
|                    | Inver                       | ntorý Count - Count Status                                            |                   |          |
|                    | Inver                       | ntory Count - Print Bin Label                                         |                   |          |
|                    |                             |                                                                       |                   |          |
|                    |                             |                                                                       |                   |          |
|                    |                             |                                                                       |                   |          |
|                    |                             |                                                                       |                   |          |
|                    |                             |                                                                       |                   |          |
|                    |                             |                                                                       |                   |          |
|                    |                             |                                                                       |                   |          |
|                    |                             |                                                                       |                   |          |
|                    |                             |                                                                       |                   |          |

7. Click OK to return to the main menu.

## **Modifying Groups**

Use this procedure to modify existing groups in Mobile SCM.

Need More Details? Check out the following concepts:

• "What is User Management?" on page 18

#### **STEPS** To modify groups

- 1. Select User Management in the Administration menu.
- 2. Select Groups > Modify on the User Management page.

The Modify Group page appears.

Figure 7. Form clip: Modify Group

|                                                             | <b>J</b> <sup>®</sup> Mobile SC | M         |          |        | Welcome, Mpc User | [logout] |  |
|-------------------------------------------------------------|---------------------------------|-----------|----------|--------|-------------------|----------|--|
| Administration<br>User Management                           | 👬 User Mgmt.                    | - Users   | - Groups |        |                   | •        |  |
| Location Management<br>Printer Management<br>Global Reports |                                 |           | Continue | Cancel |                   |          |  |
| Par and Cycle<br>Cycle Counting<br>Par Counting             | Modify Group                    |           |          |        |                   |          |  |
| r a coanang                                                 |                                 | Celection | •)       |        |                   |          |  |
|                                                             |                                 |           |          |        |                   |          |  |
|                                                             |                                 |           |          |        |                   |          |  |
|                                                             |                                 |           |          |        |                   |          |  |
|                                                             |                                 |           |          |        |                   |          |  |
|                                                             |                                 |           |          |        |                   |          |  |
|                                                             |                                 |           |          |        |                   |          |  |
|                                                             |                                 |           |          |        |                   |          |  |
|                                                             |                                 |           |          |        |                   |          |  |

3. Select an existing group from the Modify Existing Group drop-down list and click Continue.

The Modify Group Roles window appears.

Figure 8. Form clip: Modify Group Roles

| 炎 LAWSON                                  | <b>N</b> <sup>®</sup> Mobile SC                              | M                                                                                                    |                                                        |        |                                                                                                    | Welcome, Mpc User                                                                                                    | (logout)  |
|-------------------------------------------|--------------------------------------------------------------|----------------------------------------------------------------------------------------------------|--------------------------------------------------------|--------|----------------------------------------------------------------------------------------------------|----------------------------------------------------------------------------------------------------|-----------|
| Administration                            | 📸 User Mgmt.                                                 | ✓ Users                                                                                                    | ✓ Groups                                               |        |                                                                                                    |                                                                                                    |           |
| Location Management<br>Printer Management |                                                              |                                                                                                    | Cor                                                    | nplete | Cancel                                                                                                    |                                                                                                    |           |
| Global Reports Par and Cycle              | Modify Group                                                 | Roles                                                                                                    |                                                        |        |                                                                                                    |                                                                                                    |           |
| Cycle Counting<br>Par Counting            | Group: MP                                                    | C                                                                                                    |                                                        |        | All Roles: Durante                                                                                                    |                                                                                                    | 1         |
|                                           | Assigned pi<br>Roles: pi<br>Pi<br>Pi<br>Pi<br>Re<br>In<br>In | ck for Par - Handheld<br>ar Count - Handheld<br>ar Count - Configuratic<br>ar Count - My Par Forn<br>ar Count - My Par Forn<br>ar Count - Count Statt<br>ar Count - Count Statt<br>ar Count - Par Counts<br>seceiving - Handheld Do<br>wentory Count - Hand<br>wentory Count - Confi | in<br>is<br>Report<br>bock Logging<br>held<br>guration | Remov  | All Roles: User M<br>User M<br>Add User M<br>User M<br>User M<br>User M<br>User M<br>User M<br>User M<br>User M<br>Locatio<br>Locatio | ant - Add New User<br>gmt - Add New From Portal<br>gmt - Woolfy User<br>gmt - View/Print User<br>gmt - Add Group<br>gmt - Modify Group<br>gmt - Modify Group<br>gmt - Modify Group<br>n Mgmt - Add Facility From Proc | urement 💌 |
|                                           |                                                              |                                                                                                    |                                                        |        |                                                                                                    |                                                                                                    |           |
|                                           |                                                              |                                                                                                    |                                                        |        |                                                                                                    |                                                                                                    |           |
|                                           |                                                              |                                                                                                    |                                                        |        |                                                                                                    |                                                                                                    |           |
|                                           |                                                              |                                                                                                    |                                                        |        |                                                                                                    |                                                                                                    |           |
|                                           |                                                              |                                                                                                    |                                                        |        |                                                                                                    |                                                                                                    |           |

- 4. Select the appropriate roles from the All Roles list, and select Add. To remove roles from the group select the appropriate role from the Assigned Roles list and click Remove.
- 5. Click Modify when you have finished modifying the roles for the group.

The Manage Group Roles page appears.

 Mobile SCM
 Welcome, Mpc User
 Topont

 Administration
 User Management
 User MgmL
 User is 
 Oroups

 User Management
 User MgmL
 User is 
 Oroups
 Or

 Printer Management
 User MgmL
 User MgmL
 User MgmL
 Oroups

 Printer Management
 User MgmL
 User group now has the following roles:
 Or

 Par and types
 Cycle Counting
 Par Count - Handheld
 Par Count - Handheld
 Par Count - Handheld

 Par Count - Par Counts Report
 Receiver - Handheld
 Par Count - Status
 Par Count - Par Counts Report

 Par Count - Par Counts - Hendheld
 Par Count - Par Counts Report
 Receiver - Handheld
 Par Count - Par Counts Report

 Par Count - Par Counts Report
 Receiver - Handheld Dock Logging
 Divertory Count - Handheld
 Divertory Count - Handheld

 Par Count - Par Counts Report
 Receiver - Handheld Dock Logging
 Divertory Count - Handheld
 Divertory Count - Handheld

 Par Count - Par Counts Report
 Hivertory Count - Handheld
 Divertory Count - Handheld
 Divertory Count - Par Counts Report

 Paretory - Count - Par Counts Report
 Hivertory Count - Handheld
 Divertory Count - Handheld
 Divertory Count - Handheld
 </tr

Figure 9. Form clip: Manage Group Roles

6. Verify the information and click OK.

#### **Viewing and Printing Groups**

Use this procedure to view or print group information.

Need More Details? Check out the following concepts:

• "What is User Management?" on page 18

#### **STEPS** To view or print groups

- 1. Select User Management in the Administration menu.
- 2. Select Groups > View/Print on the User Management page.

The View/Print Group page appears.

Figure 10. Form clip: View/Print Group

| 炎 LAWSON                                              | ¶ <sup>®</sup> Mobile SC | M                     |          |        | Welcome, Mpc User | [logout] |
|-------------------------------------------------------|--------------------------|-----------------------|----------|--------|-------------------|----------|
| Administration User Management Location Management    | 📸 User Mgmt.             | - Users               | ▼ Groups |        |                   |          |
| Location Management Printer Management Global Reports | View / Print (           | Group                 | Continue | Cancel |                   |          |
| Cycle Counting<br>Par Counting                        | Sel                      | ect Group: (select on | e) 🔽     |        |                   |          |
|                                                       |                          |                       |          |        |                   |          |
|                                                       |                          |                       |          |        |                   |          |
|                                                       |                          |                       |          |        |                   |          |
|                                                       |                          |                       |          |        |                   |          |
|                                                       |                          |                       |          |        |                   |          |
|                                                       |                          |                       |          |        |                   |          |
|                                                       |                          |                       |          |        |                   |          |
|                                                       |                          |                       |          |        |                   |          |

3. Select the group that you want to view or print from the Select Group drop-down list, and click Continue.

#### The View/Print Groups page appears.

Figure 11. Form clip: View/Print Groups

|                                                                                |                         |                                                                                                    |                                                                                                    |                 | Welcome, Mpc User | [logout] |
|--------------------------------------------------------------------------------|-------------------------|----------------------------------------------------------------------------------------------------|----------------------------------------------------------------------------------------------------|-----------------|-------------------|----------|
|                                                                                | Mobile SC               | м                                                                                                    |                                                                                                    |                 |                   | ?        |
| Administration                                                                 | 📸 User Mgmt.            | ✓ Users                                                                                                    | - Groups                                                                                                    | ]               |                   |          |
| User Management<br>Location Management<br>Printer Management<br>Global Reports |                         | _                                                                                                    | Print                                                                                                    | ОК              |                   |          |
| Par and Cycle<br>Cycle Counting                                                | View / Print 0          | aroup                                                                                                    |                                                                                                    |                 |                   |          |
| Par Counting                                                                   | Group<br>Assigned Roles | : MPC<br>: Pick for Par - Handheid<br>Par Count - Nandheid<br>Par Count - Configue<br>Par Count - Configue<br>Par Count - Count Sh<br>Par Count - Count Sh<br>Par Count - Count Sh<br>Par Count - Count Sh<br>Inventory Count - Count<br>Inventory Count - Count<br>Inventory Count - Count<br>Inventory Count - Ch<br>Inventory Count - Pri<br>Inventory Count - Pri | d<br>tion<br>mms<br>sis<br>the part<br>Dock Logging<br>andred<br>mfguration<br>entory Counts Report<br>and Status<br>the That Deck<br>the That Deck | Users in Group: |                   |          |

- 4. Verify the information and select Print to print the selection.
- 5. Click OK when you are finished printing.

#### **Adding Facilities from Procurement**

Use this procedure to add facilities to Mobile SCM from the Lawson Procurement database.

Need More Details? Check out the following concepts:

"What is Location Management?" on page 19

**STOP** Before you begin, be sure that facilities are defined in the Lawson Procurement (PO) application. In PO, facilities are called companies. They are defined on PO Company Setup (PO01.1). For more information, see the *Procurement User Guide*.

#### **STEPS** To add facilities from Procurement

- 1. Select Location Management in the Administration menu.
- Select Facilities > Add Facility from Procurement on the Location Management page.

The Search for a Procurement Facility to Add to Mobile SCM page appears.

|                                      | l <sup>®</sup>                                           | Welcome, Mpc User [logout] |
|--------------------------------------|----------------------------------------------------------|----------------------------|
|                                      |                                                          | ?                          |
| Administration                       | 🕪 Location Mgmt. 🗸 Facilities 🔍 🗸 Locations Sub Locat    | ions                       |
| Location Management                  | Search                                                   | Cancel                     |
| Printer Management<br>Global Reports |                                                          |                            |
| Par and Cycle                        | Q Search for a Procurement Facility to Add to Mobile SCM |                            |
| Cycle Counting                       | Facility: (all)                                          |                            |
| Par Counting                         | Eacility Description:                                    |                            |
|                                      |                                                          |                            |
|                                      |                                                          |                            |
|                                      |                                                          |                            |
|                                      |                                                          |                            |
|                                      | -                                                        |                            |
|                                      | 4                                                        |                            |
|                                      |                                                          |                            |
|                                      |                                                          |                            |
|                                      |                                                          |                            |
|                                      |                                                          |                            |
|                                      |                                                          |                            |
|                                      |                                                          |                            |
|                                      |                                                          |                            |
|                                      |                                                          |                            |
|                                      |                                                          |                            |
|                                      |                                                          |                            |

Figure 12. Form clip: Search for a Procurement Facility to Add to Mobile SCM

3. Consider the following fields.

| Facility                | Select the name of the facility you want to add from Procurement. |
|-------------------------|-------------------------------------------------------------------|
| Facility<br>Description | Enter the facility description you want to add from Procurement.  |

4. Click Search to display the facilities that match your search criteria.

The Select a Procurement Facility to Add to Mobile SCM page appears.

Figure 13. Form clip: Select a Procurement Facility to Add to Mobile SCM

| 총 LAWSON                                                                       | <sup>®</sup> Mobile SCM |                     |             |                     | Welcome, Mpc User            | [logout] |
|--------------------------------------------------------------------------------|-------------------------|---------------------|-------------|---------------------|------------------------------|----------|
| Administration                                                                 | Section Mgmt.           | + Facilities        | - Locations | Sub Locations       |                              |          |
| User Management<br>Location Management<br>Printer Management<br>Clobal Reports | Select a Procu          | rement Facility to  | Search Ag   | ain Cancel          |                              |          |
| Par and Cycle<br>Cycle Counting<br>Par Counting                                | Facility ID             | Facility Descriptio | m           | Previously<br>Added |                              |          |
|                                                                                | 1                       | COMPANY 1           |             | ~                   | Add to Mobile                | SCM      |
|                                                                                | 2                       | COMPANY 2           |             | ✓                   | Add to Mobile                | SCM      |
|                                                                                | 1006                    | PROC G1             |             |                     | Add to Mobile                | SCM      |
|                                                                                | 1007                    | PROC G2             |             |                     | Add to Mobile                | SCM      |
|                                                                                | 1008                    | PROC G3             |             |                     | Add to Mobile                | SCM      |
|                                                                                | 1009                    | PROC G4             |             |                     | Add to Mobile                | SCM      |
|                                                                                | 1010                    | PROC G5             |             |                     | Add to Mobile                | SCM      |
|                                                                                | Page 1 of 1             |                     | Go to F     | Page: Go            | First Page   Previous   Next | Last     |
|                                                                                |                         |                     |             |                     |                              |          |

5. Click Add Facility to Mobile SCM next to the facility you want to add to the application server.

The Add Procurement Facility to Mobile SCM page appears.

Figure 14. Form clip: Add Procurement Facility to Mobile SCM

| 炎 LAWSON                                                    | Mobile SC <i>N</i>                      |                                |               |               | Welcome, Mpc User | [logout] |
|-------------------------------------------------------------|-----------------------------------------|--------------------------------|---------------|---------------|-------------------|----------|
| Administration<br>User Management                           | Nocation Mgmt.                          | + Facilities                   | ✓ Locations   | Sub Locations | ]                 |          |
| Location Management<br>Printer Management<br>Global Reports | Add Drog Irom                           | opt Eacility to Mak            | < Back to Add | ОК            | Cancel            |          |
| Par and Cycle<br>Cycle Counting<br>Par Counting             | Add Produrement Facility to Mobile SCM? |                                |               |               |                   |          |
|                                                             | Faci<br>Facility Descr                  | ity ID: 1006<br>ption: PROC G1 |               |               |                   |          |
|                                                             |                                         |                                |               |               |                   |          |
|                                                             |                                         |                                |               |               |                   |          |
|                                                             |                                         |                                |               |               |                   |          |
|                                                             |                                         |                                |               |               |                   |          |
|                                                             |                                         |                                |               |               |                   |          |
|                                                             |                                         |                                |               |               |                   |          |
|                                                             |                                         |                                |               |               |                   |          |

- 6. Click OK to add the facility from Procurement.
- 7. To add another facility, click Add Another and follow the preceding steps. When you are finished adding new facilities, click Done.

## **Modifying Facilities**

Use this procedure to modify facilities not associated with Lawson Procurement.

Need More Details? Check out the following concepts:

"What is Location Management?" on page 19

#### **STEPS** To modify facilities

- 1. Select Location Management in the Administration menu.
- 2. Select Facilities > Modify on the Location Management page.

#### The Search for a Facility to Modify page appears.

Figure 15. Form clip: Search for a Facility to Modify

|                                      | J° Mobile SCM                |                               | Welcome, Mpc User | [logout] |
|--------------------------------------|------------------------------|-------------------------------|-------------------|----------|
| Administration                       | Location Mamt - Escilition   | - Locations Qub Locations     |                   | ?        |
| User Management                      | Pacifiles                    |                               |                   |          |
| Printer Management<br>Global Reports |                              | Search Cancel                 |                   |          |
| Par and Cycle                        | Q Search for a Facility to M | noairy                        |                   |          |
| Cycle Counting<br>Par Counting       | Facility: (all )             | ×                             |                   |          |
|                                      | Facility Description:        | Facility Association: ( all ) |                   |          |
|                                      |                              |                               |                   |          |
|                                      |                              |                               |                   |          |
|                                      | -                            |                               |                   |          |
|                                      | 4                            |                               |                   |          |
|                                      |                              |                               |                   |          |
|                                      |                              |                               |                   |          |
|                                      |                              |                               |                   |          |
|                                      |                              |                               |                   |          |
|                                      |                              |                               |                   |          |
|                                      |                              |                               |                   |          |
|                                      |                              |                               |                   |          |
|                                      |                              |                               |                   |          |

3. Consider the following fields.

| Facility                | Select the facility you want to modify.                                   |
|-------------------------|---------------------------------------------------------------------------|
| Facility<br>Description | Enter the description of the facility you want to modify.                 |
| Facility<br>Association | Select the association to Procurement of the facility you want to modify. |

4. Click Search to display all facilities that fit your search criteria.

The Select Facility to Modify page appears.

Figure 16. Form clip: Select Facility to Modify

|                                                              | NI <sup>®</sup> |                      |                     | weico                        | me, Mpc User          |
|--------------------------------------------------------------|-----------------|----------------------|---------------------|------------------------------|-----------------------|
|                                                              | N Mobile SCA    | ٨                    |                     |                              |                       |
| nistration                                                   | Location Mgmt.  | ▼ Facilities ▼ Loc   | ations Sub Location | IS                           |                       |
| management<br>tion Management<br>er Management<br>al Reports |                 |                      | Search Again Ca     | ancel                        |                       |
| d Cyclo                                                      | Select Facility | / to Modify          |                     |                              |                       |
| Counting<br>Junting                                          | Facility ID     | Facility Description | Item Group          | Associated to<br>Procurement |                       |
|                                                              | 1004            | ASC                  | 1                   |                              | Mod                   |
|                                                              | 999             | ASSEMBLY FACILITY    | 1                   |                              | Mod                   |
|                                                              | 1               | COMPANY 1            | 1                   | ✓                            | Med                   |
|                                                              | 2               | COMPANY 2            | 2                   | <b>~</b>                     | Mad                   |
|                                                              | 1000            | ML                   | 1                   |                              | Mod                   |
|                                                              | 1005            | ML FLOOR             | 1                   |                              | Mod                   |
|                                                              | 1003            | MZ                   | 1                   |                              | Mod                   |
|                                                              | Page 1 of 1     |                      | Go to Page:         | Go First Pa                  | ige   Previous   Next |
|                                                              |                 |                      |                     |                              |                       |
|                                                              |                 |                      |                     |                              |                       |
|                                                              |                 |                      |                     |                              |                       |
|                                                              |                 |                      |                     |                              |                       |
|                                                              |                 |                      |                     |                              |                       |
|                                                              |                 |                      |                     |                              |                       |
|                                                              |                 |                      |                     |                              |                       |
|                                                              |                 |                      |                     |                              |                       |

5. Click Modify next to the facility you want to modify.

**NOTE** You can click Search Again to return to the Search for a Facility to Modify page, or you can click Cancel to return to the Location Management page.

#### The Modify Facility page appears.

Figure 17. Form clip: Modify Facility

| Mobile SCM                    |                                                                                                | Welcome, Mpc User                                                                                                    | [logout]                                                                                                    |
|-------------------------------|------------------------------------------------------------------------------------------------|----------------------------------------------------------------------------------------------------|----------------------------------------------------------------------------------------------------|
| 🅪 Location Mgmt. 🝷 Facilities | Locations     Sub Locations                                                                    |                                                                                                    |                                                                                                    |
|                               | Modify Cancel                                                                                  |                                                                                                    |                                                                                                    |
| Modify Facility               |                                                                                                |                                                                                                    |                                                                                                    |
| Facility ID: 1004             | Associated to Procurement : No                                                                 |                                                                                                    |                                                                                                    |
| Facility Description: ASC     | Item Group: 1                                                                                  |                                                                                                    |                                                                                                    |
|                               |                                                                                                |                                                                                                    |                                                                                                    |
|                               |                                                                                                |                                                                                                    |                                                                                                    |
| -                             |                                                                                                |                                                                                                    |                                                                                                    |
|                               |                                                                                                |                                                                                                    |                                                                                                    |
|                               |                                                                                                |                                                                                                    |                                                                                                    |
|                               |                                                                                                |                                                                                                    |                                                                                                    |
|                               |                                                                                                |                                                                                                    |                                                                                                    |
|                               |                                                                                                |                                                                                                    |                                                                                                    |
|                               |                                                                                                |                                                                                                    |                                                                                                    |
|                               |                                                                                                |                                                                                                    |                                                                                                    |
|                               |                                                                                                |                                                                                                    |                                                                                                    |
|                               | Mobile SCM     Location Mgmt     Facilities     Modify Facility     Facility IDESCRIPTION: BAC | Mobile SCM     Locations     Sub Locations     Modify     Cancel     Modify Facility     Facility Discription:      Issc     Item Group: 1 | Mobile SCM     Welcome, Mpc User            Locations         Sub Locations           Sub Locations        Modify     Cancel       Modify Facility          Facility Description: Bacc        Facility Description:     Bacc    Item Group : 1 |

- 6. Edit the Facility Description as you need.
- 7. Click Modify Facility to save your changes.
- 8. The Modify Facility page displays the newly-modified user information. Click OK to confirm the changes.

#### **Viewing and Printing Facilities**

Use this procedure to view or print facility information for single facilities

Need More Details? Check out the following concepts:

"What is Location Management?" on page 19

#### STEPS

#### To view or print facilities

- 1. Select Location Management in the Administration menu.
- 2. Select Facilities > View/Print on the Location Management page.

#### The Search for Facility to View/Print page appears.

Figure 18. Form clip: Search for Facility to View/Print

|                    | Mobile SCM                                        |                               | Welcome, Mpc User | [logout] |
|--------------------|---------------------------------------------------|-------------------------------|-------------------|----------|
|                    | Mobile SCM                                        |                               |                   | ?        |
| Administration     | Nocation Mgmt Facilities                          | ✓ Locations                   |                   |          |
| User Management    |                                                   |                               |                   |          |
| Printer Management |                                                   | Search Cancel                 |                   |          |
| Global Reports     | <ul> <li>Search for a Eacility to View</li> </ul> | (/Drint                       |                   |          |
| Par and Cycle      |                                                   | ()                            |                   |          |
| Cycle Counting     | Facility: ( all )                                 | Status: (all) 💌               |                   |          |
| Par Counting       |                                                   |                               |                   |          |
|                    | Facility Description:                             | Facility Association: ( all ) | <b>V</b>          |          |
|                    |                                                   |                               |                   |          |
|                    |                                                   |                               |                   |          |
|                    |                                                   |                               |                   |          |
|                    |                                                   |                               |                   |          |
|                    |                                                   |                               |                   |          |
|                    | 1                                                 |                               |                   |          |
|                    |                                                   |                               |                   |          |
|                    |                                                   |                               |                   |          |
|                    |                                                   |                               |                   |          |
|                    |                                                   |                               |                   |          |
|                    |                                                   |                               |                   |          |
|                    |                                                   |                               |                   |          |
|                    |                                                   |                               |                   |          |
|                    |                                                   |                               |                   |          |
|                    |                                                   |                               |                   |          |
|                    |                                                   |                               |                   |          |
|                    |                                                   |                               |                   |          |
|                    |                                                   |                               |                   |          |
|                    |                                                   |                               |                   |          |

3. Consider the following fields.

| Facility                | Select the facility you want to view or print.                                   |
|-------------------------|----------------------------------------------------------------------------------|
| Facility<br>Description | Enter the description of the facility you want to view or print.                 |
| Status                  | Select the activity status of the facility that you want to view or print.       |
| Facility<br>Association | Select the association to Procurement of the facility you want to view or print. |

4. Click Search to display all the facilities that fit your search criteria.

The Select Facility to View/Print page appears.

Welcome, Mpc User 炎 LAWSON® 🛛 Mobile SCM 🅪 Location Mgmt. 🝷 Facilities - Locations Sub Locations Administration User Management Location Management Printer Management Global Reports Search Again Cancel Select Facility to View/Print Cycle Counting Par Counting Associated to Procurement <u>Status</u> Facility ID Facility Description Item Group 1004 ASC Active View/Print 999 ASSEMBLY FACILITY Active View/Print 1 COMPANY 1 4 Active View/Print 2 COMPANY 2 ~ Active View/Print 1000 ML Active View/Print 1005 ML FLOOR Active View/Print 1003 MZ Active View/Print 1006 PROC G1 V Active View/Print ~ 1007 PROC G2 Active View/Print 1008 PROC G3 V Active View/Print First Page | Previous | Next | Last Page 1 of 2 Go to Page: GO

Figure 19. Form clip: Select Facility to View/Print

5. Click View/Print next to the facility you want to view or print.

The View/Print Facility page appears.

Figure 20. Form clip: View/Print Facility

|                                        |                                 |                             | Welcome, Mpc User | [logout] |
|----------------------------------------|---------------------------------|-----------------------------|-------------------|----------|
|                                        | Mobile SCM                      |                             |                   | ?        |
| Administration                         | 🥪 Location Mgmt. 👻 Facilities 🔹 | Locations     Sub Locations | ]                 |          |
| User Management<br>Location Management |                                 | Drint Dono                  |                   |          |
| Printer Management                     |                                 | Print Duie                  |                   |          |
| Global Reports                         | View / Print Facility           |                             |                   |          |
| Par and Lycle<br>Cycle Counting        | Facility ID: 1                  | Status: Active              |                   |          |
| Par Counting                           | Excitity Description: COMPANY 1 | Accepted to                 |                   |          |
|                                        | Facility Description. Company 1 | Procurement : Yes           |                   |          |
|                                        | Item Group: 1                   |                             |                   |          |
|                                        |                                 |                             |                   |          |
|                                        |                                 |                             |                   |          |
|                                        |                                 |                             |                   |          |
|                                        |                                 |                             |                   |          |
|                                        |                                 |                             |                   |          |
|                                        |                                 |                             |                   |          |
|                                        |                                 |                             |                   |          |
|                                        |                                 |                             |                   |          |
|                                        |                                 |                             |                   |          |
|                                        |                                 |                             |                   |          |
|                                        |                                 |                             |                   |          |
|                                        |                                 |                             |                   |          |
|                                        |                                 |                             |                   |          |
|                                        |                                 |                             |                   |          |
|                                        |                                 |                             |                   |          |

- 6. Click Print to print the facility information.
- 7. Click Print Label to print a facility bar code label.
- 8. Click Done to return to the Location Management page.

## **Inactivating Facilities**

Use this procedure to inactivate facilities that are no longer in use. This does not delete the facility so administrators can maintain a record of a facility's activities.

Need More Details? Check out the following concepts:

• "What is Location Management?" on page 19

#### **STEPS** To inactivate facilities

- 1. Select Location Management in the Administration menu.
- 2. Select Facilities > Inactivate on the Location Management page.

The Search for a Facility to Inactivate page appears.

Figure 21. Form clip: Search for a Facility to Inactivate

|                                        | Mobile SCM               |                    |             |                  | Welcome, Mpc User | [logout] |
|----------------------------------------|--------------------------|--------------------|-------------|------------------|-------------------|----------|
|                                        | MODILE SCM               |                    |             |                  |                   | ?        |
| Administration                         | 🅪 Location Mgmt. 🝷 Facil | ties 🗸 🗸 Location: | s Sub       | Locations        |                   |          |
| User Management<br>Location Management |                          |                    | o 1         |                  |                   |          |
| Printer Management                     |                          |                    | Search      | Cancel           |                   |          |
| Global Reports                         | Q Search for a Faci      | lity to Inactivate |             |                  |                   |          |
| Par and Cycle                          | •                        |                    |             |                  |                   |          |
| Cycle Counting                         | Facility: (al            | ) 🔹                | Procuremen  | nt Status: 🛛 🚺 💌 |                   |          |
| Par counting                           | Facility Description:    |                    | Facility As | sociation: ( )   |                   |          |
|                                        |                          |                    |             | I( di )          |                   |          |
|                                        |                          |                    |             |                  |                   |          |
|                                        |                          |                    |             |                  |                   |          |
|                                        |                          |                    |             |                  |                   |          |
|                                        |                          |                    |             |                  |                   |          |
|                                        |                          |                    |             |                  |                   |          |
|                                        |                          |                    |             |                  |                   |          |
|                                        |                          |                    |             |                  |                   |          |
|                                        |                          |                    |             |                  |                   |          |
|                                        |                          |                    |             |                  |                   |          |
|                                        |                          |                    |             |                  |                   |          |
|                                        |                          |                    |             |                  |                   |          |
|                                        |                          |                    |             |                  |                   |          |
|                                        |                          |                    |             |                  |                   |          |
|                                        |                          |                    |             |                  |                   |          |
|                                        |                          |                    |             |                  |                   |          |
|                                        |                          |                    |             |                  |                   |          |
|                                        |                          |                    |             |                  |                   |          |

3. Consider the following fields.

| Facility                | Select the facility you want to inactivate.                                   |
|-------------------------|-------------------------------------------------------------------------------|
| Facility<br>Description | Enter the description of the facility you want to inactivate.                 |
| Status                  | Select the activity status of the facility that you want to inactivate.       |
| Facility<br>Association | Select the association to Procurement of the facility you want to inactivate. |

4. Click Search to display all facilities that fit your search criteria.

The Select Facility to Inactivate page appears.

Welcome, Mpc User 炎 LAWSON® 🛛 Mobile SCM 🅪 Location Mgmt. 🝷 Facilities - Locations Sub Locations Administration User Management Location Management Printer Management Global Reports Search Again Cancel Select Facility to Inactivate Cycle Counting Par Counting Associated to Procurement Facility ID Facility Description Item Group 1004 450 Inactivate 999 ASSEMBLY FACILITY Inactivate 1 COMPANY 1 • Inactivate COMPANY 2 ~ Inactivate 2 1000 ML Inactivate 1005 ML FLOOR Inactivate 1003 MZ Inactivate 1 1006 PROC G1 V Inactivate ~ 1007 PROC G2 1 Inactivate 1008 PROC G3 Inactivate Go to Page: GO First Page | Previous | Next | Last Page 1 of 2

Figure 22. Form clip: Select Facility to Inactivate

5. Click Inactivate next to the facility you want to inactivate.

The Inactivate Facility page appears.

Figure 23. Form clip: Inactivate Facility

|                                   | J <sup>®</sup> Mobile SCM                          | Welcome, Mpc User | [logout] |
|-----------------------------------|----------------------------------------------------|-------------------|----------|
|                                   |                                                    |                   | ?        |
| Administration<br>User Management | Cocation Mgmt Facilities - Locations Sub Locations |                   |          |
| Location Management               | Inactivate Cancel                                  |                   |          |
| Global Reports                    | To and the PostUke                                 |                   |          |
| Par and Cycle                     | Inactivate Facility                                |                   |          |
| Cycle Counting<br>Par Counting    | Inactivate the following Facility?                 |                   |          |
|                                   | Facility ID: 1006                                  |                   |          |
|                                   | Facility Description: PROC G1                      |                   |          |
|                                   |                                                    |                   |          |
|                                   |                                                    |                   |          |
|                                   |                                                    |                   |          |
|                                   | k i i i i i i i i i i i i i i i i i i i            |                   |          |
|                                   |                                                    |                   |          |
|                                   |                                                    |                   |          |
|                                   |                                                    |                   |          |
|                                   |                                                    |                   |          |
|                                   |                                                    |                   |          |
|                                   |                                                    |                   |          |
|                                   |                                                    |                   |          |
|                                   |                                                    |                   |          |
|                                   |                                                    |                   |          |
|                                   |                                                    |                   |          |

- 6. Click Inactivate to inactivate the selected facility.
- 7. The Inactivate Facility confirmation page appears. Click OK to return to the Location Management page.

### **Adding Locations from Procurement**

Use this procedure to add locations from the Lawson Procurement database.
**Need More Details?** Check out the following concepts:

• "What is Location Management?" on page 19

#### **STEPS** To add locations from Procurement

- 1. Select Location Management in the Administration menu.
- 2. Select Facilities > Add Location from Procurement on the Location Management page.

The Search for a Procurement Location to Add to Mobile SCM page appears.

Figure 24. Form clip: Search for a Procurement Location to Add to Mobile SCM

| 炎 LAWSON                                                 | <b>J</b> <sup>®</sup> Mobile SCM | ١                         |                       |               | Welcome, Mpc User | [logout] |
|----------------------------------------------------------|----------------------------------|---------------------------|-----------------------|---------------|-------------------|----------|
| Administration<br>User Management<br>Location Management | Cocation Mgmt.                   | ▼ Facilities              | - Locations<br>Search | Sub Locations |                   |          |
| Printer Management<br>Global Reports<br>Par and Cycle    | Q Search for                     | a Procurement L           | ocation to Add to N   | Mobile SCM    |                   |          |
| Cycle Counting<br>Par Counting                           | Fac                              | lity: (Select One)<br>ID: | V                     |               |                   |          |
|                                                          | Location Descript                | ion:                      |                       |               |                   |          |
|                                                          |                                  |                           |                       |               |                   |          |
|                                                          |                                  |                           |                       |               |                   |          |
|                                                          |                                  |                           |                       |               |                   |          |
|                                                          |                                  |                           |                       |               |                   |          |
|                                                          |                                  |                           |                       |               |                   |          |
|                                                          |                                  |                           |                       |               |                   |          |

3. Consider the following fields.

| Facility                | Select the facility of the Procurement location you want to add.   |
|-------------------------|--------------------------------------------------------------------|
| Facility ID             | Enter the facility ID of the Procurement location you want to add. |
| Location<br>Description | Enter the description of the Procurement location you want to add. |

4. Click Search to display all the Procurement locations that fit your search criteria.

**NOTE** Par location are automatically added for use in Par and Cycle Counting based on their existence in Supply Chain Management. The Select Procurement Location to Add to Mobile SCM page appears.

Figure 25. Form clip: Select Procurement Location to Add to Mobile SCM

|                                | °                                    |                    |                  |                     | Welcome, Mp | oc User          | [logout] |
|--------------------------------|--------------------------------------|--------------------|------------------|---------------------|-------------|------------------|----------|
|                                | Mobile SCM                           |                    |                  |                     |             |                  | ?        |
| Administration                 | 🅪 Location Mgmt. 🖵                   | Facilities         | - Locations      | Sub Locations       |             |                  |          |
| Location Management            |                                      |                    |                  |                     |             |                  |          |
| Printer Management             |                                      |                    | Coareb Again     | Cancel              |             |                  |          |
| Pay and Cyclo                  |                                      |                    | Joean Chi Agailt | Cancer              |             |                  |          |
| Cycle Counting<br>Par Counting | Select Procure                       | ment Location to A | dd to Mobile SCM |                     |             |                  |          |
|                                | Facility ID:<br>Facility Description | 1006<br>: PROC G1  |                  |                     |             |                  |          |
|                                | Location ID                          | Location Descript  | ion              | Previously<br>Added |             |                  |          |
|                                | SR#2                                 | STORAGE ROOM#2     |                  |                     |             | Add to Mobile SO | м        |
| Ī                              | SR#3                                 | STORAGE ROOM#3     |                  |                     |             | Add to Mobile SC | м        |
|                                | SR#4                                 | STORAGE ROOM#4     |                  |                     |             | Add to Mobile SC | м        |
|                                | SR#5                                 | STORAGE ROOM#5     |                  |                     |             | Add to Mobile SC | м        |
|                                | Page 1 of 1                          |                    | Go to Page:      | Ga                  | First Page  | Previous   Next  | Last     |
|                                |                                      |                    |                  |                     |             |                  |          |
|                                |                                      |                    |                  |                     |             |                  |          |
|                                |                                      |                    |                  |                     |             |                  |          |
|                                |                                      |                    |                  |                     |             |                  |          |
|                                |                                      |                    |                  |                     |             |                  |          |
|                                |                                      |                    |                  |                     |             |                  |          |

5. Click Add to Mobile SCM next to the facility you want to add to the application server.

The Add Procurement Location to Mobile SCM page appears.

Figure 26. Form clip: Add Procurement Location to Mobile SCM

|                                        |                  |                       |                 | v                               | Velcome, Mpc User   | [logout] |
|----------------------------------------|------------------|-----------------------|-----------------|---------------------------------|---------------------|----------|
|                                        | MODILE SCA       | `                     |                 |                                 |                     | •        |
| Administration                         | Section Mgmt.    |                       | - Locations     | Sub Locations                   |                     | -        |
| User Management<br>Location Management |                  |                       |                 |                                 |                     |          |
| Printer Management                     |                  |                       |                 |                                 |                     |          |
| Global Reports                         |                  |                       | Add             | Cancel                          |                     |          |
| Par and Cycle                          | Add Procuren     | ent Location to Mobil | le SCM          |                                 |                     |          |
| Par Counting                           |                  |                       |                 |                                 |                     |          |
|                                        | Facilit          | /ID: 1006             | Report Groups : |                                 |                     |          |
|                                        | Facility Descrip | tion: PROC G1         |                 |                                 |                     |          |
|                                        | Location         | n ID: SR#2            |                 |                                 |                     |          |
|                                        | Location Descrip | tion: STORAGE ROOM#2  |                 |                                 |                     |          |
|                                        | Location Descrip |                       |                 |                                 |                     |          |
|                                        | Application      | Location Activities   | Assign          |                                 |                     |          |
|                                        |                  | åssembly              |                 |                                 |                     |          |
|                                        | -                | Case Cart Pick        |                 |                                 |                     |          |
|                                        |                  | Decontamination       |                 |                                 |                     |          |
|                                        |                  | Instrument Source     |                 |                                 |                     |          |
|                                        |                  | Sterilization         |                 |                                 |                     |          |
|                                        |                  | Storage               |                 |                                 |                     |          |
|                                        |                  | Transfer              |                 |                                 |                     |          |
|                                        |                  |                       |                 |                                 |                     |          |
|                                        | MPC              |                       |                 |                                 |                     |          |
|                                        |                  | EXCHANGE CART         |                 |                                 |                     |          |
|                                        |                  | PAR                   | 🗖 🛛 Par Loca    | tions are assigned in Lawsor    | n Procurement       |          |
|                                        |                  | PICK FOR PAR          | Pick for P      | ar is only available if Locatio | n is a Par Location |          |
|                                        |                  |                       |                 |                                 |                     |          |

6. Consider the following fields on the Add Procurement Location to Mobile SCM page.

| Exchange Cart | Select this check box if the location is an |
|---------------|---------------------------------------------|
|               | exchange cart.                              |

| Par Location       | Indicates that the location is a par location.                                                           |
|--------------------|----------------------------------------------------------------------------------------------------|
|                    | <b>NOTE</b> This field can only be set based on the existence of a Supply Chain Management par location. |
| Pick-for-Par (PFP) | Select this check box if the location is a pick for par location.                                        |
|                    | <b>NOTE</b> Pick for Par is only available if the location is a par location.                            |

- 7. Click Print Label to print a bar code label for the location.
- 8. To add another facility, click Back to Search Results and follow the preceding steps. When you are finished adding new facilities, click Done.

# **Modifying Locations**

Use this procedure to modify locations not associated with Lawson Procurement.

Need More Details? Check out the following concepts:

• "What is Location Management?" on page 19

### **STEPS** To modify locations

- 1. Select Location Management in the Administration menu.
- 2. Select Locations > Modify on the Location Management page.

#### The Search for a Location to Modify page appears.

Figure 27. Form clip: Search for a Location to Modify

| Administration User Management Location Management Clobal Reports Par and Cycle Cycle Counting Facility: [rem Facility: [rem F |  |
|----------------------------------------------------------------------------------------------------|--|
| Over management     Search     Cancel       Printer Management     Goal Reports     Q       Goal Reports     Q     Search for a Location to Modify       Par and Cycle     Cycle Counting     Facility: [Cell]                                                                                                    |  |
| Q Search for a Location to Modify Par and Cycle Cycle Counting Facility: [Git]                                                                                                    |  |
| Cycle Counting Facility:                                                                                                    |  |
| Par Counting                                                                                                    |  |
| Location Description:                                                                                                    |  |
| Location Activities (all)<br>Assembly<br>Case Cart Pick<br>Decontamination<br>Instrument Source<br>Staritation<br>Transfer<br>Par<br>Pick for Par<br>Deliver To<br>Receiving ad Delivery Transfer                                                                                                    |  |
|                                                                                                    |  |

3. Consider the following fields.

| Facility                | Select the facility of the location that you want to modify.                                           |
|-------------------------|----------------------------------------------------------------------------------------------------|
| Location ID             | Enter the location ID of the location that you want to modify.                                         |
| Location<br>Description | Enter the description of the location that you want to modify.                                         |
| Location<br>Activities  | Select the activities associated with the location that you want to modify.                            |
|                         | <b>TIP</b> To select more than one activity, hold down the <b>Ctrl</b> key while selecting activities. |
| Location<br>Association | Select the association to Procurement of the location that you want to modify.                         |

4. Click Search to display all users that fit your search criteria.

The Select Location to Modify page appears.

**NOTE** For information about navigating search results see "To navigate search results" on page 56. **NOTE** You can click Search Again to return to the Search for a Location to Modify page, or you can click Cancel to return to the Location Management page. Figure 28. Form clip: Select Location to Modify

| 炎 LAWSON                                                                                         | Mobile      | SCM                  |                   |                      | Welcom                            | e, Mpc User                  | [logout]    |
|--------------------------------------------------------------------------------------------------|-------------|----------------------|-------------------|----------------------|-----------------------------------|------------------------------|-------------|
| Administration<br>User Management<br>Location Management<br>Printer Management<br>Global Reports | Cocation M  | gmt. 👻 Facilities    | ✓ Locations<br>Se | Sub Locations        | ncel                              |                              |             |
| Par and Cycle                                                                                    | Select Lo   | ation to Modify      |                   |                      |                                   |                              |             |
| Cycle Counting<br>Par Counting                                                                   | Facility ID | Facility Description | Location ID       | Location Description | Location Activities               | Associated to<br>Procurement |             |
|                                                                                                  | 1           | COMPANY 1            | PAR1              | Par With PFP 1       | Par<br>Pick For Par<br>Deliver To | ~                            | Modify      |
|                                                                                                  | 2           | COMPANY 2            | PAR1              | Par With PFP 1       | Par<br>Pick For Par<br>Deliver To | ~                            | Modify      |
| Ī                                                                                                | 1           | COMPANY 1            | PAR2              | Par With PFP 2       | Par<br>Pick For Par<br>Deliver To | ~                            | Modify      |
| _                                                                                                | 2           | COMPANY 2            | PAR2              | Par Non PFP 2        | Par<br>Deliver To                 | ✓                            | Modify      |
|                                                                                                  | 1           | COMPANY 1            | TSPAR             | Test Par Location    | Par<br>Requesting                 | ~                            | Modify      |
|                                                                                                  | Page 1 o    | f1                   |                   | Go to Page:          | Go First Page                     | e   Previous   Ni            | exit   Last |
|                                                                                                  |             |                      |                   |                      |                                   |                              |             |
|                                                                                                  |             |                      |                   |                      |                                   |                              |             |
|                                                                                                  |             |                      |                   |                      |                                   |                              |             |
|                                                                                                  |             |                      |                   |                      |                                   |                              |             |

5. Click Modify next to the location that you want to modify.

The Modify Location page appears.

|                                | ©                |                      |             |                             | Welcome, Mpc User                  | [logout] |
|--------------------------------|------------------|----------------------|-------------|-----------------------------|------------------------------------|----------|
|                                | Mobile SC/       | N                    |             |                             |                                    | ?        |
| Administration                 | Nocation Mgmt.   | - Facilities         | - Locations | Sub Locations               |                                    | -        |
| User Management                |                  |                      |             |                             | 1                                  |          |
| Printer Management             |                  |                      | Modify      | Uancel                      |                                    |          |
| Global Reports                 | Modify Locati    | on                   |             |                             |                                    |          |
| Par and Cycle                  |                  |                      |             |                             |                                    |          |
| Cycle Counting<br>Par Counting | Facilit          | y ID: 1              |             | Associated to Procureme     | ent: Yes                           |          |
| . a country                    | Facility Descrip | tion: COMPANY 1      |             | Report Grou                 | ups :                              |          |
|                                | Locatio          | n ID: PAR1           |             |                             |                                    |          |
|                                | Location Descrip | tion: Par With PEP 1 |             |                             |                                    |          |
|                                | Location Descrip |                      |             |                             |                                    |          |
|                                | Application      | Location Activities  | Ass         | ign                         |                                    | _        |
| -                              | - Cart           | Assembly             |             |                             |                                    |          |
|                                |                  | Case Cart Pick       |             |                             |                                    |          |
| -                              |                  | Decontamination      |             |                             |                                    |          |
|                                |                  | Instrument Source    |             |                             |                                    |          |
|                                |                  | Sterilization        |             |                             |                                    |          |
|                                |                  | Storage              |             |                             |                                    |          |
|                                |                  | Transfer             |             |                             |                                    |          |
|                                |                  |                      |             |                             |                                    |          |
|                                | MPC              |                      |             |                             |                                    |          |
|                                |                  | Par                  | W.          | Par Locations are assign    | ed in Lawson Procurement           |          |
|                                |                  | Pick For Par         | V           | Pick for Par is only availa | able if Location is a Par Location |          |
|                                | RAD              |                      |             |                             |                                    |          |
|                                |                  | Deliver To           | M           |                             |                                    |          |

Figure 29. Form clip: Modify Location

6. Click Consider the following fields.

| Location<br>Description | Enter a brief description of the selected location.                                                          |
|-------------------------|----------------------------------------------------------------------------------------------------|
|                         | <b>NOTE</b> If the location you are modifying was created in Lawson Procurement, this field is display only. |

| Report Groups | Select the report group you want to associate with the locations. See "Report Groups" on page 19 for information about report groups. |
|---------------|----------------------------------------------------------------------------------------------------|
| Exchange Cart | Select this check box if the location is an exchange cart.                                                                            |
| Par           | Indicates that the location is a par location.                                                                                        |
|               | <b>NOTE</b> This field can only be set up in Lawson Procurement.                                                                      |
| Pick for Par  | Select this check box if the location is a pick for par location.                                                                     |
|               | <b>NOTE</b> Pick for Par is only available if the location is a par location.                                                         |

7. Click Modify to save your changes.

The Modify Location page appears.

Figure 30. Form clip: Modify Location

|                                                              |                    |                                        |                       |                    | Welcome, Mpc User | [logout] |
|--------------------------------------------------------------|--------------------|----------------------------------------|-----------------------|--------------------|-------------------|----------|
|                                                              | MODILE SCM         |                                        |                       |                    |                   | ?        |
| Administration                                               | 📚 Location Mgmt. 🛛 | <ul> <li>Facilities</li> </ul>         | - Locations           | Sub Locations      |                   |          |
| User Management<br>Location Management<br>Printer Management |                    |                                        | Print Labe            | el Done            |                   |          |
| Global Reports Par and Cycle                                 | Modify Location    |                                        |                       |                    |                   |          |
| Cycle Counting<br>Par Counting                               | 🔽 The following    | Location was modi                      | fied:                 |                    |                   |          |
|                                                              | Facility           | ID: 1                                  | Associate<br>Procurem | ed to Yes<br>ient: |                   |          |
|                                                              | Facility Descript  | ion: COMPANY 1                         | Re<br>Grou            | xport<br>ups :     |                   |          |
|                                                              | Location           | ID: PAR1                               |                       |                    |                   |          |
| _                                                            | Location Descript  | ion: Par With PFP 1                    |                       |                    |                   |          |
| -                                                            | Location Activ     | ties Par<br>Pick For Par<br>Deliver To |                       |                    |                   |          |
|                                                              |                    |                                        |                       |                    |                   |          |
|                                                              |                    |                                        |                       |                    |                   |          |
|                                                              |                    |                                        |                       |                    |                   |          |
|                                                              |                    |                                        |                       |                    |                   |          |
|                                                              |                    |                                        |                       |                    |                   |          |
|                                                              |                    |                                        |                       |                    |                   |          |
|                                                              |                    |                                        |                       |                    |                   |          |

8. Consider the following options.

| Print Label | Click this button to print a bar code label for this location. |
|-------------|----------------------------------------------------------------|
| Done        | Click this button to return to the Location                    |
|             | Management page.                                               |

## **Viewing and Printing Locations**

Use this procedure to view or print location information for single locations.

Need More Details? Check out the following concepts:

• "What is Location Management?" on page 19

#### **STEPS** To view or print locations

- 1. Select Location Management in the Administration menu.
- 2. Select Locations > View/Print on the Location Management page.

The Search for a Location to View/Print page appears.

Figure 31. Form clip: Search for a Location to View/Print

| i LAWSON                                  | N° Mobile SCM Welcom                                                                                                    | a, Mpc User | [logout] |
|-------------------------------------------|----------------------------------------------------------------------------------------------------|-------------|----------|
| Administration                            | Cocation Mgmt Facilities - Locations Sub Locations                                                                                                    |             |          |
| Cocation Management<br>Printer Management | Search Cancel                                                                                                    |             |          |
| Par and Cycle                             | Q Search for a Location to View/Print                                                                                                    |             |          |
| Cycle Counting<br>Par Counting            | Facility: 👔 👔 )                                                                                                    |             |          |
|                                           | Location ID: Status: (all)                                                                                                    |             |          |
|                                           | Location Description: Location Association:                                                                                                    | ¥           |          |
|                                           | Location Activities Can teck<br>Asserticity<br>Cecon transmation<br>Instrument Source<br>Steritation<br>Storage<br>Transfer<br>Par<br>Poker To<br>Beceiving and Delivery Transfer<br>Receiving |             |          |

3. Consider the following fields.

| Facility                | Select the facility of the location that you want to view or print.                                    |
|-------------------------|----------------------------------------------------------------------------------------------------|
| Location ID             | Enter the location ID of the location that you want to view or print.                                  |
| Location<br>Description | Enter the description of the location that you want to view or print.                                  |
| Location<br>Activities  | Select the activities associated with the location that you want to view or print.                     |
|                         | <b>TIP</b> To select more than one activity, hold down the <b>Ctrl</b> key while selecting activities. |
| Location<br>Association | Select the association to Procurement of the location that you want to view or print.                  |

4. Click Search to display all users that fit your search criteria.

#### The Select Location to View/Print page appears.

Figure 32. Form clip: Select Location to View/Print

|                                                                                | l° uskal           |                              |            |                   |                                                                                                    | Welcome, Mpc User                                  | [logout]   |
|--------------------------------------------------------------------------------|--------------------|------------------------------|------------|-------------------|----------------------------------------------------------------------------------------------------|----------------------------------------------------|------------|
|                                                                                | MODILE             | e SCM                        |            |                   |                                                                                                    |                                                    | ?          |
| Administration                                                                 | Nocation           | Mgmt. 👻 Facilities           | - 1        | _ocations         | Sub Locations                                                                                                    |                                                    | •          |
| User Management<br>Location Management<br>Printer Management<br>Global Reports |                    |                              |            | Search Agai       | n Cancel                                                                                                    |                                                    |            |
| Par and Cycle                                                                  | Select L           | ocation to View/P            | rint       |                   |                                                                                                    |                                                    |            |
| Cycle Counting<br>Par Counting                                                 | <u>Facility II</u> | <u> Facility Description</u> | Location I | D Location Descri | ption Location Acti                                                                                                    | Associated to<br>ivities <u>Status</u> Procurement |            |
|                                                                                | 1                  | COMPANY 1                    | 66666      | Best Location     |                                                                                                    | Active                                             | View/Print |
|                                                                                | 1004               | ASC                          | AC A       | AC ASC            | Assembly<br>Case Cart Pick<br>Decontaminati<br>Instrument So<br>Sterilazion<br>Storage<br>Transfer<br>Requesting<br>Stock Location        | on<br>urce<br>Active                               | View/Print |
|                                                                                | 999                | ASSEMBLY FACILITY            | ASS A      | ASSEMBLY LOCA     | Assembly<br>Case Cart Pick<br>Decontaminati<br>Instrument So<br>TION Sterilization<br>Storage<br>Transfer<br>Requesting<br>Stock Location | on<br>urce<br>Active                               | View/Print |
|                                                                                | 1000               | ML                           | CAN A      | CANCEL CASE CA    | Assembly<br>Case Cart Pick<br>Decontaminati<br>Instrument So<br>RT Sterlization<br>Storage<br>Transfer<br>Requesting<br>Stock Location    | on<br>urce<br>Active                               | View/Print |

5. Click View/Print next to the facility you want to view or print.

The View/Print Location page appears.

| Figure  | 33. | Form c     | lip: | View/Print  | Location |
|---------|-----|------------|------|-------------|----------|
| i iguic | 00. | 1 01111 01 | mp.  | 10010111000 | Docurron |

|                     | 1°               |                        |               |                     | Welcome, Mpc User | [logout] |
|---------------------|------------------|------------------------|---------------|---------------------|-------------------|----------|
|                     | Mobile SCA       | ٨                      |               |                     |                   | ?        |
| Administration      | Section Mgmt.    | - Facilities           | - Locations   | Sub Locations       |                   |          |
| User Management     | -                |                        |               |                     |                   |          |
| Location Management |                  |                        | Print         | Print Label         | Done              |          |
| Printer Management  |                  |                        |               |                     |                   |          |
| Global Reports      | View/Print Lo    | ation                  |               |                     |                   |          |
| Par and Cycle       |                  |                        |               |                     |                   |          |
| Cycle Counting      | Facilit          | :y ID: 1               |               | Status: Active      |                   |          |
| Par Counting        | Facility Descrip | otion: COMPANY 1       | Asso<br>Procu | iated to<br>ement : |                   |          |
|                     | Locatio          | n ID: PAR1             |               | Report<br>Groups :  |                   |          |
|                     | Location Descrip | otion: Par With PFP 1  |               |                     |                   |          |
|                     | Application      | Location Activities    |               | Assign              |                   |          |
|                     | SIM              |                        |               |                     |                   |          |
|                     |                  | Assembly               |               |                     |                   |          |
|                     |                  | Case Cart Pick         |               |                     |                   |          |
|                     |                  | Decontamination        |               |                     |                   |          |
|                     |                  | Instrument Source      |               |                     |                   |          |
|                     |                  | Sterilization          |               |                     |                   |          |
|                     |                  | Storage                |               |                     |                   |          |
|                     |                  | Transfer               |               |                     |                   |          |
|                     | MPC              |                        |               |                     |                   |          |
|                     |                  | Par                    |               | ~                   |                   |          |
|                     |                  | Pick For Par           |               | ~                   |                   |          |
|                     | RAD              |                        |               |                     |                   |          |
|                     |                  | Deliver To             |               | ~                   |                   |          |
|                     |                  | Receiving and Delivery | / Transfer    |                     |                   |          |

6. Consider the following options.

| Print       | Click this button to print the location information.            |
|-------------|-----------------------------------------------------------------|
| Print Label | Click this button to print a bar code label for this location.  |
| Done        | Click this button to return to the Location<br>Management page. |

## **Inactivating Locations**

Use this procedure to inactivate locations that are no longer in use. This does not delete the location so administrators can maintain a record of a location's activities.

Need More Details? Check out the following concepts:

• "What is Location Management?" on page 19

#### **STEPS** To inactivate locations

- 1. Select Location Management in the Administration menu.
- 2. Select Locations > Inactivate on the Location Management page.

The Search for a Location to Inactivate page appears.

Figure 34. Form clip: Search for a Location to Inactivate

| 🧼 LAWSON                                                    | ¶ <sup>®</sup> Mobile SCM                                                                                                    | Welcome, Mpc User   | [logout] |
|-------------------------------------------------------------|----------------------------------------------------------------------------------------------------|---------------------|----------|
| Administration                                              | Cocation Mgmt Facilities - Locations                                                                                                    | Sub Locations       |          |
| Location Management<br>Printer Management<br>Global Reports | Search                                                                                                    | Cancel              |          |
| Par and Cycle<br>Cycle Counting<br>Par Counting             | Facility: ((all)                                                                                                    |                     |          |
| Par counting                                                | Location ID:                                                                                                    | Procurement ( all ) |          |
|                                                             | Location Description:                                                                                                    | Location ( all )    |          |
|                                                             | Location Activities (a) Assembly Assembly Assembly Pick<br>Original Contramation Instrument Source<br>Startilization<br>Storage<br>Transfer<br>Par<br>Pick For Par<br>Deliver To<br>Receiving and Delivery Transfer<br>Receiving |                     |          |
|                                                             |                                                                                                    |                     |          |

3. Consider the following fields.

| Facility                | Select the facility of the location that you want to inactivate.                                       |
|-------------------------|----------------------------------------------------------------------------------------------------|
| Location ID             | Enter the location ID of the location that you want to inactivate.                                     |
| Location<br>Description | Enter the description of the location that you want to inactivate.                                     |
| Location<br>Activities  | Select the activities associated with the location that you want to inactivate.                        |
|                         | <b>TIP</b> To select more than one activity, hold down the <b>Ctrl</b> key while selecting activities. |

Location Association Select the association to Procurement of the location that you want to inactivate.

4. Click Search to display all locations that fit your search criteria.

The Select Location to Inactivate page appears.

Figure 35. Form clip: Select Location to Inactivate

|                                                                                                  |          |                     |                   |                   |                                                                                                    | Welcome, Mpc User | [logou     | .t] |
|--------------------------------------------------------------------------------------------------|----------|---------------------|-------------------|-------------------|----------------------------------------------------------------------------------------------------|-------------------|------------|-----|
|                                                                                                  | N Mobile | SCM                 |                   |                   |                                                                                                    |                   |            | ?   |
| Administration<br>User Management<br>Location Management<br>Printer Management<br>Global Reports | Nocation | Mgmt. 🔻 Facilities  | - Loca            | tions Sub         | Cancel                                                                                                    |                   |            |     |
| Par and Cycle<br>Cycle Counting<br>Par Counting                                                  | Select L | ocation to Inactiva | te<br>Location ID | Location Descript | tion Location Activit                                                                                                    | Associated to     |            |     |
|                                                                                                  | 1        | COMPANY 1           | aaaaa             | Best Location     |                                                                                                    |                   | Inactivate |     |
|                                                                                                  | 1004     | ASC                 | AC A              | AC ASC            | Assembly<br>Case Cart Pick<br>Decontamination<br>Instrument Source<br>Sterifization<br>Storage<br>Transfer<br>Requesting<br>Stock Location   | 8                 | Inactivate |     |
|                                                                                                  | 999      | ASSEMBLY FACILITY   | ASS A             | ASSEMBLY LOCATI   | Assembly<br>Case Cart Pick<br>Decontamination<br>Instrument Source<br>Storage<br>Transfer<br>Requesting<br>Stock Location                    | 3                 | Inactivate |     |
|                                                                                                  | 1000     | ML                  | CAN A             | CANCEL CASE CAR   | Assembly<br>Case Cart Pick<br>Decontamination<br>Instrument Source<br>T Sterilization<br>Storage<br>Transfer<br>Requesting<br>Stock Location | 9                 | Inactivate |     |
|                                                                                                  |          |                     |                   |                   | Accombly                                                                                                    |                   |            |     |

5. Click Inactivate next to the facility you want to inactivate.

The Inactivate Location page appears.

Figure 36. Form clip: Inactivate Location

|                                                                                                    | J° Mobile SCM                                                                                                    |                          |               | Welcome, Mpc User | [logout] |
|----------------------------------------------------------------------------------------------------|----------------------------------------------------------------------------------------------------|--------------------------|---------------|-------------------|----------|
| Administration<br>User Management<br>Location Management<br>Anitrer Management<br>Clobal Reports<br>Par and Cycle<br>Cycle Counting<br>Par Counting | Mobile SCM     Location Mgmt.      Facilities      Inactivate Location     Facility In I     Facility Description: COMPANY 1 | Locations     Inactivate | Sub Locations | Welcome, Mpc User | (logout) |
|                                                                                                    | Location ID: aaaa<br>Location Description: Best Location<br>Location Activities                                              |                          |               |                   |          |

- 6. Click Inactivate to inactivate the selected location.
- 7. The Inactivate Location confirmation page appears. Click OK to return to the Location Management page.

## **Printing Location Labels**

Use this procedure to print bar code labels for locations.

Need More Details? Check out the following concepts:

• "What is Location Management?" on page 19

#### **STEPS** To print location labels

- 1. Select Location Management in the Administration menu.
- 2. Select Locations > Print Labels on the Location Management page.

The Search for a Location to Print Labels page appears.

Figure 37. Form clip: Search for a Location to Print Labels

| 炎 LAWSON                                                                       | <b>J</b> <sup>®</sup> Mobile SCM                                                                                                    | Welcome, Mpc User | [logout] |
|--------------------------------------------------------------------------------|----------------------------------------------------------------------------------------------------|-------------------|----------|
| Administration<br>User Management<br>Location Management<br>Printer Management | Location Mgmt. Facilities Locations Sub Locations<br>Search Cancel                                                                                                    |                   |          |
| Global Reports Par and Cycle Ordia Counting                                    | Q Search for a Location to Print Labels                                                                                                    |                   |          |
| Par Counting                                                                   | Facirity: ([(all))                                                                                                    |                   |          |
|                                                                                | Location Description: Loca<br>Associat                                                                                                    | tion (al)         |          |
|                                                                                | Location Activities<br>Assembly<br>Case Cart Pol-<br>Dectormination<br>Storage<br>Transfer<br>Par<br>Pol-For Par<br>Define To<br>Receiving and Delivery Transfer<br>Receiving |                   |          |
|                                                                                |                                                                                                    |                   |          |

3. Consider the following fields.

| Facility                | Select the facility of the location for which you want to print labels.                                |  |  |  |
|-------------------------|----------------------------------------------------------------------------------------------------|--|--|--|
| Location ID             | Enter the location ID of the location for which you want to print labels.                              |  |  |  |
| Location<br>Description | Enter the description of the location for which you want to print labels.                              |  |  |  |
| Location<br>Activities  | Select the activities associated with the location for which you want to print labels.                 |  |  |  |
|                         | <b>TIP</b> To select more than one activity, hold down the <b>Ctrl</b> key while selecting activities. |  |  |  |
| Location<br>Association | Select the association to Procurement of the location for which you want to print labels.              |  |  |  |
|                         |                                                                                                    |  |  |  |

4. Click Search to display all users that fit your search criteria.

**NOTE** You can click Search Again to return to the Search for a Location to Print Labels page. The Select Locations to Print Labels page appears.

Figure 38. Form clip: Select Locations to Print Labels

|                                                             | Mob                                        | ile SCM                                                             |                                                 |                                                                                            |               |               | ? |  |  |
|-------------------------------------------------------------|--------------------------------------------|---------------------------------------------------------------------|-------------------------------------------------|--------------------------------------------------------------------------------------------|---------------|---------------|---|--|--|
| Administration                                              | 🅪 Locat                                    | ion Mgmt. 🝷 Facil                                                   | ities 🗸 🗸 Locations                             | Sub Locations                                                                              |               |               | • |  |  |
| Location Management<br>Printer Management<br>Global Reports | Soloct                                     | Locations to [                                                      | < Search Agai                                   | n Print Labels Cancel                                                                      |               |               |   |  |  |
| Par and Cycle<br>Cycle Counting<br>Par Counting             | Eabel Pr<br>Rows on Fa<br><u>Check All</u> | aciity: 1 - COM<br>inter: Q<br>Page: All<br>  <u>Uncheck All</u> Ch | PANY 1<br>Rows Listed:<br>eck.All   Uncheck.All |                                                                                            |               | Associated to |   |  |  |
|                                                             | Print                                      | Location ID                                                         | Location Description                            | Location Activities                                                                        | <u>Status</u> | Procurement   | _ |  |  |
|                                                             |                                            | aaaaa                                                               | Best Location                                   |                                                                                            | Active        | ~             |   |  |  |
|                                                             |                                            | ELOC1                                                               | External LOCATION1                              | Deliver To<br>Receiving and Delivery Transfer<br>Receiving<br>Requesting<br>Stock Location | Active        |               |   |  |  |
|                                                             |                                            | ELOC2                                                               | External LOCATION2                              | Deliver To<br>Receiving and Delivery Transfer<br>Receiving<br>Requesting<br>Stock Location | Active        |               |   |  |  |
|                                                             |                                            | LLOC1                                                               | Local LOCATION1                                 | Deliver To<br>Receiving<br>Requesting<br>Stock Location                                    | Active        | ~             |   |  |  |
|                                                             |                                            | LLOC2                                                               | Local LOCATION1                                 | Deliver To<br>Requesting<br>Stock Location                                                 | Active        | ~             |   |  |  |
|                                                             |                                            | PAR1                                                                | Par With PFP 1                                  | Par<br>Pick For Par<br>Deliver To                                                          | Active        |               |   |  |  |
|                                                             |                                            | PAR2                                                                | Par With PFP 2                                  | Par<br>Pick For Par                                                                        | Active        |               |   |  |  |

- 5. Select the check boxes of the location for which you want to print labels.
- 6. Click Print.
- 7. On the Print Labels confirmation page click Done to return to the Location Management page.

# **Printing Sub Location Labels**

Use this procedure to print sub location labels.

#### **STEPS** To print sub location labels

- 1. Select Location Management in the Administration menu.
- 2. Select Sub Locations on the Location Management page.

The Search for Sub-Locations to Manage / Print Labels appears.

Figure 39. Form clip: Search for Sub-Locations to Manage / Print Labels

| 炎 LAWSON                               | Mobile SCM                  |              |                        |               | Welcome, Mpc User | [logout] |
|----------------------------------------|-----------------------------|--------------|------------------------|---------------|-------------------|----------|
| Administration                         | 🌝 Location Mgmt. 🝷 Faciliti | 88           | ✓ Locations            | Sub Locations |                   | •        |
| Location Management Printer Management |                             |              | Next                   | Cancel        |                   |          |
| Global Reports                         | Q Search for Sub-Lo         | ocations to  | Manage / Print Lal     | oels          |                   |          |
| Cycle Counting<br>Par Counting         | Facility:                   | ( select one | e)                     | •             |                   |          |
|                                        | Location:                   | ( select one | e ) 💌                  |               |                   |          |
|                                        | From Sub Location:          | Leave blank  | for first Sub Location |               |                   |          |
|                                        | To Sub Location:            |              |                        |               |                   |          |
|                                        |                             | Leave blank  | for last Sub Location  |               |                   |          |
|                                        |                             |              |                        |               |                   |          |
|                                        |                             |              |                        |               |                   |          |
|                                        |                             |              |                        |               |                   |          |
|                                        |                             |              |                        |               |                   |          |
|                                        |                             |              |                        |               |                   |          |
|                                        |                             |              |                        |               |                   |          |
|                                        |                             |              |                        |               |                   |          |
|                                        |                             |              |                        |               |                   |          |

3. Consider the following fields.

| Facility             | Select the facility to which the sub-location belongs.       |
|----------------------|--------------------------------------------------------------|
| Location             | Select the location to which the sub-location belongs.       |
| From Sub<br>Location | Enter a sub-location to search for a range of sub-locations. |
| To Sub Location      | Enter a sub-location to search for a range of sub-locations. |

4. Click Next to display all the sub locations that fit your search criteria.

#### The Sub Locations page appears.

Figure 40. Form clip: Sub Locations

| 총 LAWSON                                  | Mobile SCM                                                                                                    | Welcome, Mpc User [logout]                           |
|-------------------------------------------|----------------------------------------------------------------------------------------------------|------------------------------------------------------|
| Administration                            | Cocation Mgmt Facilities - Locations Sub Locations                                                                              |                                                      |
| Location Management<br>Printer Management | Done Car                                                                                                    | ncel                                                 |
| Global Reports                            | Sub Locations                                                                                                    |                                                      |
| Cycle Counting<br>Par Counting            | Facility: 1000 - ML From Sub Location                                                                                           | Defect                                               |
|                                           | Label Printer : Q                                                                                                    | Reliest                                              |
|                                           | Rows on Page: Al Rows Listed: Checked Sub-Locations:<br>Check All   Uncheck All Check All   Uncheck All Print Labels Inactivate | Add Sub Locations                                    |
|                                           | Sub Location Inactivate Procurement Bin 🥑                                                                                       |                                                      |
| _                                         | T A01-A01 🔇                                                                                                    |                                                      |
|                                           | 🗆 A01-A02 🛛 🔕                                                                                                    |                                                      |
|                                           | 🗖 A01-A03 🛛 🔕                                                                                                    |                                                      |
|                                           | 🗆 A01-A04 🛛 🙁                                                                                                    |                                                      |
|                                           | 🗖 A01-A05 🛛 🙁                                                                                                    |                                                      |
|                                           | 🗖 A01-A06 🛛 🙁                                                                                                    |                                                      |
|                                           | T A01-B01 🔇                                                                                                    |                                                      |
|                                           | 🗖 A01-B02 🛛 🔇                                                                                                    |                                                      |
|                                           | 🗖 A01-B03 🛛 🙁                                                                                                    |                                                      |
|                                           | 🗆 A01-B04 🛛 🙁                                                                                                    |                                                      |
|                                           |                                                                                                    |                                                      |
|                                           | Page 1 of 58 Go to Page:                                                                                                    | Go First Page   Previous   <u>Next</u>   <u>Last</u> |
|                                           |                                                                                                    |                                                      |

- 5. On the Sub Locations page, select the check boxes of the sub locations for which you want to print bar code labels.
- 6. Click Print Labels.
- 7. When you have finished print sub location labels, click Done.

## Adding Users from the Portal

Users perform specific tasks, depending on the groups they are assigned to. Groups are made up of users who perform similar tasks. When you add users, you assign values to them that determine the data they can access and the tasks they can perform.

Need More Details? Check out the following concepts:

• "What is User Management?" on page 18

#### **STEPS** To add a user from the Portal

- 1. Select User Management in the Administration menu.
- 2. Select Users > Add New from Portal on the User Management page.
- 3. Select Users > Add New from Portal on the User Management page.

The Search for a Portal User to Add to Mobile SCM page appears.

Figure 41. Form clip: Search for a Portal User to Add to Mobile SCM

| 炎 LAWSO                                                      | <b>N</b> <sup>®</sup> Mobile SC | м               |                         |        | Welcome, Mpc User | [logout] |
|--------------------------------------------------------------|---------------------------------|-----------------|-------------------------|--------|-------------------|----------|
| Administration                                               | 📸 User Mgmt.                    | - Users         | ✓ Groups                |        |                   |          |
| User Management<br>Location Management<br>Printer Management |                                 |                 | Search                  | Cancel |                   |          |
| Global Reports                                               | Q Search fo                     | or a Portal Use | er to Add to Mobile SCM |        |                   |          |
| Cycle Counting<br>Par Counting                               | Porta                           | User ID:        |                         |        |                   |          |
|                                                              | Fir                             | st Name:        |                         |        |                   |          |
|                                                              | La                              | st Name:        |                         |        |                   |          |
|                                                              | Emp                             | loyee ID:       |                         |        |                   |          |
|                                                              |                                 |                 |                         |        |                   |          |
|                                                              | -                               |                 |                         |        |                   |          |
|                                                              |                                 |                 |                         |        |                   |          |
|                                                              |                                 |                 |                         |        |                   |          |
|                                                              |                                 |                 |                         |        |                   |          |
|                                                              |                                 |                 |                         |        |                   |          |
|                                                              |                                 |                 |                         |        |                   |          |
|                                                              |                                 |                 |                         |        |                   |          |

4. Consider the following fields.

| Portal User ID | Enter the user ID for the portal user that you want to add to Mobile SCM.    |
|----------------|------------------------------------------------------------------------------|
| First Name     | Enter the first name for the portal user that you want to add to Mobile SCM. |
|                |                                                                              |
| Last Name      | Enter the last name for the portal user that you want to add to Mobile SCM.  |

5. Click Search.

The Select a Portal User to Add to Mobile SCM page appears.

**NOTE** For information about navigating search results see "To navigate search results" on page 56 Figure 42. Form clip: Select a Portal User to Add to Mobile SCM

|                                | °              |                 |                  |                  | Wei                | come, Mpc User                | [logout] |
|--------------------------------|----------------|-----------------|------------------|------------------|--------------------|-------------------------------|----------|
|                                | Mobile SCM     |                 |                  |                  |                    |                               | ?        |
| Administration                 | 📸 User Mgmt. 🛛 | 🕶 Users         | 🕶 Groups         |                  |                    |                               |          |
| Location Management            |                |                 | Se               | arch Again       | Cancel             |                               |          |
| Global Reports                 | Cooreb Beeult  | a : Coloct o D  | ortol Lloor to A | dd to Mobilo CC  | <u>u</u>           |                               |          |
| ar and Cycle                   | Search Result  | s . Selett a Pi | urtar user tu A  | uu to Mobile Sci | vi                 |                               |          |
| Cycle Counting<br>Par Counting | Portal User ID | First Name      | Last Name        | Employee ID      | Used in Mobile SCM |                               |          |
|                                | арех           | N               | N                |                  |                    | Add to Mobile SCN             | 1        |
|                                | BAYANGOSJ      | JOSHUA B        | BAYANGOS         |                  |                    | Add to Mobile SCN             | 1        |
|                                | BLANSONJ       | JARVIS          | BLANSON          |                  |                    | Add to Mobile SCN             | 1        |
|                                | BROWNE         | ELINDA          | BROWN            |                  |                    | Add to Mobile SCN             | 1        |
|                                | CARRASCOP      | PEDRO M         | CARRASCO         |                  |                    | Add to Mobile SCN             | 1        |
|                                | CHATMANM       | MALEEKE         | CHATMAN          |                  |                    | Add to Mobile SCM             | 4        |
|                                | CHUMBIAUCAP    | PAMELA M        | CHUMBIAUCA       |                  |                    | Add to Mobile SCN             | 4        |
|                                | DARDENL        | LUCIANA B       | DARDEN           |                  |                    | Add to Mobile SCN             | 4        |
|                                | DONOVANK       | KAYOKO K        | DONOVAN          |                  |                    | Add to Mobile SCM             | 4        |
|                                | EARLYB         | BARBARA         | EARLY            |                  |                    | Add to Mobile SCN             | 4        |
|                                | Page 1 of 4    |                 |                  | Go to Page:      | Go First F         | Page   Previous   <u>Next</u> | t   Last |
|                                |                |                 |                  |                  |                    |                               |          |
|                                |                |                 |                  |                  |                    |                               |          |
|                                |                |                 |                  |                  |                    |                               |          |
|                                |                |                 |                  |                  |                    |                               |          |
|                                |                |                 |                  |                  |                    |                               |          |

6. Click Add to Mobile SCM to add the portal user.

The Add Portal User to Mobile SCM page appears.

Figure 43. Form clip: Add Portal User to Mobile SCM

|                                           | ·                                |                 | Welcome, Mpc User | [logout] |
|-------------------------------------------|----------------------------------|-----------------|-------------------|----------|
|                                           | Mobile SCM                       |                 |                   | ?        |
| Administration                            | 📸 User Mgmt. 🔍 Users 🔍           | Groups          |                   |          |
| User Management<br>Location Management    |                                  | Add Usor Concol |                   |          |
| Printer Management                        |                                  | Audusei         |                   |          |
| Global Reports                            | Add Portal User to Mobile SCM    |                 |                   |          |
| Par and Cycle Cycle Counting Par Counting | User Information                 |                 |                   |          |
|                                           | Portal User ID : EARLYB          |                 |                   |          |
|                                           | First Name : BARBARA             | Employee ID :   |                   |          |
|                                           | Last Name : EARLY                | E-mail :        |                   |          |
|                                           |                                  |                 |                   |          |
| _                                         | Mobile SCM Information           |                 |                   |          |
| 1                                         | Group : (select one)             | ×               |                   |          |
|                                           | Location Access : Assign Acces   | 55              |                   |          |
|                                           | Default Locations : Assign Defau | ults            |                   |          |
|                                           |                                  |                 |                   |          |
|                                           |                                  |                 |                   |          |
|                                           |                                  |                 |                   |          |
|                                           |                                  |                 |                   |          |
|                                           |                                  |                 |                   |          |
|                                           |                                  |                 |                   |          |
|                                           |                                  |                 |                   |          |

7. Consider the following fields and controls.

| Group         | Select the group to which the user is assigned.                                                                                                   |
|---------------|----------------------------------------------------------------------------------------------------|
| Assign Access | Click this button to assign user access to locations. See "To assign user access to locations" on page 53 for steps on how to assign user access. |

Assign Defaults Click this button to set the default locations for the user. See "To assign locations defaults" on page 55 for steps on how to set location defaults.

8. Click Add User to add the new user information to the application.

The Add New User confirmation page appears with the information for the user you added.

Figure 44. Form clip: Add New User

|                                        |                      |              |             |               |        | Welcome, Mpc User [logout |               |   |
|----------------------------------------|----------------------|--------------|-------------|---------------|--------|---------------------------|---------------|---|
|                                        | Mobile SC            | m            |             |               |        |                           |               | ? |
| Administration                         | Si User Mgmt.        | - Users      |             | ✓ Groups      | ]      |                           |               |   |
| User Management<br>Location Management |                      |              |             |               | 01/    |                           |               |   |
| Printer Management                     |                      |              |             |               | UK     |                           |               |   |
| Global Reports                         | Add New Us           | er           |             |               |        |                           |               |   |
| Par and Cycle                          |                      |              |             |               |        |                           |               |   |
| Par Counting                           | The follow           | ing user was | added:      |               |        |                           |               |   |
|                                        |                      |              |             |               |        |                           |               |   |
|                                        | User I               | D: EARLYB    |             | Status: /     | Active |                           |               |   |
|                                        | First Nam            | e: BARBARA   |             | Employee ID:  |        |                           |               |   |
|                                        | Last Nam             | e: EARLY     |             | E-mail:       |        |                           |               |   |
|                                        | Grou                 | p: ADMIN     |             |               |        |                           |               |   |
|                                        | -                    |              |             |               |        |                           |               |   |
|                                        | Default Locat        | ions         | Facility IC | ) Facility Na | me     | Location ID               | Location Name |   |
|                                        | -<br>Facility/Locati | ion Access   | Facility IC | ) Facility Na | me     | Location ID               | Location Name |   |
|                                        |                      |              |             |               |        |                           |               |   |
|                                        |                      |              |             |               |        |                           |               |   |
|                                        |                      |              |             |               |        |                           |               |   |
|                                        |                      |              |             |               |        |                           |               |   |
|                                        |                      |              |             |               |        |                           |               |   |
|                                        |                      |              |             |               |        |                           |               |   |
|                                        |                      |              |             |               |        |                           |               |   |
|                                        |                      |              |             |               |        |                           |               |   |
|                                        |                      |              |             |               |        |                           |               |   |
|                                        |                      |              |             |               |        |                           |               |   |
|                                        |                      |              |             |               |        |                           |               |   |

9. Click OK to return to the User Management page.

#### **STEPS** To assign user access to locations

1. On the Add New User page Select Assign Access.

#### The Location Access page appears.

Figure 45. Form clip: Assign Access to Locations

| Assign Access to Locat                                        | ions                                 |             |              |                                                   |
|---------------------------------------------------------------|--------------------------------------|-------------|--------------|---------------------------------------------------|
| Give Mobile SCM user access<br>on the right and then clicking | to Locations by selecting k<br>"Add" | cations     |              |                                                   |
| User's Locations                                              | 🗌 Global Access                      | System Lo   | cations      |                                                   |
| Exc. ID. Location ID.                                         |                                      | Facility: K | electione)   | ocation Namo                                      |
| Fac. ID EDuation ID                                           | LOLATION Name                        | ADD         |              | ILLOCATION Name<br>ILLOCATIONS for this Facility, |
|                                                               |                                      | REMOVE>>    |              |                                                   |
|                                                               |                                      |             |              |                                                   |
|                                                               |                                      |             |              |                                                   |
|                                                               |                                      |             |              |                                                   |
|                                                               |                                      | -           |              | <b>T</b>                                          |
| Select All   Deselect All                                     |                                      | Select All  | Deselect All |                                                   |
|                                                               |                                      | Done Cancel |              |                                                   |

2. Consider the following fields on the Assign Access to Locations page to assign user access to facility locations.

| Global Access | A user can have Global Access, which means<br>that they have access to all Facilities and<br>Locations. Any user with Global Access can<br>grant Global Access to other users. If a user<br>does not have Global Access, the Global Access<br>check box does not display.                                                                                                    |  |  |
|---------------|----------------------------------------------------------------------------------------------------|--|--|
| Facility      | Locations are assigned one Facility at a time.<br>The Facility drop-down displays that lists all<br>Facilities for which the user has access to one<br>or more Locations.                                                                                                    |  |  |
| Locations     | <ul> <li>For each Facility, as an administrator you can grant a user can two levels of access:</li> <li>All Locations: All current Locations for the Facility, as well as any Locations that are added in the future. The All Location option is not displayed if the current user has access to all locations for the facility.</li> <li>Specific Locations: Only the individual Locations that are selected. Only the Locations that the current user has access to will display.</li> </ul> |  |  |

3. Click Add after selecting the locations you want to grant the user access to within a facility.

The Locations are added to the User's Locations list. If you want to remove locations that the current user should not have access to, click Remove.

4. Click Done when you are finished granting access to locations for the current user.

## **STEPS** To assign locations defaults

1. Select Default Locations.

The Assign Locations Defaults page appears.

For each application that is installed, the Default Location settings display.

| Assign Location Defaults                      |                |                |          |
|-----------------------------------------------|----------------|----------------|----------|
| Assign default locations for Mobile SCM user. |                |                |          |
| Default Locations                             | Facility       | Location       | Assigned |
| SIM                                           |                |                |          |
| Default Case Cart Pick                        | (select one) 💌 | (select one) 🔽 |          |
| Default Decontamination                       | (select one) 💌 | (select one) 🔽 |          |
| Default Instrument Source                     | (select one) 💌 | (select one) 🔽 |          |
| Default Sterilization                         | (select one) 💌 | (select one) 🔽 |          |
| Default Storage                               | (select one) 💌 | (select one) 🔽 |          |
| Default Transfer                              | (select one) 🔽 | (select one) 🔽 |          |
| MPC                                           |                |                |          |
| Default EXCHANGE CART                         | (select one) 💌 | (select one) 🔽 |          |
| Default PAR                                   | (select one) 💌 | (select one) 🔽 |          |
| Default PICK FOR PAR                          | (select one) 🔽 | (select one) 🔽 |          |
| RAD                                           |                |                |          |
| Default Deliver To                            | (select one) 🔽 | (select one) 🔽 |          |
| Default Issue Requesting Loc                  | (select one) 💌 | (select one) 🔽 |          |
| Default Receiving and Delivery Transfer       | (select one) 🔽 | (select one) 🔽 |          |
| Default Receiving                             | (select one) 🔽 | (select one) 🔽 |          |
| Default Stock Location                        | (select one)   | (select one) 🔽 |          |
| Default Stock Location                        | OK Cancel      | (select one)   |          |

Figure 46. Form clip: Assign Location Defaults

- 2. Select the facility and location to set each default location default for the selected user.
- 3. Click Done.

## **Navigating Search Results**

Use this procedure to navigate through multiple pages of results when performing a search.

#### **STEPS** To navigate search results

1. Perform a search.

A search results page appears.

2. Consider the following fields and controls.

| Go to Page | Enter a page number in this field and click Go to display the selected page number. |
|------------|-------------------------------------------------------------------------------------|
| First Page | Click this link to return to the first page of search results.                      |
| Previous   | Click this link to display the previous page.                                       |
| Next       | Click this link to display the next page of search results.                         |
| Last       | Click this page to display the last page of search results.                         |

## **Modifying Users**

Use this procedure to modify user information name, password, employee ID, and group association.

Need More Details? Check out the following concepts:

• "What is User Management?" on page 18

#### **STEPS** To modify a user

- 1. Select User Management in the Administration menu.
- 2. Select Users > Modify on the User Management page.
- 3. Select Users > Modify on the User Management page.

#### The Search for a User to Modify page appears.

Figure 47. Form clip: Search for a User to Modify

| 炎 LAWSON                                                                       | Mobile SCM    |                        |        | Welcome, Mpc User         | [logout] |
|--------------------------------------------------------------------------------|---------------|------------------------|--------|---------------------------|----------|
| Administration                                                                 | 📸 User Mgmt.  | ▼ Users 💽              | Proups |                           | Ý        |
| User Management<br>Location Management<br>Printer Management<br>Global Reports | O. Coardh far | s a Llear ta Madifu    | Search | Cancel                    |          |
| Par and Cycle Cycle Counting Par Counting                                      |               | Jser ID:               | _      |                           |          |
|                                                                                | First         | t Name:                |        |                           |          |
|                                                                                | Last          | Group: (all)           | •      |                           |          |
|                                                                                |               | Facility: (select one) | ×      | User Association: ( all ) |          |
|                                                                                |               |                        |        |                           |          |
|                                                                                |               |                        |        |                           |          |
|                                                                                |               |                        |        |                           |          |
|                                                                                |               |                        |        |                           |          |
|                                                                                |               |                        |        |                           |          |

4. Consider the following fields.

| User ID          | Enter the user ID to search for the user that you want to modify.  |
|------------------|--------------------------------------------------------------------|
| First Name       | Enter the first name of the user that you want to modify.          |
| Last Name        | Enter the last name of the user that you want to modify.           |
| User Group       | Select the user group the user belongs to that you want to modify. |
| Facility         | Select the facility of the user that you want to modify.           |
| User Association | Select the Portal association of the user that you want to modify. |

5. Click Search to display the users that fit your search criteria.

The Select a User to Modify page appears.

**NOTE** You can click Search Again to return to the Search for a User to Modify page.

| Figure 48. | Form clip:                            | Select a | User | to Modify |
|------------|---------------------------------------|----------|------|-----------|
|            | · · · · · · · · · · · · · · · · · · · |          |      |           |

| Schweicher Sch Welcome, Mpc Welcome, Mpc        |                |                  |              |           | Welcome, Mpc User       | [logout]    |
|-------------------------------------------------|----------------|------------------|--------------|-----------|-------------------------|-------------|
| Administration                                  | 📸 User Mgmt. [ | • Users          | • Groups     |           |                         |             |
| Location Management<br>Printer Management       |                |                  | Search Again | Cancel    |                         |             |
| Global Reports                                  | Search Result  | 5                |              |           |                         |             |
| Par and Cycle<br>Cycle Counting<br>Par Counting | User ID        | First Name       | Last Name    | Group     | Associated to<br>Portal |             |
|                                                 | MENAM          | MARCO            | MENA         | SUPERUSER |                         | Modify      |
|                                                 | MENDOZAM       | MICHAEL J        | MENDOZA      | ADMIN     |                         | Modify      |
|                                                 | MOLINAT        | TANIA M          | MOLINA       | ADMIN     |                         | Modify      |
|                                                 | MPCUSER        | Мрс              | User         | MPCUSER   |                         | Modify      |
|                                                 | - MSCMADMIN    | MSCMADMIN        | MSCMADMIN    | ADMIN     |                         | Modify      |
|                                                 | PARKS          | SUN              | PARK         | ADMIN     |                         | Modify      |
|                                                 | PHILLIPSF      | FIRDI H          | PHILLIPS     | ADMIN     |                         | Modify      |
|                                                 | REYESD         | DOLORES B        | REYES        | ADMIN     |                         | Modify      |
|                                                 | RIVERAF        | FRITZEN GLORIA C | RIVERA       | ADMIN     |                         | Modify      |
|                                                 | SANTIAGON      | NESTOR P         | SANTIAGO     | ADMIN     |                         | Modify      |
|                                                 | Page 3 of 5    |                  | Go to Page:  | Go        | First Page   Previous   | Next   Last |
|                                                 |                |                  |              |           |                         |             |
|                                                 |                |                  |              |           |                         |             |

- **NOTE** For information about navigating search results see "To navigate search results" on page 56
- 6. Click Modify next to the user that you want to modify.

The Modify User page appears.

Figure 49. Form clip: Modify User

|                                                 | о <sup>6</sup> н. н. н. есн.               | Welcome, Mpc User | [logout] |
|-------------------------------------------------|--------------------------------------------|-------------------|----------|
|                                                 | Mobile SCM                                 |                   | ?        |
| Administration<br>User Management               | Sin User Mgmt. Vsers Vorups                |                   |          |
| Location Management<br>Printer Management       | Modify User Cancel                         |                   |          |
| Global Reports                                  | Modify User                                |                   |          |
| Par and Cycle<br>Cycle Counting<br>Par Counting | User Information                           |                   |          |
|                                                 | User ID : MPCUSER                          |                   |          |
|                                                 | First Name : Mpc Associated to Portal : NO |                   |          |
|                                                 | Last Name : User Employee ID :             |                   |          |
|                                                 | Password : E-mail :                        |                   |          |
|                                                 | Confirm Password : Active : Yes            |                   |          |
|                                                 | User Assignments                           |                   |          |
|                                                 | Group : MPCUSER -                          |                   |          |
|                                                 | Location Access : Assign Access            |                   |          |
|                                                 | Default Locations : Assign Defaults        |                   |          |
|                                                 |                                            |                   |          |
|                                                 |                                            |                   |          |
|                                                 |                                            |                   |          |

7. Consider the following fields.

| User ID    | Displays the user ID for the user that you want to modify.                                                                               |
|------------|----------------------------------------------------------------------------------------------------|
|            | <b>NOTE</b> The user ID field accepts alpha characters only. The name you enter here is the same name the user enters on the Login page. |
| First Name | Edit the first name of the new user.                                                                                                    |

| Last Name               | Edit the last name of the new user.                                                                                |
|-------------------------|----------------------------------------------------------------------------------------------------|
| Password                | Edit a user password.                                                                                              |
|                         |                                                                                                    |
|                         | <b>NOTE</b> The password must be at least five characters. This is the password the user enters on the Login page. |
| Confirm Password        | Edit the password again to confirm.                                                                                |
| Associated to<br>Portal | Displays the status of the current user's association to the Portal.                                               |
| Employee ID             | Edit the employee identification number for the user.                                                              |
| E-mail                  | Edit a valid e-mail address for the user.                                                                          |
| Active                  | Displays the activity status of the user.                                                                          |
| Group                   | Modify the group to which the user is assigned.                                                                    |

- 8. Modify user location access and default locations for the user. For more information, see "To assign user access to locations" on page 53 and "To assign locations defaults" on page 55.
- 9. Click Modify User to save your changes.
- 10. The Modify User page displays the newly-modified user information. Click OK to confirm the changes.

## **Viewing and Printing Users**

Use this procedure to view or print information about single users.

Need More Details? Check out the following concepts:

"What is User Management?" on page 18

## **STEPS** To view or print a user

- 1. Select User Management in the Set Up menu.
- 2. Select Users > View/Print on the User Management page.

The Search for a User to View/Print page appears.

Figure 50. Form clip: Search for a User to View/Print

|                                   | l° Hobilo SC |                        |          | Welcome, Mpc User [logout] |
|-----------------------------------|--------------|------------------------|----------|----------------------------|
|                                   | mobile sc    | m                      |          |                            |
| Administration<br>User Management | User Mgmt.   |                        | - Groups |                            |
| Location Management               |              |                        | Search   | Cancel                     |
| Global Reports                    | Q Search f   | or a User to View /    | Print    |                            |
| Par and Cycle                     |              |                        |          |                            |
| Par Counting                      |              | User ID:               |          |                            |
|                                   | E F          | rst Name:              |          |                            |
|                                   |              | act Name:              |          |                            |
|                                   |              |                        |          |                            |
|                                   | Us           | er Group: (all)        | •        |                            |
|                                   | i l          | Status: (all) 💌        |          |                            |
|                                   |              | Facility: (select one) | ) 🔹      | User Association: ( all )  |
|                                   |              |                        |          |                            |
|                                   |              |                        |          |                            |
|                                   |              |                        |          |                            |
|                                   |              |                        |          |                            |
|                                   |              |                        |          |                            |
|                                   |              |                        |          |                            |
|                                   |              |                        |          |                            |
|                                   |              |                        |          |                            |
|                                   |              |                        |          |                            |

3. Consider the following fields.

| User ID          | Enter the user ID to search for the user you want to view or print.       |
|------------------|---------------------------------------------------------------------------|
| First Name       | Enter the first name of the user that you want to view or print.          |
| Last Name        | Enter the last name of the user that you want to view or print.           |
| User Group       | Select the user group the user belongs to that you want to view or print. |
| Status           | Select the activity status of the user that you want to view or print.    |
| Facility         | Select the facility of the user that you want to view or print.           |
| User Association | Select the Portal association of the user that you want to view or print. |

- 4. Click Search to display all users that fit your search criteria.
- 5. Click Search to display the users that fit your search criteria.

The Select a User to View/Print page appears.

**NOTE** For information about gating search results see "To navigate search results" on page 56. Figure 51. Form clip: Select a User to View/Print

| .AWSO            | <b>N</b> ° Mobile SC | м          |           |             |               | Welcome,                | Mpc User               |
|------------------|----------------------|------------|-----------|-------------|---------------|-------------------------|------------------------|
| n                | 📸 User Mgmt.         | 🕶 Users    | 🕶 Groups  |             |               |                         |                        |
| igement<br>ement |                      |            | Sea       | rch Again   | Cancel        |                         |                        |
| s                | Search Resu          | ults       |           |             |               |                         |                        |
|                  | <u>User ID</u>       | First Name | Last Name | Group       | <u>Status</u> | Associated to<br>Portal |                        |
|                  | ADAM                 | ADAM       | LAINE     | USERS       | Active        |                         | View / Print           |
|                  | BAILEYM              | MONICA M   | BAILEY    | ADMIN       | Active        |                         | View / Print           |
|                  | BENOITM              | MICHELLE J | BENOIT    | ADMIN       | Active        |                         | View / Print           |
|                  | BOBA                 | BOB        | AINSBURY  | USERS       | Active        |                         | View / Print           |
|                  | - BOCOGC             | CHRIS      | BOCOG     | ADMIN       | Active        |                         | View / Print           |
|                  | CAESARK              | KENNETH    | CAESAR    | ADMIN       | Active        |                         | View / Print           |
|                  | CARRASCOS            | SALVADOR   | CARRASCO  | ADMIN       | Active        |                         | View / Print           |
|                  | DANIELSM             | MICHAEL    | DANIELS   | ADMIN       | Active        |                         | View / Print           |
|                  | DEWSK                | KEITH      | DEWS      | ADMIN       | Active        |                         | View / Print           |
|                  | DUBONA               | ANNA A     | DUBON     | ADMIN       | Active        |                         | View / Print           |
|                  | Page 1 of 5          |            |           | Go to Page: | Go            | First Page              | Previous   <u>Next</u> |
|                  |                      |            |           |             |               |                         |                        |
|                  |                      |            |           |             |               |                         |                        |
|                  |                      |            |           |             |               |                         |                        |
|                  |                      |            |           |             |               |                         |                        |

6. Click View/Print next to the user that you want to view or print.

The View/Print User page appears.

| Figure 52. | Form c | lip: Vie | w/Print | User |
|------------|--------|----------|---------|------|
|------------|--------|----------|---------|------|

| ×                   |                          |             |                |             | Welcome, Mpc User   | [logout] |
|---------------------|--------------------------|-------------|----------------|-------------|---------------------|----------|
|                     | Mobile SCM               |             |                |             |                     | ?        |
| Administration      | States Mant Lisers       |             | irouns         |             |                     |          |
| User Management     | 1120x 222 mgmm           |             | iloopo         |             |                     |          |
| Location Management |                          |             | Drint          | Dope        |                     |          |
| Printer Management  |                          |             | - THIC         | Done        |                     |          |
| Global Reports      | View / Drint Lloor       |             |                |             |                     |          |
| Par and Cycle       | view / Princ Oser        |             |                |             |                     |          |
| Orcle Counting      |                          |             |                |             |                     |          |
| Par Counting        | User ID: MPCUS           | R           | Status: Active |             |                     |          |
|                     | First Name: Mpc          |             | Employee ID:   |             |                     |          |
|                     | Last Namo: Likor         |             | Email          |             |                     |          |
|                     | Last Name. Osci          |             | L. Trons       |             |                     |          |
|                     | Group: MPCUSE            | २           |                |             |                     |          |
|                     |                          |             |                |             |                     |          |
|                     | Default Locations        | Facility ID | Facility Name  | Location ID | Location Name       |          |
|                     |                          |             |                |             |                     |          |
|                     | Facility/Location Access | Facility ID | Facility Name  | Location ID | Location Name       |          |
| -                   | -                        | 1           | COMPANY 1      | ELOC1       | External LOCATION1  |          |
|                     |                          | 1           | COMPANY 1      | ELOC2       | External LOCATION2  |          |
|                     |                          | 1           | COMPANY 1      | LLOC1       | Local LOCATION1     |          |
|                     |                          | 1           | COMPANY 1      | LLOC2       | Local LOCATION1     |          |
|                     |                          | 1           | COMPANY 1      | PAR1        | Par With PFP 1      |          |
|                     |                          | 1           | COMPANY 1      | PAR2        | Par With PFP 2      |          |
|                     |                          | 1           | COMPANY 1      | PFP1        | Par PFP 1           |          |
|                     |                          | 1           | COMPANY 1      | PFP2        | Par PFP 2           |          |
|                     |                          | 1           | COMPANY 1      | TMAIN       | Test Main Location  |          |
|                     |                          | 1           | COMPANY 1      | TSPAR       | Test Par Location   |          |
|                     |                          | 1           | COMPANY 1      | TCYCL       | Test Cycle Location |          |
|                     |                          |             |                |             |                     |          |
|                     |                          |             |                |             |                     |          |
|                     |                          |             |                |             |                     |          |
|                     |                          |             |                |             |                     |          |
|                     |                          |             |                |             |                     |          |

- 7. Click Print to print the user information.
- 8. Click Done to return to the User Management page.

# **Inactivating Users**

Use this procedure to inactivate users who no longer use the application. This does not delete the user so administrators can maintain a record of a user's activities.

Need More Details? Check out the following concepts:

• "What is User Management?" on page 18

#### **STEPS** To inactivate users

- 1. Select User Management in the Administration menu.
- 2. Select Users > Inactivate on the User Management page.
- 3. Select Users > Inactivate on the User Management page.

The Search for a User to Inactivate page appears.

Figure 53. Form clip: Search for a User to Inactivate

| 炎 LAWSON                                                                                                    | <b>N</b> <sup>®</sup> Mobile SC | M                                                                                   |      |       |        | Welcome, Mpc User | [logout] |
|----------------------------------------------------------------------------------------------------|---------------------------------|-------------------------------------------------------------------------------------|------|-------|--------|-------------------|----------|
| Administration User Management Location Management Clobal Reports Par and Cycle Cycle Counting Par Counting | V Mobile SC                     | M Users or a User to Inactiv ker ID: Name: Name: Group: (al) facility: (select one) | Vate | uarch | Cancel | Welcome, Mpc User |          |
|                                                                                                    |                                 |                                                                                     |      |       |        |                   |          |

4. Consider the following fields.

| User ID          | Enter the user ID to search for the user you want to view or print.    |
|------------------|------------------------------------------------------------------------|
| First Name       | Enter the first name of the user that you want to inactivate.          |
| Last Name        | Enter the last name of the user that you want to inactivate.           |
| User Group       | Select the user group the user belongs to that you want to inactivate. |
| Facility         | Select the facility of the user that you want to inactivate.           |
| User Association | Select the Portal association of the user that you want to inactivate. |

5. Click Search to display all users that fit your search criteria.

#### The Select a User to Inactivate page appears.

Figure 54. Form clip: Select a User to Inactivate

|                                                                    |              |            |           |            |        | Welcome, Mpc            | User [lo                        |
|--------------------------------------------------------------------|--------------|------------|-----------|------------|--------|-------------------------|---------------------------------|
|                                                                    | Mobile SCA   | ٨          |           |            |        |                         |                                 |
| inistration                                                        | 👬 User Mgmt. | ▼ Users    |           |            |        |                         |                                 |
| r Management<br>ation Management<br>iter Management<br>hal Penorte |              |            | Search    | i Again    | Cancel |                         |                                 |
| and Conta                                                          | Search Resu  | lts        |           |            |        |                         |                                 |
| le Counting<br>Counting                                            | User ID      | First Name | Last Name | Group      | Status | Associated to<br>Portal |                                 |
|                                                                    | ADAM         | ADAM       | LAINE     | USERS      | Active |                         | Inactivate                      |
|                                                                    | BAILEYM      | MONICA M   | BAILEY    | ADMIN      | Active |                         | Inactivate                      |
|                                                                    | BENOITM      | MICHELLE J | BENOIT    | ADMIN      | Active |                         | Inactivate                      |
|                                                                    | BOBA         | BOB        | AINSBURY  | USERS      | Active |                         | Inactivate                      |
|                                                                    | - BOCOGC     | CHRIS      | BOCOG     | ADMIN      | Active |                         | Inactivate                      |
|                                                                    | CAESARK      | KENNETH    | CAESAR    | ADMIN      | Active |                         | Inactivate                      |
|                                                                    | CARRASCOS    | SALVADOR   | CARRASCO  | ADMIN      | Active |                         | Inactivate                      |
|                                                                    | DANIELSM     | MICHAEL    | DANIELS   | ADMIN      | Active |                         | Inactivate                      |
|                                                                    | DEWSK        | KEITH      | DEWS      | ADMIN      | Active |                         | Inactivate                      |
|                                                                    | DUBONA       | ANNA A     | DUBON     | ADMIN      | Active |                         | Inactivate                      |
|                                                                    | Page 1 of 5  |            | Gi        | o to Page: | Go     | First Page   Pre        | wious   <u>Next</u>   <u>La</u> |
|                                                                    |              |            |           |            |        |                         |                                 |
|                                                                    |              |            |           |            |        |                         |                                 |
|                                                                    |              |            |           |            |        |                         |                                 |

6. Click Inactivate next to the user you want to inactivate.

The Inactivate User page appears.

Figure 55. Form clip: Inactivate User

|                    | 6                        |                    |                    | We                | icome, Mpc User   | [logout] |
|--------------------|--------------------------|--------------------|--------------------|-------------------|-------------------|----------|
|                    | Mobile SCM               |                    |                    |                   |                   | ?        |
| Administration     | 📸 User Mgmt. 🔍 Users     | 🕶 Gr               | oups               |                   |                   |          |
| User Management    |                          |                    |                    |                   |                   |          |
| Printer Management |                          |                    | Inactivate         | Cancel            |                   |          |
| Global Reports     | Inactivate User          |                    |                    |                   |                   |          |
| Par and Cycle      | _                        |                    |                    |                   |                   |          |
| Par Counting       | Inactivate the following | user?              |                    |                   |                   |          |
|                    | User ID: MPCUSE          | R                  | Active: YES        |                   |                   |          |
|                    | First Name: Mpc          |                    | Portal User: NO    |                   |                   |          |
|                    | Last Name: User          |                    | Employee ID:       |                   |                   |          |
|                    | Group: MPCUSER           |                    | E-mail:            |                   |                   |          |
|                    |                          |                    |                    |                   |                   |          |
|                    | Default Locations        | Facility ID        | Facility Name      | Location ID       | Location Name     |          |
|                    | Facility/Location Accord | Eacility ID        | Eacility Namo      | Location ID       | Location Name     |          |
| -                  | Fucincy/ Edeation Access | ( all Facilities ) | ( all Facilities ) | ( all Locations ) | ( all Locations ) |          |
|                    |                          |                    |                    |                   |                   |          |
|                    |                          |                    |                    |                   |                   |          |
|                    |                          |                    |                    |                   |                   |          |
|                    |                          |                    |                    |                   |                   |          |
|                    |                          |                    |                    |                   |                   |          |
|                    |                          |                    |                    |                   |                   |          |
|                    |                          |                    |                    |                   |                   |          |
|                    |                          |                    |                    |                   |                   |          |
|                    |                          |                    |                    |                   |                   |          |
|                    |                          |                    |                    |                   |                   |          |

- 7. Click Inactivate to inactivate the selected user.
- 8. The Inactivate User confirmation page appears. Click OK to return to the User Management page.

**NOTE** If you inactivate a user through the portal, Lawson Mobile Supply Chain Management automatically inactivates the corresponding record.

## **Adding Printers**

Use this procedure to add a printer to your system.

Need More Details? Check out the following concepts:

• "How do I Manage Printers?" on page 19

#### **STEPS** To add a printer

- 1. Select Printer Management in the Administration menu.
- 2. Select Printers > Add on the Printer Management page.
- 3. Select Printers > Add on the Printer Management page.

The Add Printer page appears.

Figure 56. Form clip: Add Printer

| 炎 LAWSON                                  | N° Mobile SCM                        | Welcome, Mpc User | [logout] |
|-------------------------------------------|--------------------------------------|-------------------|----------|
| Administration                            | Printer Mgmt. • Printers             |                   |          |
| Location Management<br>Printer Management | Add Cancel                           |                   |          |
| Global Reports                            | Add Printer                          |                   |          |
| Cycle Counting<br>Par Counting            | Printer Name : Facility : (select on | e) 💌 *            |          |
|                                           | Hostname : Facility Default :        |                   |          |
|                                           | Type : (select one ) 💌 "             |                   |          |
|                                           |                                      |                   |          |
|                                           | -                                    |                   |          |
|                                           | -                                    |                   |          |
|                                           |                                      |                   |          |
|                                           |                                      |                   |          |
|                                           |                                      |                   |          |
|                                           |                                      |                   |          |
|                                           |                                      |                   |          |
|                                           |                                      |                   |          |
|                                           |                                      |                   |          |
|                                           | Type: [(selectione)] 🖬 *             |                   |          |

4. Consider the following fields on the Add Printer page.

| Printer Name | Enter the name of the printer you are adding.                                                                                               |  |  |  |  |
|--------------|----------------------------------------------------------------------------------------------------|--|--|--|--|
| Hostname     | Enter the network address or I.P. address for the printer.                                                                                  |  |  |  |  |
| Туре         | Select the type of printer that you want to add.                                                                                            |  |  |  |  |
|              | <ul> <li>Report – A printer that prints documents on<br/>the standard 8.5 x 11 inch paper stock.</li> </ul>                                 |  |  |  |  |
|              | <ul> <li>Label – A specialized printer for labels that<br/>uses a language to describe the layout of<br/>information on a label.</li> </ul> |  |  |  |  |
|              | <b>NOTE</b> See for information for setting up label printers below (Step 4).                                                               |  |  |  |  |

|    | Facility                              | Select the facility you make the printer accessible from.                                                       |  |
|----|---------------------------------------|----------------------------------------------------------------------------------------------------|--|
|    | Facility Default                      | Select this check box to make the printer you are adding the default printer for the selected facility.         |  |
| 5. | Consider the following label printer. | Label Printer Details fields if you are adding a                                                                |  |
|    | Make                                  | Enter the brand name of the label printer.                                                                      |  |
|    | Port                                  | Enter the port that the label printer is connected to.                                                          |  |
|    | Model                                 | Enter the model number of the label printer.                                                                    |  |
|    | Protocol                              | Select the printing protocol your system uses for label printers.                                               |  |
|    | LPR Server                            | Enter the server your laser printer is connected to.                                                            |  |
|    | Language                              | Enter the name of the proprietary language the label printer uses to determine the layout of text on the label. |  |
|    | User Name                             | Enter your user name.                                                                                           |  |
|    | Password                              | Enter your password.                                                                                            |  |
|    | Confirm Password                      | Re-enter your password.                                                                                         |  |
|    | Max Retries                           | Enter the number of times that you want the label printer to retry printing if there is an error.               |  |
|    | Retry Timeout                         | Enter the number of seconds that you want the label printer to wait before trying to print after an error.      |  |

6. Click Done to save the printer information.

The Add Printer confirmation page appears.

Figure 57. Form clip: Add Printer

|                                      | ©                                |                        | Welcome, Mpc User | [logout] |
|--------------------------------------|----------------------------------|------------------------|-------------------|----------|
|                                      | Mobile SCM                       |                        |                   | ?        |
| Administration                       | Printer Mgmt.                    |                        |                   |          |
| Location Management                  |                                  | OK                     |                   |          |
| Printer Management<br>Global Reports |                                  |                        |                   |          |
| Par and Cycle                        | Add Printer                      |                        |                   |          |
| Cycle Counting<br>Par Counting       | The Following printer was added: |                        |                   |          |
|                                      | Printer Name : Label 1           | Facility : 1 - C       | OMPANY 1          |          |
|                                      | Hostname : localhost             | Facility Default : Yes |                   |          |
|                                      | Type : Label                     |                        |                   |          |
|                                      |                                  |                        |                   |          |
|                                      | Label Printer Details :          |                        |                   |          |
|                                      | Make : ZEBRA                     | Port : 9100            | )                 |          |
|                                      | Model : 105SL                    | Protocol : RAW         | SOCKET            |          |
|                                      | LPR Server :                     | Language : ZPL2        | 1                 |          |
|                                      |                                  |                        |                   |          |
|                                      | Username :                       | Max Retries : U        |                   |          |
|                                      | Password :                       | Retry Timeout : U Sei  | conds             |          |
|                                      |                                  |                        |                   |          |
|                                      |                                  |                        |                   |          |
|                                      |                                  |                        |                   |          |
|                                      |                                  |                        |                   |          |
|                                      |                                  |                        |                   |          |

7. Click OK to return to the Printer Management page.

# **Modifying Printers**

Use this procedure to modify a printer connected to your system.

Need More Details? Check out the following concepts:

"How do I Manage Printers?" on page 19

#### **STEPS** To modify a printer

•

- 1. Select Printer Management in the Set Up menu.
- 2. Select Printers > Modify/Delete on the Printer Management page.

The Search for a Printer to Modify or Delete page appears.

Figure 58. Form clip: Search for a Printer to Modify or Delete

| 炎 LAWSON                                               | Mobile SCA    | M                     |          |        |        | Welcome, Mpc User | [logout] |
|--------------------------------------------------------|---------------|-----------------------|----------|--------|--------|-------------------|----------|
| Administration                                         | Printer Mgmt. | ✓ Printers            |          |        |        |                   |          |
| Location Management Printer Management Clocked Program |               |                       | Show All | Search | Cancel |                   |          |
| Par and Cycle                                          | Search for P  | rinter to Modify or [ | elete    |        |        |                   |          |
| Cycle Counting<br>Par Counting                         |               | Facility              | : (all)  |        | •      |                   |          |
|                                                        |               | Printer Name          | :        |        |        |                   |          |
|                                                        |               | Printer Hostname      |          |        |        |                   |          |
|                                                        |               | Printer Type          | : (all)  | •      |        |                   |          |
|                                                        |               |                       |          |        |        |                   |          |
|                                                        | 4             |                       |          |        |        |                   |          |
|                                                        |               |                       |          |        |        |                   |          |
|                                                        |               |                       |          |        |        |                   |          |
|                                                        |               |                       |          |        |        |                   |          |
|                                                        |               |                       |          |        |        |                   |          |
|                                                        |               |                       |          |        |        |                   |          |
|                                                        |               |                       |          |        |        |                   |          |
|                                                        |               |                       |          |        |        |                   |          |

3. Consider the following fields.

**TIP** Click Show All to show all printers in the Surgical Instrument Management system.

| Facility         | Select the facility of the printer that you want to modify. |
|------------------|-------------------------------------------------------------|
| Printer Name     | Enter the name of the printer that you want to modify.      |
|                  |                                                             |
| Printer Hostname | Enter the hostname of the printer that you want to modify.  |

4. Click Search to display the printers that fit your search criteria.

**NOTE** For information about navigating search results see "To navigate search results" on page 56 The Select Printer to Modify or Delete page appears.

Figure 59. Form clip: Select Printer to Modify or Delete

| i LAWSON                                                    | ® Mobile     | SCM          |                  |                                | Welcome, Mpc User     | [logout]    |
|-------------------------------------------------------------|--------------|--------------|------------------|--------------------------------|-----------------------|-------------|
| Administration<br>User Management                           | 🔒 Printer Mg | gmt. 🔻 Print | ers              |                                |                       |             |
| Location Management<br>Printer Management<br>Clobal Reports |              |              |                  | Search Again Done              |                       |             |
| Par and Cycle                                               | Select F     | Printer to M | lodify or Delete |                                |                       |             |
| Par Counting                                                | Type         | Facility ID  | Facility Default | Printer Name                   | Hostname              |             |
|                                                             | Label        | 1            | <b>~</b>         | Label 1                        | localhost EDIT        | 8           |
|                                                             | Label        | 1003         |                  | Label Printer Best Label Print | 10.14.0.32 EDIT       | 8           |
|                                                             |              |              |                  |                                |                       |             |
| Ī                                                           | Page 1 of    | 1            |                  | Go to Page: Go                 | First Page   Previous | Next   Last |
| 1                                                           |              |              |                  |                                |                       |             |
|                                                             |              |              |                  |                                |                       |             |
|                                                             |              |              |                  |                                |                       |             |
|                                                             |              |              |                  |                                |                       |             |
|                                                             |              |              |                  |                                |                       |             |
|                                                             |              |              |                  |                                |                       |             |
|                                                             |              |              |                  |                                |                       |             |
|                                                             |              |              |                  |                                |                       |             |

5. Click Edit in the row of the printer that you want to modify.

The Modify Printer page appears.

Figure 60. Form clip: Modify Printer

|                    | 1°                    |               |                    | ۷             | Velcome, Mpc User | [logout] |
|--------------------|-----------------------|---------------|--------------------|---------------|-------------------|----------|
|                    | Mobile SCM            |               |                    |               |                   | ?        |
| Administration     | Printer Mgmt.         |               |                    |               |                   |          |
| User Management    |                       |               |                    |               |                   |          |
| Printer Management |                       |               | Done               | Cancel        |                   |          |
| Global Reports     | Modify Printer        |               |                    |               |                   |          |
| Par and Cycle      |                       |               |                    |               |                   |          |
| Cycle Counting     | Printer Name :        | Label 1       | Facility :         | 1 COMPANY 1   | •                 |          |
| Par counting       | Hostname :            | localhost     | Facility Default : | V             |                   |          |
|                    | Type :                | Label Printer |                    |               |                   |          |
|                    | Label Printer Detail  | 5:            |                    |               |                   |          |
|                    | Make :                | ZEBRA         | Port :             | 9100          | *                 |          |
|                    | Model :               | 105SL         | Protocol :         | RAWSOCKET 💌 * |                   |          |
|                    | LPR Server :          |               | Language :         | ZPL2          | *                 |          |
|                    | Usemame :             |               | Max Retries :      | 0             | *                 |          |
|                    | Password :            |               | Retry Timeout :    | 0             | Seconds *         |          |
|                    | Confirm<br>Password : |               |                    |               |                   |          |
|                    |                       |               |                    |               |                   |          |
|                    |                       |               |                    |               |                   |          |

6. On the Modify Printer page, consider the following fields.

| Printer Name | Edit the name of the printer you are adding.              |
|--------------|-----------------------------------------------------------|
| Hostname     | Edit the network address or I.P. address for the printer. |

| Туре                                           | Select the type of printer that you want to add.                                                                                            |  |  |  |  |
|------------------------------------------------|----------------------------------------------------------------------------------------------------|--|--|--|--|
|                                                | <ul> <li>Report – A printer that prints documents on<br/>the standard 8.5 x 11 inch paper stock.</li> </ul>                                 |  |  |  |  |
|                                                | <ul> <li>Label – A specialized printer for labels that<br/>uses a language to describe the layout of<br/>information on a label.</li> </ul> |  |  |  |  |
|                                                | <b>NOTE</b> See for information for modifying label printers below (Step 7).                                                                |  |  |  |  |
| Facility                                       | Select the facility you make the printer accessible from.                                                                                   |  |  |  |  |
| Facility Default                               | Select this check box to make the printer you are modifying the default printer for the selected facility.                                  |  |  |  |  |
| Consider the following modifying is a label pr | Label Printer Details fields if the printer you are inter.                                                                                  |  |  |  |  |
| Make                                           | Edit the brand name of the label printer.                                                                                                   |  |  |  |  |
| Port                                           | Edit the port that the label printer is connected to.                                                                                       |  |  |  |  |
| Model                                          | Edit the model number of the label printer.                                                                                                 |  |  |  |  |
| Protocol                                       | Select the printing protocol your system uses for label printers.                                                                           |  |  |  |  |
| LPR Server                                     | Edit the server your laser printer is connected to.                                                                                         |  |  |  |  |
| Language                                       | Edit the name of the proprietary language the label printer uses to determine the layout of text on the label.                              |  |  |  |  |
| User Name                                      | Edit your user name.                                                                                                    |  |  |  |  |
| Password                                       | Edit your password.                                                                                                    |  |  |  |  |
| Confirm Password                               | Re-enter your password.                                                                                                    |  |  |  |  |
| Max Retries                                    | Edit the number of times that you want the label printer to retry printing if there is an error.                                            |  |  |  |  |
| Retry Timeout                                  | Edit the number of seconds that you want the label printer to wait before trying to print after an error.                                   |  |  |  |  |

- 8. Click Done to save the printer information.
- 9. On the Modify Printer confirmation page, click OK to return to the Printer Management page.

## **Deleting Printers**

Use this procedure to delete a printer from your system.

7.

Need More Details? Check out the following concepts:

• "How do I Manage Printers?" on page 19

#### **STEPS** To delete a printer

- 1. Select Printer Management in the Set Up menu.
- 2. Select Printers > Modify/Delete on the Printer Management page.

The Search for a Printer to Modify or Delete page appears.

Figure 61. Form clip: Search for a Printer to Modify or Delete

| 炎 LAWSON                                                    | ${f N}^{*}$ Mobile SCM                                     | Welcome, Mpc User [logout] |
|-------------------------------------------------------------|------------------------------------------------------------|----------------------------|
| Administration<br>User Management                           | Printer Mgmt.                                              | V                          |
| Location Management<br>Printer Management<br>Global Reports | Show All Search Cancel                                     |                            |
| Par and Cycle<br>Cycle Counting                             | Search for Printer to Modify or Delete<br>Facility : (all) |                            |
| Par Counting                                                | Printer Name :                                             |                            |
|                                                             | Printer Hostname :                                         |                            |
|                                                             | (incorrige) ((di)                                          |                            |
|                                                             |                                                            |                            |
|                                                             |                                                            |                            |
|                                                             |                                                            |                            |
|                                                             |                                                            |                            |
|                                                             |                                                            |                            |
|                                                             |                                                            |                            |
|                                                             |                                                            |                            |

3. Consider the following fields.

**TIP** Click Show All to show all printers in the Surgical Instrument Management system.

| Facility         | Select the facility of the printer that you want to modify or delete. |
|------------------|-----------------------------------------------------------------------|
| Printer Name     | Enter the name of the printer that you want to modify or delete.      |
|                  |                                                                       |
| Printer Hostname | Enter the hostname of the printer that you want to or delete.         |

4. Click Search to display the printers that fit your search criteria.

**NOTE** For information about navigating search results see "To navigate search results" on page 56 The Select Printer to Modify or Delete page appears.

Figure 62. Form clip: Select Printer to Modify or Delete

| 炎 LAWSON                                               | Mobile S       | CM.       |                  |                                | Welcome, Mpc User     | [logout]    |
|--------------------------------------------------------|----------------|-----------|------------------|--------------------------------|-----------------------|-------------|
| Administration                                         | Printer Mgmt   | ✓ Print   | ers              |                                |                       |             |
| Location Management Printer Management Clobal Researce |                |           |                  | Search Again Done              |                       |             |
| Par and Cycle                                          | Select Prin    | nter to M | lodify or Delete |                                |                       |             |
| Cycle Counting<br>Par Counting                         | <u>Type Fa</u> | ility ID  | Facility Default | Printer Name                   | Hostname              |             |
|                                                        | Label 1        |           | <b>~</b>         | Label 1                        | localhost EDIT        | 8           |
|                                                        | Label 1        | 103       |                  | Label Printer Best Label Print | 10.14.0.32 EDIT       | 8           |
|                                                        |                |           |                  |                                |                       |             |
| -                                                      | Page 1 of 1    |           |                  | Go to Page: 60                 | First Page   Previous | Next   Last |
| 1                                                      |                |           |                  |                                |                       |             |
|                                                        |                |           |                  |                                |                       |             |
|                                                        |                |           |                  |                                |                       |             |
|                                                        |                |           |                  |                                |                       |             |
|                                                        |                |           |                  |                                |                       |             |
|                                                        |                |           |                  |                                |                       |             |
|                                                        |                |           |                  |                                |                       |             |
|                                                        |                |           |                  |                                |                       |             |

5. Click the delete button in the row of the printer that you want to delete. The Delete Printer page appears.

Figure 63. Form clip: Delete Printer

| 🖪 Warning                                                           |
|---------------------------------------------------------------------|
| Do you really want to delete printer SW1025PS and all associations? |
| OK Cancel                                                           |

- 6. Click OK to delete the selected printer.
- 7. Click Done to save the printer information.
- 8. On the Modify Printer confirmation page, click OK to return to the Printer Management page.

## **Mapping Printers to Locations**

Use this procedure to map printers to the locations in your facility.

Need More Details? Check out the following concepts:

• "How do I Manage Printers?" on page 19

#### **STEPS** To map a printer to a location

- 1. Select Printer Management in the Set Up menu.
- 2. Select Printers > Map Printer to Locations on the Printer Management page.

The Map Printers to Location page appears.

| Figure 64. | Form | clip: | Мар | Printers | to | Location |
|------------|------|-------|-----|----------|----|----------|
|------------|------|-------|-----|----------|----|----------|

| 🔧 LAWSON                       | N <sup>®</sup> Mobile SCM                                                                       | Welcome, Mpc User                                               |
|--------------------------------|-------------------------------------------------------------------------------------------------|-----------------------------------------------------------------|
|                                |                                                                                                 |                                                                 |
| Administration                 | Printer Mgmt Printers                                                                           |                                                                 |
| Location Management            | Dave. Ca                                                                                        | ncel                                                            |
| Printer Management             |                                                                                                 |                                                                 |
| Global Reports                 | Map Printers to Location                                                                        |                                                                 |
| Par and Cycle                  |                                                                                                 |                                                                 |
| Cycle Counting<br>Par Counting | <ol> <li>Select Facility and Location to view current printers at<br/>this Location.</li> </ol> | <ol><li>Select printers from Facility and click "Add"</li></ol> |
| Par counting                   | Printers Manned to Location                                                                     | All Printers in Facility                                        |
|                                | Facilitar                                                                                       | Facility:                                                       |
|                                | (selectione.)                                                                                   |                                                                 |
|                                | Location: ( select one )                                                                        |                                                                 |
|                                | Default << ADD                                                                                  | Type Printer Name Hostname                                      |
|                                | Type Printer Name Hostname Label Report                                                         | Select All   Deselect Al                                        |
|                                | Colort ALL Decelect All                                                                         |                                                                 |
|                                | Select Mi Deselect Mi                                                                           |                                                                 |
|                                | -                                                                                               |                                                                 |
|                                |                                                                                                 |                                                                 |
|                                |                                                                                                 |                                                                 |
|                                |                                                                                                 |                                                                 |
|                                |                                                                                                 |                                                                 |
|                                |                                                                                                 |                                                                 |
|                                |                                                                                                 |                                                                 |
|                                |                                                                                                 |                                                                 |
|                                |                                                                                                 |                                                                 |
|                                |                                                                                                 |                                                                 |
|                                |                                                                                                 |                                                                 |
|                                |                                                                                                 |                                                                 |
|                                |                                                                                                 |                                                                 |

3. Consider the following fields.

| Facility | Select the facility to which you want to map the printer.                 |
|----------|---------------------------------------------------------------------------|
| Location | Select the location in the facility to which you want to map the printer. |

- 4. Select the check boxes of the printers in the All Printer in Facility list that you want to map to a location.
- 5. Click Add.

The printers you selected are added to the Printers Mapped to Location list.

To remove printers from the Printers Mapped to Location list, select the check box next to the printers that you want to remove and click Remove.

6. When you are finished with mapping printers to a location click Done.
# **Mapping Label Printers to Workstations**

Use this procedure to map label printers to the workstations in your facility.

Need More Details? Check out the following concepts:

• "How do I Manage Printers?" on page 19

#### **STEPS** To map a label printer to a workstation

- 1. Select Printer Management in the Set Up menu.
- 2. Select Printers > Label Printers to Workstations on the Printer Management page.

The Map Label Printers to Workstations page appears.

Figure 65. Form clip: Map Label Printers to Workstations

| 炎 LAWSON                                                    | <b>N</b> <sup>®</sup> Mobile SCM |                 | Welcome, Mpc    | User [logout]  |
|-------------------------------------------------------------|----------------------------------|-----------------|-----------------|----------------|
| Administration<br>User Management                           | Printer Mgmt. 🔽 Printers         |                 |                 |                |
| Location Management<br>Printer Management<br>Global Reports |                                  | Done            |                 |                |
| Par and Cycle                                               | Map Label Printers to V          | Vorkstations    |                 |                |
| Par Counting                                                | Facility: 1 COMPANY              | 1               |                 |                |
|                                                             | * Facility Default               |                 | Add Workstation | Delete Checked |
|                                                             | Printers                         |                 | Workstations    |                |
|                                                             | Type Printer Name                | Status Hostname | Workstation     | Edit Delete    |
|                                                             | -                                |                 |                 |                |
|                                                             | _                                |                 |                 |                |
|                                                             |                                  |                 |                 |                |
|                                                             |                                  |                 |                 |                |
|                                                             |                                  |                 |                 |                |
|                                                             |                                  |                 |                 |                |
|                                                             |                                  |                 |                 |                |
|                                                             |                                  |                 |                 |                |
|                                                             |                                  |                 |                 |                |

3. Consider the following fields.

Select the facility to which you want to map a label printer to a workstation.

4. Click Add Workstation.

The Add Label Printer to Workstation Mapping popup window appears.

Figure 66. Form clip: Add Label Printer To Workstation Mapping.

| Add Label Printer To Workstation Mapping |
|------------------------------------------|
| Facility:<br>999 ASSEMBLY FACILITY       |
| Label Printer: Workstation:              |
| OK Cancel                                |
|                                          |

5. Consider the following fields.

| Label Printer | Select the label printer that you want to map to the workstation.                      |
|---------------|----------------------------------------------------------------------------------------|
| Workstation   | Enter the I.P. address for the workstation to which you want to map the label printer. |

- 6. Click OK.
- 7. If you already have a label printer mapped to a workstation, but want to change the workstation it's mapped to, click Edit on the Map Label Printers to Workstations page.

The Edit Label Printer to Workstation Mapping popup window appears.

Figure 67. Form clip: Edit Label Printer To Workstation Mapping

| Edit Label Printer To Workstation Mapping           |
|-----------------------------------------------------|
| Facility:<br>999 ASSEMBLY FACILITY                  |
| Label Printer: Workstation:<br>Label 1 DW2K45219991 |
| OK Cancel                                           |

- 8. Enter the I.P. address for the workstation to which you want to map the label printer.
- 9. Click OK.
- 10. If you want to delete label printer and workstation associations, on the Map Label Printers to Workstations page do one of the following.
  - Click Delete in the row of the printer name and click OK when prompted to delete the association
  - Select the check boxes of the rows of printer associations that you want to delete and click Delete Checked.
- 11. When you are finished adding or modifying printer-workstation associations, click Done.

Chapter 4

# Using the Cycle Counting Web Application

This chapter explains cycle counting procedures used in the Par and Cycle Counting web application.

# **Concepts in this Chapter**

**TIP** To skip directly to the procedures, see "Procedures in this Chapter" on page 79.

The following concepts provide background and conceptual information for the procedures within this chapter.

- "What is Cycle Counting?" on page 78
- "What is a Select ID?" on page 78
- "What is Blind Counting?" on page 78
- "What is a Freeze File?" on page 78

## What is Cycle Counting?

Cycle counting is the process of counting a subset or inventory items on a schedule throughout the year to verify and update inventory levels.

### What is a Select ID?

A select ID (selection identifier) is a selection of inventory items that you want to count for a specific inventory purpose. You can have multiple select IDs that are used for different kinds of inventory assessments.

Select IDs are created in the Supply Chain Management system.

### What is Blind Counting?

Blind counting is a term that indicates that the count sheets or the handheld terminal (HHT) program does not display the current stock-on-hand quantity.

## What is a Freeze File?

**NOTE** You can use select IDs to create freeze files that contain specific items.

A freeze file is a snapshot of current stock-on-hand item quantities as recorded by the Lawson Inventory Control application.

You can use the freeze file to compare the inventory quantities that you have in stock with the inventory quantities that are recorded in the Inventory Control application.

# **Procedures in this Chapter**

This section provides procedural guidance on using the web application to perform cycle counting procedures.

- "Configuring Cycle Counting" on page 80
- "Printing Bin Labels" on page 81
- "Printing Item Labels" on page 82
- "Running Cycle Count Reports" on page 84

# **Configuring Cycle Counting**

Use this procedure to configure how users use the cycle counting functions on the handheld application.

#### **STEPS** To configure cycle counting

- 1. Select Cycle Counting in the Par and Cycle menu.
- 2. Select Configuration on the Cycle Counting page.

The Cycle Counting Configuration page appears.

 Welcome, Mpc User
 Transaction

 User Management
 Configuration
 PrintLabels
 Reports

 Printer Management
 Update
 Cancel
 Configuration

 Cycle Counting
 Configuration
 Cycle Counting
 Cycle Counting

 Par and Cycle
 Cycle Counting
 C NO
 Validate Count against
 C NO

 Validate Count against
 C NO
 Validate Count gainst
 C NO

 Validate Count against
 C NO
 Validate Count gainst
 C NO

Figure 68. Form clip: Cycle Counting Configuration

3. Consider the following fields.

| Blind Counting                           | <ul> <li>Select one of the following options.</li> <li>Yes – The handheld application does not display the freeze quantity during counting.</li> <li>No – The handheld application displays the freeze quantity during counting.</li> </ul> |  |  |  |
|------------------------------------------|----------------------------------------------------------------------------------------------------|--|--|--|
| Validate Count<br>against Freeze<br>Qty. | Select Yes or No to validate cycle counts against<br>the freeze quantity. Freeze quantity is the count<br>quantity that exists in the Par and Cycle Counting<br>application.                                                                |  |  |  |
|                                          | Counting option is set to Yes.                                                                                                    |  |  |  |

4. Click Update to update the configuration. If you click Cancel, you will return to the Cycle Counting page.

# **Printing Bin Labels**

Use this procedure to print labels for bins that you will count during the cycle counting process.

#### **STEPS** To print bin labels

- 1. Select Cycle Counting from the Par and Cycle menu.
- 2. Select Print Labels > Bins.

The Print Bin Labels page appears.

Figure 69. Form clip: Print Bin Labels

| 参 LAWSON                                                                                         | <sup>®</sup> Mobile SCM                                                                                                    |                                                             |      |                | Welcon                                 | ie, Mpc User                            | [logout] |
|--------------------------------------------------------------------------------------------------|----------------------------------------------------------------------------------------------------|-------------------------------------------------------------|------|----------------|----------------------------------------|-----------------------------------------|----------|
| Administration<br>User Management<br>Location Management<br>Printer Management<br>Global Reports | Cycle Counting                                                                                                    | Configuration                                               |      | Reports  Cance | el                                     |                                         |          |
| Par and Cycle<br>Cycle Counting<br>Par Counting                                                  | Print Bin Labels Print: First Bin Labels: First Labels: First Bin Labels: First Bin | Facilty : (select C<br>Location : (select C<br>sation Label | ne ) |                | Rows on Page:<br>Check Al   Uncheck Al | Al Rows Listed:<br>Check Al   Uncheck A | 1        |

3. Consider the following fields.

| Facility | Select the facility for which you want to print the bin labels.                 |
|----------|---------------------------------------------------------------------------------|
| Location | Select the location in the facility for which you want to print the bin labels. |

The system automatically displays a list of items for which to print labels. *Figure 70. Form clip: Select Bin Labels to Print* 

|                                      | °               |                          |                                      |           | Welcom                                   | ie, Mpc User                                | [logout] |
|--------------------------------------|-----------------|--------------------------|--------------------------------------|-----------|------------------------------------------|---------------------------------------------|----------|
|                                      | Mobile SCA      |                          |                                      |           |                                          |                                             | ?        |
| Administration                       | Cycle Counting  | Configuration            | ✓ Print Labels                       | ✓ Reports |                                          |                                             |          |
| Location Management                  |                 |                          |                                      |           |                                          |                                             |          |
| Printer Management<br>Global Reports |                 |                          | Print                                | Can       | cel                                      |                                             |          |
| Par and Cycle                        | Print Bin Label | 5                        |                                      |           |                                          |                                             |          |
| Par Counting                         |                 | Facility :<br>Location : | 1 - COMPANY 1<br>ELOC2 - External LO | CATION2   |                                          |                                             |          |
|                                      | Print:          | ation Label              |                                      |           |                                          |                                             |          |
|                                      | Bin Labels:     |                          |                                      |           | Rows on Page:<br>Check All   Uncheck All | All Rows Listed:<br>Check All   Uncheck All |          |
| -                                    | Bin No          |                          |                                      |           |                                          |                                             |          |
|                                      | E BINI          |                          |                                      |           |                                          |                                             |          |
| -                                    | E BIN2          |                          |                                      |           |                                          |                                             |          |
|                                      | Page 1 of 1     |                          | Go to I                              | 1) (D)    | Go Erst P                                | ana I Presious I Nevi                       | l Lact   |
|                                      | Page I OF I     |                          | do to F                              | aye.      | au Piste                                 | age   Frevious   Next                       | i j Last |
|                                      |                 |                          |                                      |           |                                          |                                             |          |
|                                      |                 |                          |                                      |           |                                          |                                             |          |
|                                      |                 |                          |                                      |           |                                          |                                             |          |
|                                      |                 |                          |                                      |           |                                          |                                             |          |
|                                      |                 |                          |                                      |           |                                          |                                             |          |
|                                      |                 |                          |                                      |           |                                          |                                             |          |
|                                      |                 |                          |                                      |           |                                          |                                             |          |
|                                      |                 |                          |                                      |           |                                          |                                             |          |

4. Consider the following fields.

| Inventory<br>Location Label | Select this check box to print an inventory location label for the location you selected. |
|-----------------------------|-------------------------------------------------------------------------------------------|
| Bin Labels                  | Select the check boxes for the items for which bins you want to print labels.             |

- 5. Click Print to print the labels.
- 6. On the print confirmation page, click Done to return to the Cycle Counting page.

## **Printing Item Labels**

Use this procedure to print labels for bins that you will count during the cycle counting process.

#### **STEPS** To print item labels

- 1. Select Cycle Counting from the Par and Cycle menu.
- 2. Select Print Labels > Inventory Items.

#### The Print Item Labels page appears.

Figure 71. Form clip: Print Item Labels

|                     | l <sup>®</sup> habita co |                                              |                |           | Welcom                                   | ne, Mpc User                              | [logout] |
|---------------------|--------------------------|----------------------------------------------|----------------|-----------|------------------------------------------|-------------------------------------------|----------|
|                     | Mobile SC                | n                                            |                |           |                                          |                                           | ?        |
| Administration      | Cycle Counting           | Configuration                                | ✓ Print Labels | ✓ Reports |                                          |                                           |          |
| Location Management |                          |                                              |                |           |                                          |                                           |          |
| Global Reports      |                          |                                              | Print          | Can       | el                                       |                                           |          |
| Par and Cycle       | Print Item Lab           | els                                          |                |           |                                          |                                           |          |
| Par Counting        |                          | Facility : (Select (<br>Location : (Select ( | One)           |           |                                          |                                           |          |
|                     | Print:                   | cation Label                                 |                |           |                                          |                                           |          |
|                     | Item Labels:             |                                              |                |           | Rows on Page:<br>Check All   Uncheck All | All Rows Listed:<br>Check All   Uncheck A | L        |
|                     |                          |                                              |                |           |                                          |                                           |          |
|                     | 1                        |                                              |                |           |                                          |                                           |          |
|                     |                          |                                              |                |           |                                          |                                           |          |
|                     |                          |                                              |                |           |                                          |                                           |          |
|                     |                          |                                              |                |           |                                          |                                           |          |
|                     |                          |                                              |                |           |                                          |                                           |          |
|                     |                          |                                              |                |           |                                          |                                           |          |
|                     |                          |                                              |                |           |                                          |                                           |          |
|                     |                          |                                              |                |           |                                          |                                           |          |
|                     |                          |                                              |                |           |                                          |                                           |          |

3. Consider the following fields.

| Facility | Select the facility for which you want to print the item labels.                 |
|----------|----------------------------------------------------------------------------------|
| Location | Select the location in the facility for which you want to print the item labels. |

The system automatically displays a list of items for which to print labels.

Figure 72. Form clip: Select Item Labels to Print

|                                                                                | · · · ·      |                           |                          |                                     |          | ,                                 | Welcome, Mpc User                                | [logout]   |
|--------------------------------------------------------------------------------|--------------|---------------------------|--------------------------|-------------------------------------|----------|-----------------------------------|--------------------------------------------------|------------|
|                                                                                | Mot          | oile SCM                  |                          |                                     |          |                                   |                                                  | ?          |
| Administration                                                                 | E Cycle      | Counting                  | Configuration            | ✓ Print Labels                      |          |                                   |                                                  |            |
| User Management<br>Location Management<br>Printer Management<br>Global Reports |              |                           |                          | Print                               | C        | ancel                             |                                                  |            |
| Par and Cycle                                                                  | Print If     | tem Label:                | s                        |                                     |          |                                   |                                                  |            |
| Cycle Counting<br>Par Counting                                                 | Print:       |                           | Facility :<br>Location : | 1 - COMPANY 1<br>ELOC1 - External L | OCATION1 |                                   |                                                  |            |
|                                                                                | □ Inv<br>Ite | ventory Loca<br>m Labels: | tion Label               |                                     |          | Rows on Page:<br>Check All   Unch | All Rows Listed:<br>eck All Check All   Uncheck. | All        |
|                                                                                |              | <u>Item No</u>            | Description              |                                     | UOM      | Mfr. Cat. No.                     |                                                  |            |
|                                                                                |              | 10001                     | REGULAR ITEM             |                                     | EA       |                                   |                                                  |            |
|                                                                                |              | 10002                     | BIN TRACKED ITEM         | l .                                 | EA       |                                   |                                                  |            |
|                                                                                |              | 10003                     | LOT TRACKED ITEM         | 4                                   | EA       |                                   |                                                  |            |
|                                                                                |              | 10004                     | SERIAL TRACKED I         | ТЕМ                                 | EA       |                                   |                                                  |            |
|                                                                                |              | 10005                     | LOT AND BIN TRAC         | KED ITEM                            | EA       |                                   |                                                  |            |
|                                                                                |              | 10006                     | SERIAL AND BIN TR        | ACKED ITEM                          | EA       |                                   |                                                  |            |
|                                                                                | E            | 20001                     | REGULAR ITEM             |                                     | EA       | -                                 |                                                  |            |
|                                                                                |              | 20002                     | BIN TRACKED ITEM         | l                                   | EA       |                                   |                                                  |            |
|                                                                                |              | 20003                     | LOT TRACKED ITEM         | 4                                   | EA       |                                   |                                                  |            |
|                                                                                |              | 20004                     | SERIAL TRACKED I         | TEM                                 | EA       |                                   |                                                  |            |
|                                                                                | Page :       | 1 of 2                    |                          | Go to                               | Page:    | Go                                | First Page   Previous   N                        | ext   Last |

# **Running Cycle Count Reports**

The Cycle Counting function generates two reports:

- Cycle Counts
- Cycle Count Status

**STOP** You must record cycle counts first in order to run reports. See "Entering Cycle Counts" on page 101 for more information.

#### **STEPS** To run a Cycle Counts Report

- 1. Select Cycle Counting in the Par and Cycle menu.
- 2. Select Reports > Cycle Counts on the Cycle Counting page.

The Search for Cycle Counts Report page appears.

Figure 73. Form clip: Search for Cycle Counts Report

| 🧼 LAWSON                                                    | Mobile SCM                       | Welcome, Mpc User            | [logout] |
|-------------------------------------------------------------|----------------------------------|------------------------------|----------|
| Administration                                              | Configuration                    | ✓ Reports                    |          |
| Location Management<br>Printer Management<br>Global Reports | Sea                              | rch Cancel                   |          |
| Par and Cycle                                               | Q Search for Cycle Counts Report |                              |          |
| Par Counting                                                | Facility: (all )                 |                              |          |
|                                                             | Location: (all)                  | User ID:                     |          |
|                                                             | Select ID:                       | Item ID:                     |          |
|                                                             | Status (all)                     |                              |          |
|                                                             | Sync Time                        |                              |          |
|                                                             | - From :                         | To :                         |          |
|                                                             | Day: 5<br>format: mm/dd/yyyy     | Day: 5<br>format: mm/dd/yyyy |          |
|                                                             | Time: AM 💌                       | Time: AM 💌                   |          |
|                                                             |                                  |                              |          |
|                                                             |                                  |                              |          |
|                                                             |                                  |                              |          |
|                                                             |                                  |                              |          |

3. Consider the following fields.

| Facility  | Select the facility you want to search for.           |
|-----------|-------------------------------------------------------|
| Location  | Select the inventory location you want to search for. |
| Select ID | Enter the specific select ID you want to search for.  |

| Status                  | Select the status you want to search for:                                                                                                  |  |  |  |
|-------------------------|----------------------------------------------------------------------------------------------------|--|--|--|
|                         | <ul> <li>Pending Upload – Indicates that the cycle<br/>count is finished but not uploaded to the<br/>Lawson Back Office server.</li> </ul> |  |  |  |
|                         | <ul> <li>Upload Complete – Indicates that the cycle<br/>count is finished and uploaded to the Lawson<br/>Back Office server.</li> </ul>    |  |  |  |
|                         | <ul> <li>Upload Error – Indicates that there was some<br/>error while the user was trying to upload the<br/>cycle count.</li> </ul>        |  |  |  |
| User ID                 | Select the user ID you want to search for.                                                                                                 |  |  |  |
| Item ID                 | Enter the item ID you want to search for.                                                                                                  |  |  |  |
| Sync Time From:<br>Day  | Enter the date for the start of the range of synchronization from handheld to server you are searching for in mm/dd/yyyy format.           |  |  |  |
| Sync Time From:<br>Time | Enter the time for the start of the range of synchronization from handheld to server you are searching for in hh:mm format.                |  |  |  |
| Sync Time To:<br>Day    | Enter the date for the end of the range of synchronization from handheld to server you are searching for in mm/dd/yyyy format.             |  |  |  |
| Sync Time To:<br>Time   | Enter the time for the end of the range of synchronization from handheld to server you are searching for in hh:mm format.                  |  |  |  |

4. Click Search to display the cycle counts that fit your search criteria.

#### The Select Cycle Count to View Detail page appears.

Figure 74. Form clip: Select Cycle Count to View Detail

| 炎 LAWSON                                                    | <sup>®</sup> Mobile        | SCM             |                       |                        |                        | Welcom         | e, Mpc Use   | r [logout]        |
|-------------------------------------------------------------|----------------------------|-----------------|-----------------------|------------------------|------------------------|----------------|--------------|-------------------|
| Administration                                              | E Cycle Cour               | nting Co        | nfiguration           | Print Labels     ■     | ✓ Reports              |                |              |                   |
| Location Management<br>Printer Management<br>Global Reports |                            |                 | Sea                   | irch Again             | Print Expo             | ort to Excel   |              |                   |
| Par and Cycle<br>Cycle Counting                             | Search R                   | esults: 9       | Gelect Cycle Cou      | nt to View De          | etail                  |                |              |                   |
| Par Counting                                                | Select ID                  | Fac. ID         | Fac. Description      | User ID                | Sync Time              | <u>Status</u>  | <u>Notes</u> |                   |
|                                                             | MYCYC                      | 1               | COMPANY 1             | MSCMADMIN              | 12:17:02 PM 09/14/2004 | Pending Upload | -            | View Detail       |
|                                                             | PHYS1                      | 1               | COMPANY 1             | MSCMADMIN              | 12:17:02 PM 09/14/2004 | Pending Upload | - ]          | View Detail       |
|                                                             | MYCYC                      | 1               | COMPANY 1             | apex                   | 12:17:02 PM 09/14/2004 | Pending Upload |              | View Detail       |
| -                                                           | TSEL                       | 1               | COMPANY 1             | apex                   | 12:17:02 PM 09/14/2004 | Pending Upload | - ]          | View Detail       |
|                                                             | MYCYC                      | 1               | COMPANY 1             | MSCMADMIN              | 12:37:30 PM 09/14/2004 | Pending Upload | - ]          | View Detail       |
|                                                             |                            |                 |                       |                        |                        |                |              |                   |
|                                                             | Page 1 of<br>Mobile SCM ge | 1<br>nerated th | nis report on 09/15/2 | Gi<br>2004 at 11:27 AN | o to Page:GO           | First Pa       | ge   Previ   | ous   Next   Last |
|                                                             |                            |                 |                       |                        |                        |                |              |                   |
|                                                             |                            |                 |                       |                        |                        |                |              |                   |
|                                                             |                            |                 |                       |                        |                        |                |              |                   |
|                                                             |                            |                 |                       |                        |                        |                |              |                   |
|                                                             |                            |                 |                       |                        |                        |                |              |                   |

5. Consider the following options.

| Search Again    | Click this button to enter new search criteria.                          |
|-----------------|--------------------------------------------------------------------------|
| Print           | Click this button to print the selected report.                          |
| Export to Excel | Click this button to export the selected report to an Excel spreadsheet. |

6. Click View Detail in the row of the item for which you want to view details.

#### The Cycle Counts page appears.

Figure 75. Form clip: Cycle Counts Report View Detail

| 炎 LAWSON                                                    | Mobile       | e SCM                      |           |             |                           |            |            |               | W       | elcome,      | Mpc User       | [logout]    |
|-------------------------------------------------------------|--------------|----------------------------|-----------|-------------|---------------------------|------------|------------|---------------|---------|--------------|----------------|-------------|
| Administration<br>User Management                           | 🌍 Cycle Co   | unting Configuration       | 👻 Pri     | nt Labels   | ✓ Rep                     | orts       |            |               |         |              |                |             |
| Location Management<br>Printer Management<br>Global Reports |              | << Search Results          | Sea       | rch Again   | Pr                        | int        |            | Expor         | t to Ex | cel          | Done           |             |
| Par and Cycle                                               | Cycle G      | ounts                      |           |             |                           |            |            |               |         |              |                |             |
| Par Counting                                                |              |                            |           |             |                           |            |            |               |         |              |                |             |
|                                                             | Facility:    | COMPANY 1                  | 9         | Sync Time : | 12:17:02 PN<br>09/14/2004 | 1          |            |               |         |              |                |             |
|                                                             | Select ID    | ): MYCYC                   | U         | Jser ID:    | MSCMADMIN                 | 1          |            |               |         |              |                |             |
|                                                             | Status :     | Pending Upload             | P         | lotes :     |                           |            |            |               |         |              |                |             |
|                                                             | Item ID      | Item Description           | Loc. ID   | Loc. Des    | cription                  | <u>Bin</u> | <u>Lot</u> | <u>Serial</u> | Count   | <u>t uom</u> | <u>Status</u>  | Notes       |
| -                                                           | 10001        | REGULAR ITEM               | ELOC1     | External L  | OCATION1                  |            |            |               | Ę       | 5 EA         | Pending Upload |             |
| 1                                                           | 10002        | BIN TRACKED ITEM           | ELOC1     | External L  | OCATION1                  | BIN1       |            |               | ţ       | 5 PK         | Pending Upload | -           |
| -                                                           | 10003        | LOT TRACKED ITEM           | ELOC1     | External L  | OCATION1                  |            |            |               | 7       | 7 EA         | Pending Upload | -           |
|                                                             | 10004        | SERIAL TRACKED ITEM        | ELOC1     | External L  | OCATION1                  |            |            |               | ţ       | 5 PK         | Pending Upload | -           |
|                                                             |              |                            |           |             |                           |            |            |               |         |              |                |             |
|                                                             | Page 1 o     | f1                         |           | G           | o to Page:                |            | GG         |               | F       | irst Page    | Previous   1   | Next   Last |
|                                                             | Mobile SCM ç | generated this report on O | 9/15/2004 | at 11:28 AM | 4                         |            |            |               |         |              |                |             |
|                                                             |              |                            |           |             |                           |            |            |               |         |              |                |             |
|                                                             |              |                            |           |             |                           |            |            |               |         |              |                |             |
|                                                             |              |                            |           |             |                           |            |            |               |         |              |                |             |
|                                                             |              |                            |           |             |                           |            |            |               |         |              |                |             |
|                                                             |              |                            |           |             |                           |            |            |               |         |              |                |             |

7. Consider the following options.

| << Search Results | Click this button to return to display the previous cycle count search results. |
|-------------------|---------------------------------------------------------------------------------|
| Search Again      | Click this button to enter new search criteria.                                 |
| Print             | Click this button to print the selected report.                                 |
| Export to Excel   | Click this button to export the selected report to an Excel spreadsheet.        |
| Done              | Click this button to return to the Cycle Counting page.                         |

#### **STEPS** To run a Cycle Count Status Report

- 1. Select Cycle Counting in the Par and Cycle menu.
- 2. Select Reports > Cycle Count Status on the Cycle Counting page.

#### The Search for Count Form Status Report page appears.

Figure 76. Form clip: Search for Count Form Status Report

|                                        | l <sup>®</sup> habita con |                         |                |                    | Welcome, Mpc User | [logout] |
|----------------------------------------|---------------------------|-------------------------|----------------|--------------------|-------------------|----------|
|                                        | Mobile SCA                | ^                       |                |                    |                   | ?        |
| Administration                         | Cycle Counting            | Configuration           | ✓ Print Labels | ✓ Reports          |                   |          |
| User Management<br>Location Management |                           |                         | Search         | Cancel             |                   |          |
| Printer Management<br>Global Reports   |                           |                         | bearen         | Cancer             |                   |          |
| Par and Cycle                          | Q. Search fo              | or Count Form Stat      | us Report      |                    |                   |          |
| Cycle Counting                         |                           |                         |                |                    |                   |          |
| Par Counting                           | Fac                       | slity: (all)            | •              |                    |                   |          |
|                                        | Date Ra                   | ange                    |                |                    |                   |          |
|                                        | F                         | om :                    | 1              | To :               | 1                 |          |
|                                        | 1                         | format: mm/dd,<br>Time: |                | format: m<br>Time: |                   |          |
|                                        |                           | format: hh:mm           | Part -         | format: hhs        | nim               |          |
|                                        |                           |                         |                |                    |                   |          |
|                                        | -                         |                         |                |                    |                   |          |
|                                        |                           |                         |                |                    |                   |          |
|                                        |                           |                         |                |                    |                   |          |
|                                        |                           |                         |                |                    |                   |          |
|                                        |                           |                         |                |                    |                   |          |
|                                        |                           |                         |                |                    |                   |          |
|                                        |                           |                         |                |                    |                   |          |
|                                        |                           |                         |                |                    |                   |          |
|                                        |                           |                         |                |                    |                   |          |
|                                        |                           |                         |                |                    |                   |          |

3. Consider the following fields.

| Facility        | Select the facility you want to search for.                                                                                      |
|-----------------|----------------------------------------------------------------------------------------------------|
| Date Range From | Enter the date for the start of the range of synchronization from handheld to server you are searching for in mm/dd/yyyy format. |
| Time Range From | Enter the time for the start of the range of synchronization from handheld to server you are searching for in hh:mm format.      |
| Date Range To   | Enter the date for the end of the range of synchronization from handheld to server you are searching for in mm/dd/yyyy format.   |
| Time Range To   | Enter the time for the end of the range of synchronization from handheld to server you are searching for in hh:mm format.        |

4. Click Search to display the count forms that fit your search criteria.

#### The Select Cycle Count to View Detail page appears.

Figure 77. Form clip: Select Cycle Count to View Detail

| 炎 LAWSON                                                    | <sup>®</sup> Mobile        | SCM             |                       |                        |                        | Welcom         | e, Mpc Use   | [logout]          |
|-------------------------------------------------------------|----------------------------|-----------------|-----------------------|------------------------|------------------------|----------------|--------------|-------------------|
| Administration                                              | E Cycle Cour               | nting Co        | nfiguration           | Print Labels     ■     | ✓ Reports              |                |              |                   |
| Location Management<br>Printer Management<br>Global Reports |                            |                 | Sea                   | irch Again             | Print Expo             | ort to Excel   |              |                   |
| Par and Cycle<br>Cycle Counting                             | Search R                   | esults: 9       | Gelect Cycle Cou      | nt to View De          | etail                  |                |              |                   |
| Par Counting                                                | Select ID                  | Fac. ID         | Fac. Description      | User ID                | Sync Time              | <u>Status</u>  | <u>Notes</u> |                   |
|                                                             | MYCYC                      | 1               | COMPANY 1             | MSCMADMIN              | 12:17:02 PM 09/14/2004 | Pending Upload | - 1          | View Detail       |
|                                                             | PHYS1                      | 1               | COMPANY 1             | MSCMADMIN              | 12:17:02 PM 09/14/2004 | Pending Upload | - 1          | View Detail       |
|                                                             | MYCYC                      | 1               | COMPANY 1             | apex                   | 12:17:02 PM 09/14/2004 | Pending Upload | - 1          | View Detail       |
| -                                                           | TSEL                       | 1               | COMPANY 1             | apex                   | 12:17:02 PM 09/14/2004 | Pending Upload | - 1          | View Detail       |
|                                                             | MYCYC                      | 1               | COMPANY 1             | MSCMADMIN              | 12:37:30 PM 09/14/2004 | Pending Upload | - ]          | View Detail       |
|                                                             |                            |                 |                       |                        |                        |                |              |                   |
|                                                             | Page 1 of<br>Mobile SCM ge | 1<br>nerated th | nis report on 09/15/2 | Gi<br>2004 at 11:33 AM | o to Page: GO          | First Pa       | ge   Previ   | ous   Next   Last |
|                                                             |                            |                 |                       |                        |                        |                |              |                   |
|                                                             |                            |                 |                       |                        |                        |                |              |                   |
|                                                             |                            |                 |                       |                        |                        |                |              |                   |
|                                                             |                            |                 |                       |                        |                        |                |              |                   |
|                                                             |                            |                 |                       |                        |                        |                |              |                   |

5. Consider the following options.

| Search Again    | Click this button to enter new search criteria.                          |
|-----------------|--------------------------------------------------------------------------|
| Print           | Click this button to print the selected report.                          |
| Export to Excel | Click this button to export the selected report to an Excel spreadsheet. |

6. Click View Detail in the row of the cycle count for which you want to view status details.

#### The Cycle Counts page appears.

Figure 78. Form clip: Cycle Counts

| 炎 LAWSON                                           | Mobil                 | e SCM                       |           |                     |                           |            |            |               | w       | elcome,      | Mpc User       | [logout]     |
|----------------------------------------------------|-----------------------|-----------------------------|-----------|---------------------|---------------------------|------------|------------|---------------|---------|--------------|----------------|--------------|
| Administration User Management Location Management | E 😭 Cycle Co          | configuration               | ▼ Pri     | nt Labels           | ✓ Rep                     | orts       |            |               |         |              |                |              |
| Printer Management<br>Global Reports               |                       | < Search Results            | Sea       | rch Again           | Pr                        | int        |            | Expor         | t to Ex | cel          | Done           |              |
| Par and Cycle<br>Cycle Counting                    | Cycle C               | ounts                       |           |                     |                           |            |            |               |         |              |                |              |
| Par counting                                       | Facility:             | COMPANY 1                   | s         | Sync Time :         | 12:17:02 PM<br>09/14/2004 | 1          |            |               |         |              |                |              |
|                                                    | Select II<br>Status : | ) : MYCYC<br>Pending Upload | L<br>N    | Jser ID:<br>Notes : | MSCMADMIN                 | 1          |            |               |         |              |                |              |
|                                                    | <u>Item ID</u>        | Item Description            | Loc. ID   | Loc. Des            | cription                  | <u>Bin</u> | <u>Lot</u> | <u>Serial</u> | Coun    | <u>t uom</u> | <u>Status</u>  | <u>Notes</u> |
| -                                                  | 10001                 | REGULAR ITEM                | ELOC1     | External L          | OCATION1                  |            |            |               | 3       | 5 EA         | Pending Upload |              |
|                                                    | 10002                 | BIN TRACKED ITEM            | ELOC1     | External L          | DCATION1                  | BIN1       |            |               |         | 5 PK         | Pending Upload |              |
| -                                                  | 10003                 | LOT TRACKED ITEM            | ELOC1     | External L          | OCATION1                  |            |            |               |         | 7 EA         | Pending Upload |              |
|                                                    | 10004                 | SERIAL TRACKED ITEM         | ELOC1     | External L          | OCATION1                  |            |            |               |         | 5 PK         | Pending Upload | -            |
|                                                    | Page 1 c              | f 1                         |           | G                   | o to Page:                |            | Go         |               | F       | irst Page    | Previous       | Next   Last  |
|                                                    | Mobile SCM (          | generated this report on O  | 9/15/2004 | at 11:34 AM         | 4                         |            |            |               |         |              |                |              |
|                                                    |                       |                             |           |                     |                           |            |            |               |         |              |                |              |
|                                                    |                       |                             |           |                     |                           |            |            |               |         |              |                |              |
|                                                    |                       |                             |           |                     |                           |            |            |               |         |              |                |              |

7. Consider the following options.

| << Search Results | Click this button to return to display the previous cycle count status search results. |
|-------------------|----------------------------------------------------------------------------------------|
| Search Again      | Click this button to enter new search criteria.                                        |
| Print             | Click this button to print the selected report.                                        |
| Export to Excel   | Click this button to export the selected report to an Excel spreadsheet.               |
| Done              | Click this button to return to the Cycle Counting page.                                |

# Chapter 5

# **Using the Par Counting Web Application**

This chapter explains par counting procedures used in the Par and Cycle Counting web application.

# **Concepts in this Chapter**

•

**TIP** To skip directly to the procedures, see "Procedures in this Chapter" on page 94 The following concepts provide background and conceptual information for the procedures within this chapter.

- "What are General Par Terms?" on page 92
- "What is Par Counting? " on page 92
- "What is Above Par?" on page 92
- "What is a Par Location?" on page 93
- "What are "My Par Forms?"" on page 93

#### What are General Par Terms?

The Mobile Par and Cycle (MPC) application uses a number of terms to refer to inventory quantities. Here is a small glossary of terms. For more glossary terms, see the *Lawson Master Glossary*, located on the Lawson Knowledge Base.

**Par** – also called par level – is an optimum quantity of an item maintained by the inventory system.

A par form is a list of items grouped together for Inventory purposes.

The **par count** is a list of par form items and its current quantity as entered by a Materials Tech.

A **par form item** is one of the items in a par form. The same item may have different par levels in different Par Forms. Pick for Par is a par form that will usually be replenished from a stock location requisition is the result of a Par Count submitted to the Procurement server.

A **pick list** is list of items that will be picked from a stock location in response to a pick for par, It should not to be confused with a pick list generated by the Inventory Control (IC) back office application.

## What is Par Counting?

Par counting is the process of counting items in a par location for the purpose of replenishing the items.

The par replenishment process brings the items stored at a location up to a predefined, or par, level. A par level is an amount that indicates the maximum supply quantity based on established quotas from previous use that is needed for an item, in a particular par location until the next replenishment.

## What is Above Par?

Above par -- or additional quantity -- is an extra quantity entered into the Handheld Par Count screen. For example, par level is 20 of an item, but you would like to order 40 because you know it will deplete quickly. When you configure MPC, you determine the maximum additional quantity that can be ordered above par.

Par and Cycle Counting User Guide

92

# What is a Par Location?

A par location represents supply cupboards, exchange carts, and par level supply carts that store established quantities of supplies. The location can be a stationary or mobile supply area. The stationary supply area can be a closet, a shelf or shelves, or a non-moving cart. The mobile supply area can be a par level cart or an exchange cart. Par locations use a replenishment process that brings stock-on-hand quantities up to a par level. Par location is synonymous with par form.

Par locations are set up in Supply Chain Management with unique qualities similar to requisition templates. A par location stores established quantities of supplies in predefined arrangements. Par location processing simplifies transaction processing for frequent turnover areas in health care companies.

An exchange cart is an identical floor or stocking cart that is used to quickly replenish supplies by swapping it with another fully stocked cart. For inventory valuation purposes, the system doubles item quantities for an exchange cart.

A par level cart is a supply cart that is replenished to the par level.

# What are "My Par Forms?"

The My Par Forms feature allows administrators to create a list of frequently used par forms for each user. On the handheld, the user can choose to view their My Par Forms list or view all par forms.

# **Procedures in this Chapter**

This section provides procedural guidance on using the web application to perform par counting procedures.

- "Configuring Par Counting" on page 94
- "Modifying My Par Forms" on page 95
- "Printing Par Labels" on page 96
- "Running Par Count Reports" on page 96

### **Configuring Par Counting**

Use this procedure to configure how users use the par counting functions on the handheld application.

#### **STEPS** To configure par counts

- 1. Select Par Counting in the Par and Cycle menu.
- 2. Select Configuration > General on the Par Counting page.

The Par Counting Configuration page appears.

3. On the Par Counting Configuration page, consider the following field.

| First Par Item | Select one of the following options:                                                                                                    |  |  |  |
|----------------|----------------------------------------------------------------------------------------------------|--|--|--|
| Detail         | <ul> <li>Data for First Par Item — Select this option if<br/>you want to populate the Item detail screen<br/>with data for the first Par Item, which is based<br/>on Par Sequence.</li> </ul> |  |  |  |
|                | <ul> <li>Blank — Awaiting Scan — Select this option<br/>if you want to leave the Item detail screen</li> </ul>                                                                                |  |  |  |

- blank. You can scan the first item you want to record a count for.4. Click Update to update the configuration. If you click Cancel, you will
- return to the Par Counting page.

#### **STEPS** To configure maximum additional quantities

- 1. Select Par Counting in the Par and Cycle menu.
- 2. Select Configuration > Max. Additional Qty. on the Par Counting page.

The Configure Maximum Additional Quantities: Select Facility page appears.

3. Select a facility ID in which to configure maximum additional quantities.

The Configure Maximum Additional Quantities page appears.

- 4. For each par location ID, type a number in the check box to indicate the factor by which the par quantity can be ordered. For example, if the par quantity is 50 and you want to be able to order 150, type 3 in the checkbox.
- 5. When you are satisfied with the quantities, click Save.

# **Modifying My Par Forms**

Use this procedure to create and modify the My Par Forms personalized lists of par forms for each user.

Need More Details? Check out the following concepts:

• "What are "My Par Forms?"" on page 93

#### **STEPS** To modify My Par Forms

- 1. Select Par Counting in the Par and Cycle menu.
- 2. Select Par Counting > My Par Forms.

The Search for a User to Modify User's My Par Forms page appears.

3. Consider the following fields.

| User ID    | Enter the user ID for the user whose My Par Forms you want to modify.         |
|------------|-------------------------------------------------------------------------------|
| First Name | Enter the first name of the user whose My Par<br>Forms you want to modify.    |
| Last Name  | Enter the last name of the user whose My Par<br>Forms you want to modify.     |
| Group      | Select the group of the user whose My Par Forms you want to modify.           |
| Status     | Select the activity status of the user whose My Par Forms you want to modify. |

4. Click Search to display all users that fit your search criteria.

The Select User to View User's Par Forms page appears.

5. Click Modify My Par Forms in the row of the user you want to manage par forms for.

The Edit User's Par Form Set page appears.

6. Select the check boxes next to the par forms you want to include in the current user's par form set. To remove a par form from the set, clear the appropriate check box.

To copy a par form set from a facility or another user, select the facility and the user ID from the drop-down lists.

7. Click Update.

When the system prompts you to continue, click OK.

8. Click Done on the Edit User's Par Form Set page to confirm the changes.

**NOTE** You can click Search Again to enter new search criteria, or click Cancel to return to the Par Counting page.

# **Printing Par Labels**

Use this procedure to print bar code labels for the items attached to a par location.

#### **STEPS** To set up bar code labels

- 1. Select Par Counting in the Par and Cycle menu.
- 2. Select Labels on the Par Counting page.

The Print Par Labels page appears.

3. Consider the following fields on the Print Par Labels page.

| Facility     | Select the facility for which you want to print the par labels.                     |
|--------------|-------------------------------------------------------------------------------------|
| Par Location | Select the par location in the facility for which you want to print the par labels. |

The system automatically displays a list of items for which to print labels.

4. Consider the following fields.

| Location Label | Select this check box to print a location label for the par location you selected. |
|----------------|------------------------------------------------------------------------------------|
| Item Labels    | Select the check boxes for the items for which you want to print labels.           |

- 5. Click Print to print the labels.
- 6. On the print confirmation page, click Done to return to the Par Counting page.

# **Running Par Count Reports**

The Par Counting function generates two reports:

- Par Counts
- Par Count Status

**STOP** You must record par counts first in order to run reports. See "Entering Par Counts" on page 107 for more information.

#### **STEPS** To run a Par Counts Report

- 1. Select Par Counting in the Par and Cycle menu.
- 2. Select Reports > Par Counts on the Par Counting page.

The Search for Par Counts Report page appears.

3. On the Search for Par Counts Report page, consider the following fields.

**Facility** Select the facility you want to search for.

| Par Form Location       | Select the par form location you want to search for.                                                                             |  |
|-------------------------|----------------------------------------------------------------------------------------------------|--|
| Par Form<br>Description | Enter the specific description of the par form you want to search for.                                                           |  |
| Status                  | Select the status you want to search for.                                                                                        |  |
| Par Form Type           | Select the par form type you want to search for.                                                                                 |  |
|                         | <ul> <li>Pick for Par – Displays par forms that the<br/>administrator has designated Pick for Par</li> </ul>                     |  |
|                         | <ul> <li>Par Count – Displays par forms that are not<br/>designated as Pick for Par</li> </ul>                                   |  |
| User ID                 | Select the user ID you want to search for.                                                                                       |  |
| Item ID                 | Enter the item ID you want to search for.                                                                                        |  |
| Sync Time From:<br>Day  | Enter the date for the start of the range of synchronization from handheld to server you are searching for in mm/dd/yyyy format. |  |
| Sync Time From:<br>Time | Enter the time for the start of the range of synchronization from handheld to server you are searching for in hh:mm format.      |  |
| Sync Time To:<br>Day    | Enter the date for the end of the range of synchronization from handheld to server you are searching for in mm/dd/yyyy format.   |  |
| Sync Time To:<br>Time   | Enter the time for the end of the range of synchronization from handheld to server you are searching for in hh:mm format.        |  |
| Click Search.           |                                                                                                    |  |
| The Select Par Count    | to View Detail page appears.                                                                                                    |  |

5. Consider the following options.

4.

| Search Again    | Click this button to enter new search criteria.                          |
|-----------------|--------------------------------------------------------------------------|
| Export to Excel | Click this button to export the selected report to an Excel spreadsheet. |
| Done            | Click this button to return to the Par Counting page.                    |

6. Click View Detail to view the details for the selected par count.

The Par Counts page appears.

7. Consider the following options.

Consider the following options.

| Search Again    | Click this button to enter new search criteria.                          |
|-----------------|--------------------------------------------------------------------------|
| Print           | Click this button to print the selected report.                          |
| Export to Excel | Click this button to export the selected report to an Excel spreadsheet. |
| Done            | Click this button to return to the Par Counting page.                    |

Chapter 6

# Using the Par and Cycle Counting Handheld Application

# **Concepts in this Chapter**

**TIP** To skip directly to the procedures, see "Procedures in this Chapter" on page 101 The following concepts provide background and conceptual information for the procedures within this chapter.

- "What is a Handheld Terminal?" on page 100
- "What is Pick for Par?" on page 100

# What is a Handheld Terminal?

A handheld terminal (HHT) is a small, portable computer used to automate the par location replenishment process. You manually enter item counts into the HHT and the counts are uploaded into Par and Cycle Counting.

## What is Pick for Par?

Pick For Par is a term used to describe picking items from an inventory location based on the par count. If the par form is a pick for par type, then items on that par that are replenished from inventory locations will be available for picking by using the Pick For Par module.

# **Procedures in this Chapter**

This section provides procedural guidance on using the handheld terminal application to perform par counting and cycle counting procedures.

- "Launching the Handheld Application" on page 101
- "Entering Cycle Counts" on page 101
- "Entering Par Counts" on page 107
- "Picking for Par" on page 110

# Launching the Handheld Application

Use this procedure to log in to the handheld terminal.

Need More Details? Check out the following concepts:

"What is a Handheld Terminal?" on page 100

#### **STEPS** To access the Handheld program

- 1. To turn the device on, select a handheld device and press the power button. The Main menu appears.
- Select Start > Lawson Mobile SCM or click the Lawson Mobile SCM icon. The Login page appears

The Login page appears

**NOTE** The password is case sensitive.

- 3. On the Login page, enter your user ID and password.
- 4. Tap Login or press **Enter** on the handheld device to enter the Lawson Mobile SCM application.

The Lawson Mobile SCM main menu appears.

5. Tap MPC to enter the Par and Cycle Counting application.

The MPC main menu appears.

# **Entering Cycle Counts**

Use this procedure to record cycle counts with the handheld terminal. You can scan or enter items, locations, bins, and facilities.

**STOP** Before you record cycle counts with the handheld application, you or your administrator must configure Cycle Counting in the web application. See "Configuring Cycle Counting" on page 80 for more information.

Need More Details? Check out the following concepts:

- "What is Cycle Counting?" on page 78
- "What is a Select ID?" on page 78
- "What is Blind Counting?" on page 78
- "What is a Freeze File?" on page 78

Figure 79. Procedure flow: Cycle counting on handheld

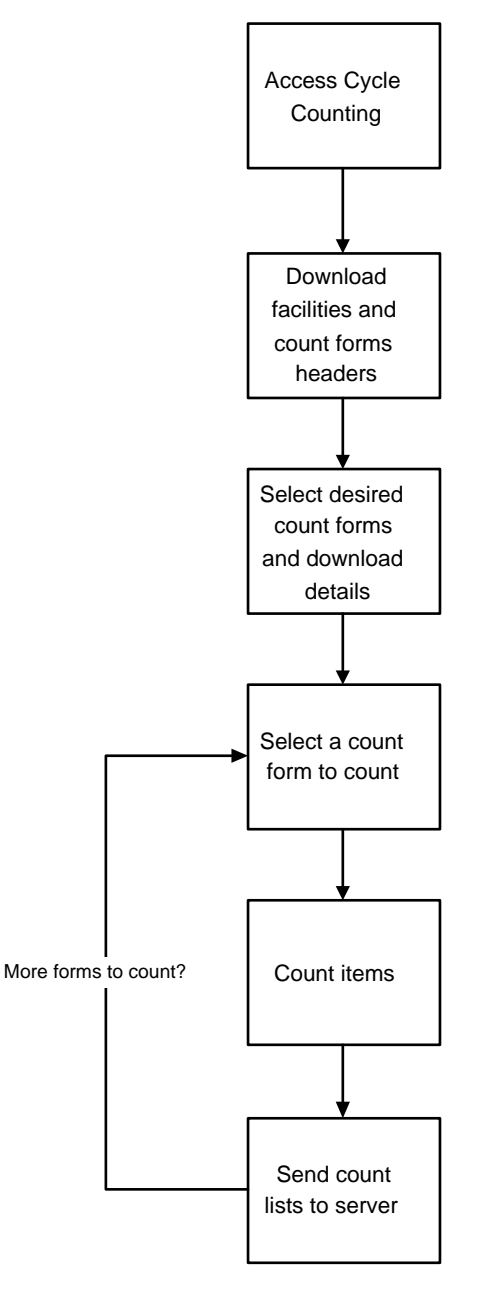

#### **STEPS** To enter cycle counts

- 1. From the Main Menu, select Cycle Counting.
- **102** Chapter 6 Using the Par and Cycle Counting Handheld Application

The Download Count Forms screen appears.

Figure 80. Form clip: Download Count Forms

| ۱   | AWSON CC    |           | 3:52p    |
|-----|-------------|-----------|----------|
| Cye | cle Countin | g         |          |
| Do  | wnload Co   | unt Forms | +        |
| Fac | :ID: 4502   |           | Download |
|     | Select ID   | Location  |          |
|     | ALL         | CHICP,MIA | 4        |
|     |             |           |          |
|     |             |           |          |
|     |             |           |          |
|     |             |           |          |
|     |             |           |          |
|     |             |           |          |
|     |             |           | Exit     |
|     |             |           | <u> </u> |
| App |             |           | <b>•</b> |
|     |             |           |          |
|     |             |           |          |
|     |             |           |          |

2. Select the facility ID from the drop-down list to view the locations available for your facility.

**NOTE** The application warns you if you have made selections in the cycle count for one facility and then change to another facility. You cannot count cycle count forms for multiple facilities. 3. Select the check boxes next to the forms you want to count and tap Download.

The handheld application downloads the count forms you selected.

The Ready to Count screen appears.

Figure 81. Form clip: Ready to Count

| 😹 LAWSON CC                      |          | 3:53p         |
|----------------------------------|----------|---------------|
| Cycle Counting<br>Ready to Count |          | •             |
| Fac ID: 4502                     |          | Send          |
| S Select ID                      | Location |               |
|                                  | CHICP,MI | A             |
|                                  |          |               |
| <u>C</u> ount                    |          | E <u>x</u> it |
| Арр                              |          | <b>■</b>  *   |
|                                  |          |               |

4. Select the check box for the cycle count row you want to count in the list and tap Count.

**104** Chapter 6 Using the Par and Cycle Counting Handheld Application

#### The Cycle Count screen appears.

Figure 82. Form clip: Cycle Count

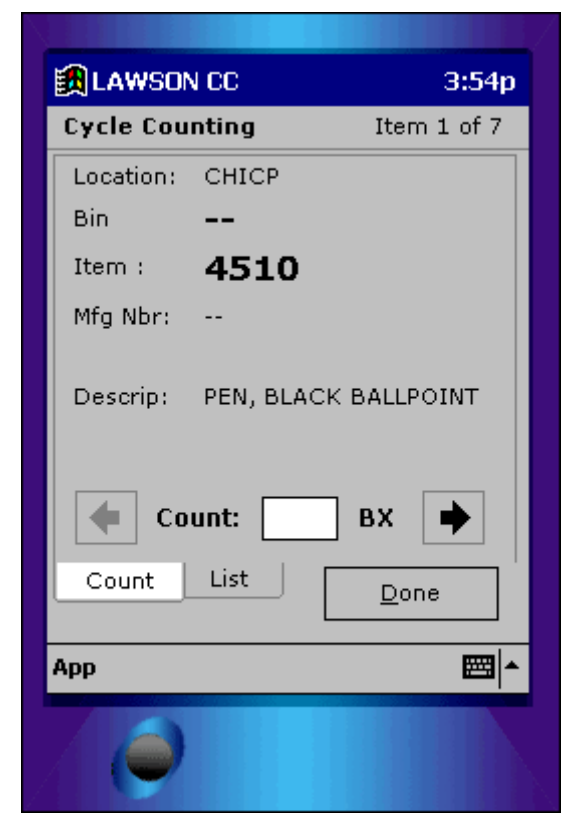

5. Consider the following options based on how the handheld application is set up.

| Non-Blind Count | This option displays the freeze quantity and count. |
|-----------------|-----------------------------------------------------|
| Blind Count     | This option does not display the freeze quantity.   |

- In the Count field, enter the count. You can also use the Up (▲) or Down
   (▼) arrow keys to increase or decrease the count.
- 7. Tap the Next ( ► ) arrow to enter the cycle count for the item and to move to the next item.
- 8. Tap Done when you have finished the current cycle count form.

**TIP** To go to a specific item that you want to counts, scan the bar code label for the item.

**TIP** Tap List to view all counts for the current cycle count form.

The Ready to Count page appears.

Figure 83. Form clip: Ready to Count

| 🔀 LAWSON CC                      | 3:58p         |
|----------------------------------|---------------|
| Cycle Counting<br>Ready to Count |               |
| Fac ID: 4502                     | Send          |
| S Select ID                      | Location      |
| 🗹 🔶 ALL                          | CHICP,MIA     |
|                                  |               |
| <u>C</u> ount                    | E <u>×</u> it |
| Арр                              | <u>^</u>  ⊞   |
|                                  |               |

9. Consider the following status items.

| Blank Circle       | This indicates that the cycle count form was not counted.  |
|--------------------|------------------------------------------------------------|
| Half-Filled Circle | This indicates that the cycle count was partially counted. |
| Full Circle        | This indicates that the cycle count was fully counted.     |

- 10. Continue counting cycle count items for the remaining count forms using the same steps.
- 11. Select the check boxes of the completed cycle counts you want to send to the main server and tap Send.
- 12. When the system prompts you send the counts, tap OK.

The system displays a progress bar showing the synchronization with server.

- 13. When the system displays a message telling you that the cycle counts have been sent, tap OK.
- 14. If you are finished counting cycle count forms, tap Exit.

To continue counting the remaining count forms, go to Step 4.

If no forms are left to upload, the system prompts you to exit the application. Tap OK to exit.

## **Entering Par Counts**

Use this procedure to record par counts with the handheld terminal application.

**STOP** Before you record par counts with the handheld application, you or your administrator must configure Par Counting and print par labels in the web application. See "Configuring Par Counting" on page 94, "Modifying My Par Forms" on page 95, and "Printing Par Labels" on page 96for more information.

Need More Details? Check out the following concepts:

- "What is Par Counting? " on page 92
- "What is a Par Location?" on page 93

Figure 84. Procedure flow: Par counting on handheld

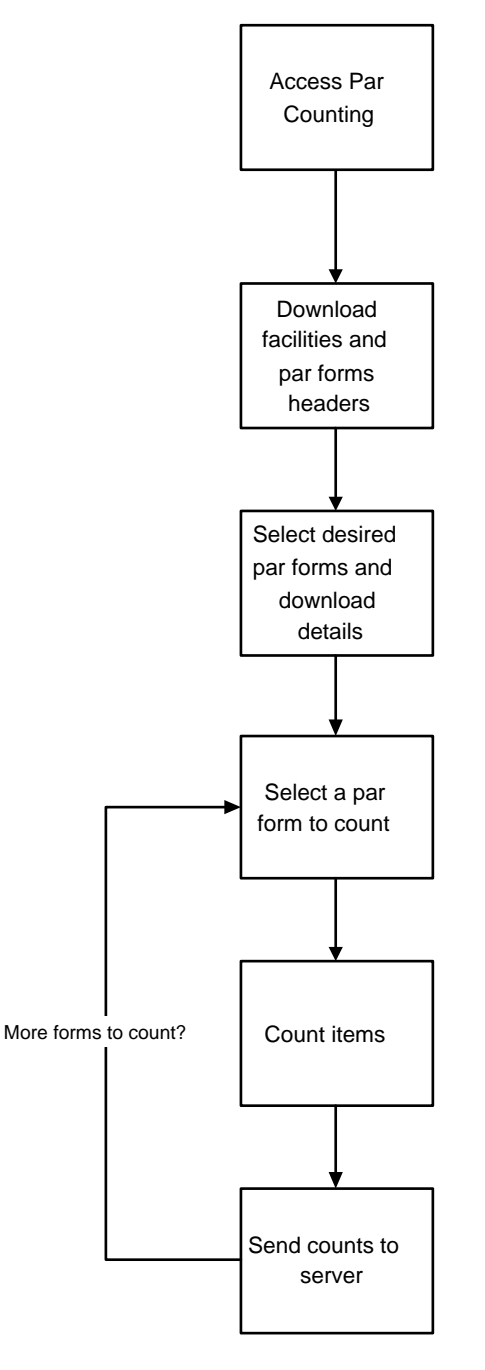

#### **STEPS** To enter par counts

- 1. From the Main Menu, tap Par Counting.
- **108** Chapter 6 Using the Par and Cycle Counting Handheld Application
The Download Par Forms screen appears.

- 2. Select the facility ID from the drop-down list to view the par locations available for your facility.
- 3. Select the check boxes next to the par locations you want to count and tap Download.

The Ready to Count screen appears.

4. Select the check boxes next to the par forms that you want to count and tap Count.

The Par Location screen appears. Consider the following field:

#### QOO (Quantity on

Order)

Add. Qty. (Additional

Quantity)

**NOTE** The QOO field shows only for companies that are configured to display this field.

If this is a vendor-replenished item, the quantity on order displays.

If this is an inventory-replenished item, zero will display in the field.

 In the Count field, enter the count. You can also use the Up (▲) or Down (▼) arrow keys to increase or decrease the count. Consider the following field:

**NOTE** Add. Qty appears only if you have rights to the Above Par role.

Enter the additional request quantity. You can also use the Up (  $\blacktriangle$  ) or Down (  $\triangledown$  ) arrow keys to increase or decrease the count.

The highest number you can enter in this field is determined in the Above Par setup. For example, depending on the factor entered in setup, you might be able to enter three times the normal par quantity.

- 6. Tap the Next (  $\blacktriangleright$  ) arrow to count the next item.
- 7. Tap Done when you have finished the current par form.

The Ready to Count page appears.

8. Consider the following fields:

| Blank Circle       | This indicates that the par form has not yet been counted. |
|--------------------|------------------------------------------------------------|
| Half-filled Circle | This indicates that the par form was partially counted.    |

**TIP** Tap List to view all counts for the current par form.

**TIP** Tap My Par Forms

to view the par forms

set up for you by your

**TIP** To go to a specific

item that you want to

counts, scan the bar code label for the item.

administrator.

Full CircleThis indicates that the Par From was fully counted

- 9. Continue counting par items for the remaining par forms using the same steps.
- 10. Select the check boxes of the completed par counts you want to send to the main server and tap Send.
- 11. When the system prompts you to send the par forms, tap OK.

The system displays a progress bar showing the synchronization with server.

- 12. When the system displays a message telling you that the par counts have been sent, tap OK.
- 13. If you are finished counting par forms, tap Exit.

If no forms are left to upload, the system prompts you to exit the application. Tap OK to exit.

#### **Picking for Par**

Use this procedure to perform a directed pick based upon items that have been counted in one or more par forms.

Need More Details? Check out the following concepts:

• "What is Pick for Par?" on page 100

#### **STEPS** To pick items for par

- 1. Access Lawson MPC on the handheld terminal.
- 2. From the Main Menu, tap Pick for Par.

#### The Pick for Par screen appears.

Figure 85. Form clip: Pick for Par

| 🏥 PFP                   | 10:57a        |
|-------------------------|---------------|
| Pick for Par            |               |
| Select PFPs to Down     | load          |
| Facility: 1 - COMPANY   | 1 🔻           |
| Inv. Loc: ELOC2 - Exter | nal LOCAT: 👻  |
|                         |               |
| PFPs Ready to Download  | 1:<br>orio    |
| # Par Luc Des           | with pro 2    |
|                         |               |
|                         |               |
|                         |               |
| •                       |               |
|                         |               |
| <u>D</u> ownload        | E <u>x</u> it |
|                         |               |
| App PFP PF              | <b>™</b>      |
|                         |               |
|                         |               |
|                         |               |

3. Consider the following fields.

| Facility              | Select the facility of the inventory location from which you want to pick par items. |
|-----------------------|--------------------------------------------------------------------------------------|
| Inventory<br>Location | Select the inventory location from which you want to pick par items.                 |

4. Select the check boxes next to the par forms from which you want to pick and tap Download.

#### The Ready to Pick screen appears.

Figure 86. Form clip: Ready to Pick

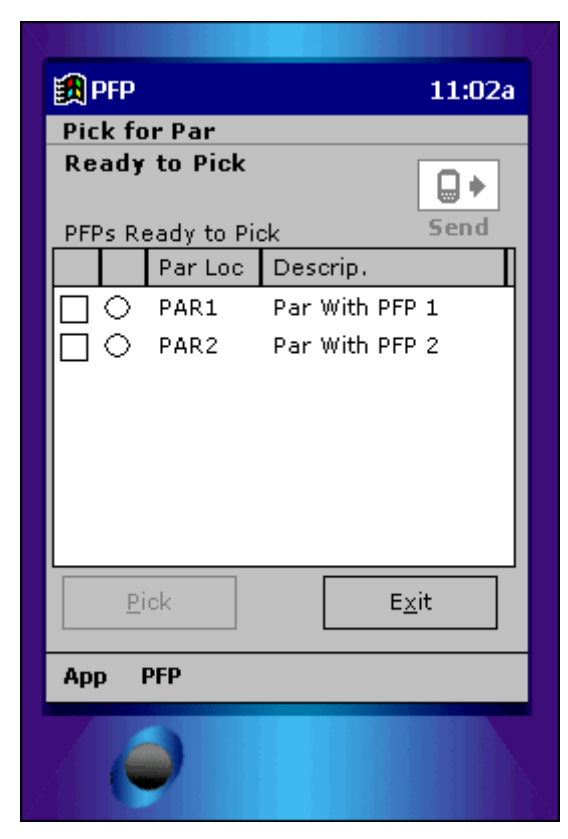

5. Select the check boxes for the par forms from which you want to pick and tap Pick.

**112** Chapter 6 Using the Par and Cycle Counting Handheld Application

#### The Par Location screen appears.

Figure 87. Form clip: Par Location

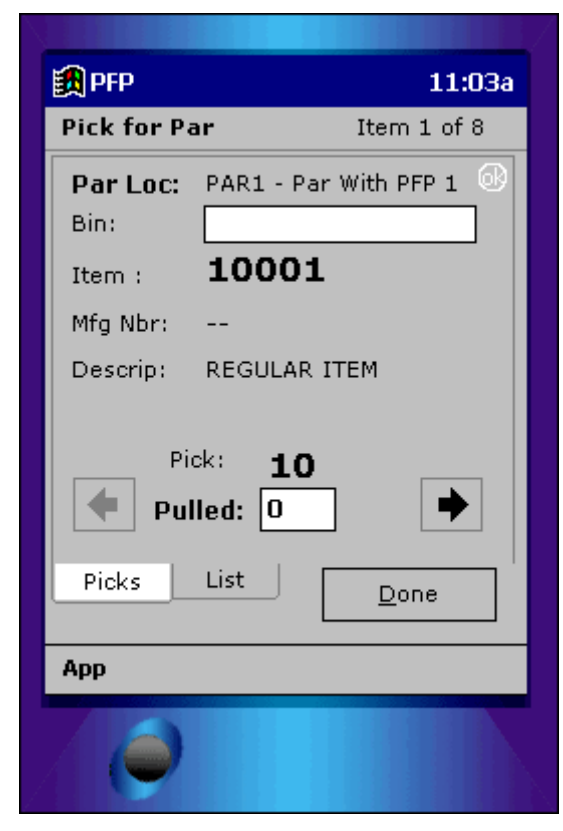

- In the Pulled field, enter the quantity you picked or press the Up (▲) or Down (▼) arrow keys to select the correct amount.
- 7. Tap the Next (  $\blacktriangleright$  ) arrow to move to the next item.
- 8. Tap Done when you have finished the current par form.

#### The Ready to Pick page appears.

Figure 88. Form clip: Ready to Pick

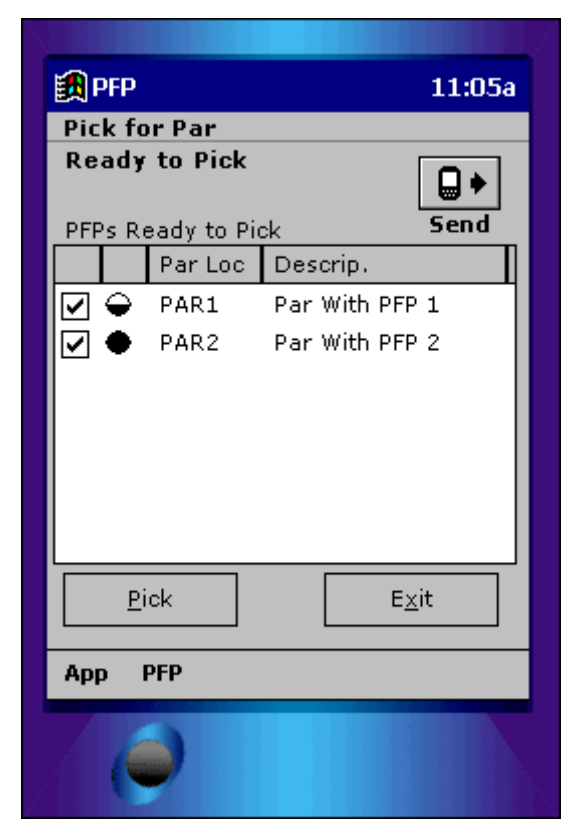

9. Consider the following status items.

| Blank Circle       | This indicates that the par form has not yet been counted. |
|--------------------|------------------------------------------------------------|
| Half-filled Circle | This indicates that the par form was partially counted.    |
| Full Circle        | This indicates that the Par From was fully counted         |

- 10. Continue picking items from the remaining pick for par lists using the same steps.
- 11. Select the check boxes of the completed pick for par lists you want to send to the main server and tap Send.
- 12. When the system prompts you to send the pick for par lists, tap OK.

The system displays a progress bar showing the synchronization with server.

- 13. When the system displays a message telling you that the pick for par lists have been sent, tap OK.
- 14. If you are finished picking from the pick for par lists, tap Exit.

If no lists are left to upload, the system prompts you to exit the application. Tap OK to exit.

**114** Chapter 6 Using the Par and Cycle Counting Handheld Application

## Index

### B

Bar code labels setting up, 96 Bin labels printing, 81 - 82 Bins defined, 19 Blind counting defined, 78

### С

Cycle counting configuring, 80 defined, 78 processing, 102 reports, 84

### F

Facilities adding from Procurement, 28 defined, 19 inactivating, 35 modifying, 30 printing, 32 viewing, 32 Freeze file defined, 78

#### G

Groups adding, 23 defined, 18 defining, 23 modifying, 25 printing, 27 viewing, 27

### Η

Handheld program

launching, 101 Handheld terminal defined, 100

Integration, 13

#### L

Labels bin, 81 - 82 location, 47 sub-location, 48 Locations adding from Procurement, 37 defined, 19 inactivating, 45 management, 19 modifying, 39 printing, 43 printing labels, 47 viewing, 43 login, 20 logout, 22

### Μ

My Par Forms modifying, 95

#### Ρ

Par and Cycle Counting defined, 13 process flow, 13 Par counting bar code labels, 96 configuring, 94 defined, 92 picking for par, 110 processing, 108 reports, 96 Par locations defined, 93 Picking for Par defined, 100 Printers adding, 64 defining, 64 management, 19

## R

Reports cycle count status, 87 cycle counts, 84 par counts, 96

### S

Search results navigating, 56 Select ID defined, 78 Sub-Locations printing labels, 48 searching, 48 Supply Chain Management system processing defined, 14

# U

Users adding from Portal, 50 assigning location access, 53 assigning location defaults, 55 defined, 18 defining, 50 inactivating, 62 Lawson, 18 management, 18 modifying, 56 printing, 59 viewing, 59